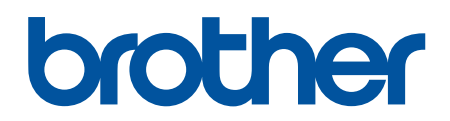

DCP-T230 DCP-T236 DCP-T430W DCP-T435W DCP-T436W

# ┢ الصفحة الرئيسية > جدول المحتويات

# جدول المحتويات

| 1   | قبل استخدام الجهاز الذي بحوزتك.                                 |
|-----|-----------------------------------------------------------------|
| 2   | تعريف الملاحظات.                                                |
| 3   | العلامات التجارية                                               |
| 4   | ملاحظات ترخيص المصدر المفتوح                                    |
| 5   | حقوق الطبع والنشر والترخيص                                      |
| 6   | م<br>ملاحظات محمة                                               |
| 7   | مقدمة إلى الجهاز الذي بحوزتك.                                   |
| 8   | قبل استخدام الجهاز                                              |
| 9   | نظرة عامة على لوحة التحكم                                       |
| 12  | الوصول إلى Brother Utilities (نظام التشغيل Windows)             |
| 13  | إزالة تثبيت برامج Brother وبرامج التشغيل (Windows)              |
| 14  | الوصول إلى (Brother iPrint&Scan (Windows/Mac                    |
| 15  | موقع منفذ USB على جحاز Brother الخاص بك                         |
| 16. | التعامل مع الورق.                                               |
| 17  | ي محمد<br>إدخال الورق                                           |
| 18  | تحميل الورق في درج الورق .                                      |
| 28  | م سي<br>إدخال الورق في فتحة التغذية اليدوية                     |
| 32  | المنطقة غير القابابة للطباعة                                    |
| 33  | إعدادات الورق .                                                 |
| 37  | وسائط الطباعة المقبولة                                          |
| 43  | تحميل المستندات.                                                |
| 44  | تحميل المستندات على زجاج الماسح الضوئي                          |
| 45  | المنطقة غير القابلة للمسح الضوئي                                |
| 46. | استكشاف الأخطاء وإصلاحما                                        |
| 47  | ۔<br>أنماط مصابيح LED ومؤشراتها                                 |
| 52  | انحشار الطابعة أو انحشار الورق                                  |
| 53  | انحشار الورق داخل الجهاز                                        |
| 56  | مشكلات التعامل مع الورق والطباعة                                |
| 57  | مشكلات التعامل مع الورق                                         |
| 59  | مشكلات في الطباعة                                               |
| 61  | مشكلات في جودة الطباعة                                          |
| 63  | مشكلات الشبكة                                                   |
| 64  | إذا كنت تعاني من مشكلات في شبكة جمازك .                         |
| 67  | مشاکل أخرى                                                      |
| 68  | التحقق من معلومات الجهاز.                                       |
| 69  | تحديث البرنامج الثابت الحاص بجهازك .                            |
| 70  | إعادة تعيين جھازك                                               |
| 71. | الصيانة الدورية                                                 |
| 72  | إعادة ملء خزانات الحبر                                          |
| 76  | تنظيف جماز Brother الخاص بك.                                    |
| 77  | تنظيف الماسح الضوئي.                                            |
| 78  | تنظيف رأس الطباعة بجهاز Brother الحاص بك                        |
| 79  | تنظيف رأس الطباعة باستخدام الأداة المساعدة Web Based Management |
| 80  | تنظيف رأس الطباعة من جحاز الكمبيوتر (Windows)                   |

|     | ┢ الصفحة الرئيسية > جدول المحتويات                                    |
|-----|-----------------------------------------------------------------------|
| 81  | تنظيف الجزء الخارجي من الجهاز .                                       |
| 83  | تنظيف اللوحة الخارجية للطابعة بالحهاز                                 |
| 85  | تنظيف أسطوانات التغذية بالورق                                         |
| 87  | نظَّف وسادة القاعدة                                                   |
| 88  | تنظيف أسطوانات التقاط الورق                                           |
| 89  | لحص جماز Brother الخاص بك                                             |
| 90  | فحص جودة الطباعة                                                      |
| 91  | مراقبة حالة الجهاز باستخدام (Windows/Mac) مراقبة حالة الجهاز باستخدام |
| 93  | فحص محاذاة الطباعة من جماز Brother الخاص بك                           |
| 94  | فحص محاذاة الطباعة باستخدام الأداة المساعدة Web Based Management      |
| 95  | تغيير خيارات الطباعة لتحسين نتائج الطباعة                             |
| 96  | تعبئة جمازك وشحنه                                                     |
| 98  | إعدادات الجهاز                                                        |
| 99  | تحقق من كلمة المرور الخاصة بجهازك                                     |
| 100 | تغيير إعدادات الجهاز من لوحة التحكم                                   |
| 101 | اضبط الجهاز على إيقاف التشغيل تلقائيًا باستخدام لوحة تحكم الجهاز      |
| 102 | تغيير إعدادات الجهاز باستخدام أداة Web Based Management               |
| 103 | ما المقصود بالإدارة المستندة إلى الويب؟                               |
| 104 | الوصول إلى أداة Web Based Management                                  |
| 107 | تغيير كلمة مرور تسجيل الدخول باستخدامWeb Based Management             |
| 108 | إعدادات عامة                                                          |
| 114 | في حالة انقطاع الطاقة (تخزين الذاكرة)                                 |
| 115 | الملحق                                                                |
| 116 | ۔<br>المواصفات                                                        |
| 120 | مواصفات المستلزمات                                                    |
| 121 | مساعدة Brother ودعم العملاء                                           |
|     |                                                                       |

### ┢ الصفحة الرئيسية > قبل استخدام الجهاز الذي بحوزتك

- تعريف الملاحظات
- العلامات التجارية
- ملاحظات ترخيص المصدر المفتوح
- حقوق الطبع والنشر والترخيص
  - ملاحظات محمة

#### ┢ الصفحة الرئيسية > قبل استخدام الجهاز الذي بحوزتك > تعريف الملاحظات

# تعريف الملاحظات

نستخدم الرموز والاصطلاحات التالية على مدار دليل المستخدم هذا:

| محدرتغریر یشیر إلى التعرض لوقف خطر نسبیا قد یؤدي إلى الوفاة أو حدوث إصابات خطیرة إذا لم یتم تفادیه.محارتبیه یشیر إلى التعرض لوقف خطر نسبیا قد یؤدي إلى حدوث إصابات طفیفة أو بسیطة إذا لم یتم تفادیه.هامشبیر إلى موقف خطر نسبیا قد یؤدي إلى جدوث إصابات طفیفة أو بسیطة إذا لم یتم تفادیه.هامهام یشیر إلى موقف خطر نسبیا قد یؤدي إلى جدوث إصابات طفیفة أو بسیطة إذا لم یتم تفادیه.هامملحظةماممام حظة تحدد بینة التشغیل أو ظروف التبیت أو ظروف الاستخدام الخاصة.ملاحظةتشیر رموز التلبیحات إلى نصائح ومعلومات تكیلیة مفیدة.ملاحظةتنبیر رموز (التلبیحات إلى نصائح ومعلومات تكیلیة مفیدة.مللحظهتنبیر رموز (التلبیحات إلى نصائح ومعلومات تكیلیة مفیدة.اطل المریضتبیر (سوز التلبیحات الى نصائح ومعلومات تكیلیة حدوث صدمة كیریة.ملط المریضتبین طرف (الحطر الکیرونی» إلى إلى إلى و شاخه التحكم بالجهاز أو شاشة الكبیوتر. |             |                                                                                                    |
|----------------------------------------------------------------------------------------------------|-------------|----------------------------------------------------------------------------------------------------|
|                                                                                                    | تحذير       | تحذير يشير إلى التعرض لموقف خطر نسبيًا قد يؤدي إلى الوفاة أو حدوث إصابات خطيرة إذا لم يتم تفاديه.        |
| <ul> <li>هام</li> <li>هام يشير إلى موقف خطر نسبيًا قد يؤدي إلى إلحاق الضرر بالممتلكات أو فقدان وظائف المنتج إذا لم يتم تفاديه.</li> <li>ملاحظة تحدد بيئة التشغيل أو ظروف التثبيت أو ظروف الاستخدام الحاصة.</li> <li>تشير رموز التلميحات إلى نصائح ومعلومات تكميلية مفيدة.</li> <li>تشير رموز «الخطر الكهربي» إلى إمكانية حدوث صدمة كهربية.</li> <li>الحط العريض</li> <li>ييز نمط «الخط العريض» الأزرار الموجودة على لوحة التحكم بالجهاز أو شاشة الكبيوتر.</li> </ul>                                                                                                    | تىبيە       | تنبيه يشير إلى التعرض لموقف خطر نسبيًا قد يؤدي إلى حدوث إصابات طفيفة أو بسيطة إذا لم يتم تفاديه.         |
| ملاحظة<br>ملاحظة تحدد بينة التشغيل أو ظروف التنبيت أو ظروف الاستخدام الخاصة.<br>تشير رموز التلميحات إلى نصائح ومعلومات تكميلية مفيدة.<br>تنبهك رموز «الخطر الكهربي» إلى إمكانية حدوث صدمة كهربية.<br>الحط العريض                                                                                                    | هام         | هام يشير إلى موقف خطر نسبيًا قد يؤدي إلى إلحاق الضرر بالممتلكات أو فقدان وظائف المنتج إذا لم يتم تفاديه. |
| تشیر رموز التلمیحات إلى نصائح ومعلومات تکمیلیة مفیدة.<br>تنهیك رموز «الحطر الکهربي» إلى إمكانیة حدوث صدمة کهربیة.<br>الحط العریض<br>الحط العریض                                                                                                    | ملاحظة      | ملاحظة تحدد بيئة التشغيل أو ظروف التثبيت أو ظروف الاستخدام الخاصة.                                       |
| تنبهك رموز «الحطر الكهربي» إلى إمكانية حدوث صدمة كهربية.<br>الحط العريض ييز نمط «الخط العريض» الأزرار الموجودة على لوحة التحكم بالجهاز أو شاشة الكمبيوتر.                                                                                                    |             | تشير رموز التلميحات إلى نصائح ومعلومات تكميلية مفيدة.                                                    |
| <b>الخط العريض</b> يميز نمط «الخط العريض» الأزرار الموجودة على لوحة التحكم بالجهاز أو شاشة الكمبيوتر.                                                                                                    | Â           | تنهك رموز «الخطر الكهربي» إلى إمكانية حدوث صدمة كهربية.                                                  |
|                                                                                                    | الخط العريض | يميز نمط «الخط العريض» الأزرار الموجودة على لوحة التحكم بالجهاز أو شاشة الكمبيوتر.                       |
| الخط المائل يؤكد نمط الحط المائل على نقطة هامة أو يوجمك للرجوع إلى موضوع ذي صلة.                                                                                                    | الخط المائل | يؤكد نمط الخط المائل على نقطة هامة أو يوجمك للرجوع إلى موضوع ذي صاة.                                     |

🔽 معلومات ذات صلة

┢ الصفحة الرئيسية > قبل استخدام الجهاز الذي بحوزتك > العلامات التجارية

#### العلامات التجارية

ئمد Apple، وApp Store، وArPrint، وMac، وmacOS، وiPad، وiPad، وiPhone، وiPhone، وiPhone، وSafari علامات تجارية لشركة Apple Inc. ومسجلة في الولايات المتحدة ودول أخرى.

تعد PaperPort وNuance علامتين تجاريتين أو علامتين تجاريتين مسجلتين لصالح شركة Nuance Communications, Inc. أو الشركات التابعة لها في الولايات المتحدة و/أو الدول الأخرى.

تُعدَ Wi-Fi Alliance<sup>®</sup> وWi-Fi الامتين تجاريتين مسجلتين لمصالح Wi-Fi Alliance<sup>®</sup>.

ئىدَ ™Wi-Fi Alliance<sup>®</sup> بادمات تجارية لصالج Wi-Fi Protected Setup<sup>™</sup> ، WPA3<sup>™</sup> ، WPA2<sup>™</sup> ، WPA<sup>™</sup> ،

تُعد Android وGoogle Play علامتين تجاريتين لشركة Google LLC.

علامة كلمة <sup>®</sup>Bluetooth هي علامة تجارية مسجلة مملوكة لشركة Bluetooth SIG, Inc. وأي استخدام لمثل هذه العلامات من جانب شركة Bluetost في معرجب. ترخيص. العلامات التجارية والأسياء التجارية الأخرى ملك لأصحابها.

يمدّ شعاركل من Mopria وMopria Mopria Miliance وMopria Alliance علامات تجارية مسجلة و/أو غير مسجلة وعلامة خدمة لشركة Mopria Alliance, Inc. في الولايات المتحدة ودول أخرى. ويمنع منعًا باتًا الاستخدام غير المصرح به.

تُعدَ ®Adobe و@ Reader و Adobe علامتين تجاريتين مسجلتين أو علامتين تجاريتين لصالح Adobe Systems Incorporated في الولايات المتحدة و/أو الدول الأخرى.

يوجد لدى كل شركة تم ذكر أساء البرامج الخاصة بها في هذا الدليل اتفاقية ترخيص برامج تكون خاصة بالبرامج المملوكة لها. تعد أي أسام تجارية وأسام المنتجات الخاصة بالشركات التي تظهر على منتجات Brother، والمستندات ذات الصلة، وأي مواد أخرى كلها علامات تجارية أو علامات تجارية مسجلة لتلك الشركات المعنية.

🚺 معلومات ذات صلة

┢ الصفحة الرئيسية > قبل استخدام الجهاز الذي بحوزتك > ملاحظات ترخيص المصدر المفتوح

ملاحظات ترخيص المصدر المفتوح

يحتوي هذا المنتج على برامج مفتوحة المصدر.

لعرض المعلومات الخاصة في ملاحظات ترخيص المصدر المفتوح وحقوق النشر، انتقل إلى صفحة Manuals لطرازك على support.brother.com/manuals.

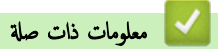

┢ الصفحة الرئيسية > قبل استخدام الجهاز الذي بحوزتك > حقوق الطبع والنشر والترخيص

حقوق الطبع والنشر والترخيص

2024© لشركة Brother Industries, Ltd. جميع الحقوق محفوظة.

يتضمن هذا المنتج برنامجًا تم تطويره من قبل جمحات البيع التالية:

ويتضمن هذا المنتج برنامج "KASAGO TCP/IP" تم تطويره من قبل ZUKEN ELMIC, Inc.

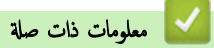

#### ┢ الصفحة الرئيسية > قبل استخدام الجهاز الذي بحوزتك > ملاحظات محمة

#### ملاحظات محمة

- تحقق من <u>support.brother.com/downloads</u> لمعرفة تحديثات برامج التشغيل وبرامج Brother.
- ولتحديث أداء الجهاز بشكل مستمر، تحقق من support.brother.com/downloads للعثور على أحدث ترقيات البرامج الثابتة. والا، فقد لا تكون بعض وظائف جمازك متاحة.
  - فلا تستخدم هذا المنتج خارج بلد الشراء لأن ذلك قد يعد انتهاكًا للقوانين واللوائح الخاصة بالاتصالات اللاسلكية والطاقة في هذه البلد.
  - قبل إعطاء جمازك لأي شخص آخر ، أو استبداله ، أو التخلص منه ، نوصي بشدة بإعادة تعيينه إلى إعدادات المصنع لإزالة جميع المعلومات الشخصية.
  - Windows 10 Home، Windows 10 Pro، Windows 10 Education في هذا المستند يمثل Windows 10 .
     Enterprise
  - Windows 11 Home، Windows 11 Pro، Windows 11 Education في هذا المستند يمثل Windows 11 و. Enterprise.
    - في دليل المستخدم هذا، تستخدم الرسوم التوضيحية الخاصة بـ DCP-T430W ما لم يُحدد غير ذلك.
    - الشاشات أو الصور الموجودة في دليل المستخدم هذا هي لأغراض التوضيح فقط وقد تختلف عن تلك الموجودة في المنتجات الفعلية.
  - لقطات الشاشة الموجودة في هذا الدليل مأخوذة من Windows 10 ما لم يُحدد غير ذلك. وقد تختلف لقطات الشاشة التي تظهر على جماز الكمبيوتر الخاص بك وفقًا لنظام التشغيل لديك.
    - · تخضع محتويات هذا المستند ومواصفات هذا المنتج للتغيير دون إشعار.

#### 🔽 معلومات ذات صلة

قبل استخدام الجهاز الذي بحوزتك

#### مواضيع ذات صلة:

إعادة تعيين جمازك

#### ┢ الصفحة الرئيسية > مقدمة إلى الجهاز الذي بحوزتك

### مقدمة إلى الجهاز الذي بحوزتك

- قبل استخدام الجهاز
- نظرة عامة على لوحة التحكم
- الوصول إلى Brother Utilities (نظام التشغيل 3
- الوصول إلى Brother iPrint&Scan (Windows/Mac)
  - موقع منفذ USB على جماز Brother الخاص بك

#### ┢ الصفحة الرئيسية > مقدمة إلى الجهاز الذي بحوزتك > قبل استخدام الجهاز

### قبل استخدام الجهاز

قبل محاولة إجراء أي عملية طباعة، تأكد مما يلي:

- تأكد من تثبيت البرامج وبرامج التشغيل الصحيحة على جمازك.
- بالنسبة لمستخدمي كابل USB: تأكد من إحكام تثبيت كابل الواجمة بشكل فعلي.

### تحديد نوع الورق الصحيح

للحصول على طباعة عالية الجودة، من المهم تحديد نوع الورق الصحيح. تأكد من قراءة المعلومات المرتبطة بنوع الورق المقبول قبل شراء الورق، وكذلك لتحديد المنطقة القابلة للطباعة بناءً على الإعدادات المحددة في برنامج تشغيل الطابعة أو في التطبيق الذي تستخدمه للطباعة.

### جدار الحماية (نظام التشغيل Windows) (DCP-T430W/DCP-T435W/DCP-T436W)

في حال حاية الكمبيوتر بواسطة جدار حاية وعدم قدرتك على الطباعة عبر الشبكة أو المسح عبر الشبكة، فقد تحتاج إلى تهيئة إعدادات جدار الحماية. في حالة استخدامك لجدار حاية نظام Windows وقمت بتثبيت برامج التشغيل باستخدام الحطوات في برنامج التثبيت، فهذا يعني أن إعدادات جدار الحماية اللازمة تم تعيينها بالفعل. في حالة استخدام أي برنامج جدار حاية شخصي آخر، انظر "دليل المستخدم" الخاص بالبرنامج أو اتصل بالجهة المصنعة للبرنامج.

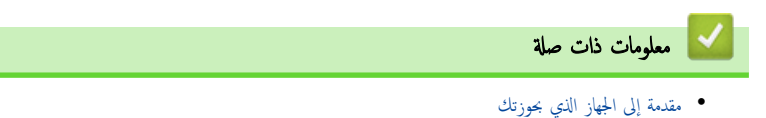

#### نظرة عامة على لوحة التحكم

قد تختلف ألوان لوائح التحكم والأزرار المستخدمة للتوضيح في دليل المستخدم وفقًا للطراز.

#### DCP-T230/DCP-T236 << DCP-T430W/DCP-T435W/DCP-T436W <<

### DCP-T230/DCP-T236

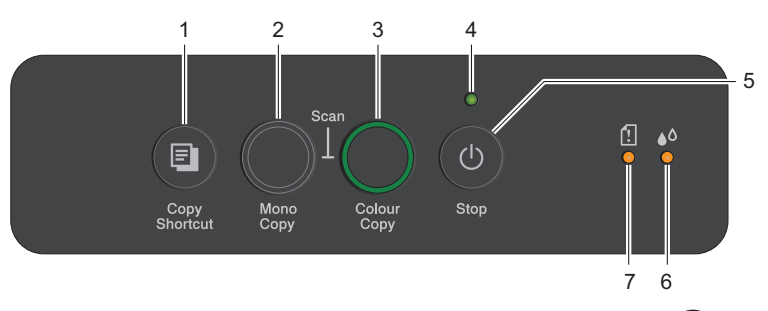

### 1. ((اختصار النسخ)) Copy Shortcut

اضغط لعمل نسخة هوية 2 في 1.

إذا لزم الأمر، يمكن تعيين إحدى وظائف النسخ المحددة كوظيفة لهذا الزر باستخدام أداة «الإدارة المستندة إلى الويب». يتم تعيين نسخة الهوية 2 في 1 بشكل افتراضي.

اضغط في نفس الوقت مع () (Stop (إيقاف)) للوصول إلى وضع الصيانة.

#### 2. Mono Copy (النسخ أحادي اللون)

- · اضغط لبدء النسخ في الوضع أحادي اللون.
- اضغط في نفس الوقت مع Colour Copy (النسخ بالألوان) لبدء مسح المستندات ضوئيًا (في وضع ألوان أو أحادي اللون، بناءً على إعداد «المسح الضوئي»).
  - اضغط في نفس الوقت مع () (Stop (يقاف)) للوصول إلى الوضع إعادة تعيين.

### 3. Colour Copy (النسخ بالألوان)

اضغط لبدء بدء النسخ بالألوان الكاملة.

#### مؤشر LED الخاص بالطاقة

يشير إلى حالة الجهاز.

#### 5. () (Stop) (ايقاف)) التشغيل/إيقاف التشغيل

- اضغط لإيقاف إحدى العمليات.
- اضغط للخروج من أحد الأوضاع المحددة.
- اضغط على () (Stop (ليتاف)) لتشغيل الجهاز.

اضغط مع الاستمرار على 🕧 (Stop (ايقاف)) لإيقاف تشغيل الجهاز وإلغاء جميع العمليات المتبقية. يومض مؤشر LED الخاص بالطاقة ويبقى مضاءً لبضع ثوانٍ قبل أن ينطفئ تلقائيًا.

إذا قمت بإيقاف تشغيل الجهاز باستخدام 🕧 (Stop (ليقاف)). فإنه سيستمر في تنظيف رأس الطباعة بشكل دوري للحفاظ على جودة الطباعة. يتعين عليك توصيل الجهاز دومًا بمصدر للطاقة في جميع الأوقات لإطالة عمر رأس الطباعة وتوفير كفاءة أعلى للحبر والحفاظ على جودة الطباعة.

#### مؤشر LED الخاص بالحبر

عندما يكتشف الجهاز خطأ في الحبر أو يكون الجهاز في وضع الصيانة.

### مؤشر التحذير LED الخاص بالورق

عندما يكتشف الجهاز خطأ ما أو يكون الجهاز في الوضع إعادة تعيين.

# DCP-T430W/DCP-T435W/DCP-T436W

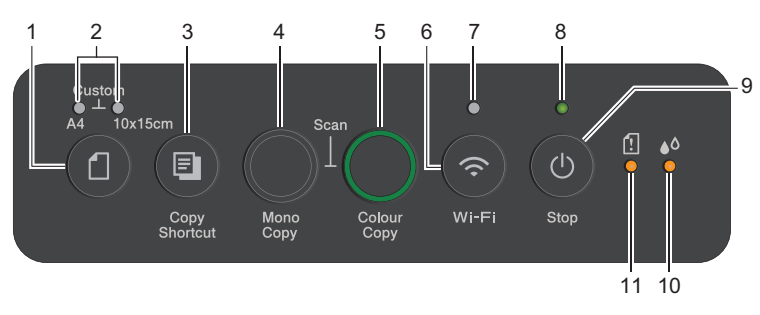

# 1. (الورق)

اضغط على هذا الزر لتعيين إعدادات حجم الورق ونوع الورق.

# 2. مؤشر LED الخاص بورق A4/مؤشر LED بحجم 10 × 15 سم

يشير إلى إعداد «حجم الورق» و«نوع الورق» المحدد.

| • نوع الورق: عادي<br>• حجم الورق: A4<br>(لطباعة المستندات القياسية)         | <u>ب</u> ب.           |
|-----------------------------------------------------------------------------|-----------------------|
| • نوع الورق: آخر، لامع<br>• حجم الورق: 10 × 15 سم<br>(بالنسبة لطباعة الصور) | لية.<br>المناطقة (12) |
| إعدادات مخصصة                                                               | ***                   |

# 3. (اختصار النسخ)) Copy Shortcut

اضغط لعمل نسخة هوية 2 في 1.

إذا لزم الأمر، يمكن تعيين إحدى وظائف النسخ المحددة كوظيفة لهذا الزر باستخدام أداة «الإدارة المستندة إلى الويب». يتم تعيين نسخة الهوية 2 في 1 بشكل افتراضي.

اضغط في نفس الوقت مع () (Stop (إيقاف)) للوصول إلى وضع الصيانة.

## 4. Mono Copy (النسخ أحادي اللون)

- اضغط لبدء النسخ في الوضع أحادي اللون.
- اضغط في نفس الوقت مع Colour Copy (النسخ بالألوان) لبدء مسح المستندات ضوئيًا (في وضع ألوان أو أحادي اللون، بناءً على إعداد «المسح الضوئي»).
  - اضغط في نفس الوقت مع () (Stop (إيقاف)) للوصول إلى الوضع إعادة تعيين.

## 5. Colour Copy (النسخ بالألوان)

اضغط لبدء بدء النسخ بالألوان الكاملة.

# (Wi-Fi) 👝 .6

- اضغط على الزر بمفرده أو مع زر آخر في نفس الوقت لتهيئة الإعدادات اللاسلكية أو طباعة تقارير الشبكة. لا يُستخدم إلا عندما يكون الجهاز خاملًا فقط.
- اضغط على هذا الزر وColour Copy (النسخ بالألوان) في نفس الوقت لإعادة تشغيل شبكة Wi-Fi إذا لم تتمكن من الاتصال بالشبكة اللاسلكية لديك.
  - اضغط في نفس الوقت مع () (Stop (إيقاف)) للوصول إلى الوضع Wi-Fi.

## 7. مؤشر LED الخاص بشبكة Wi-Fi

يشير إلى حالة الشبكة اللاسلكية.

| متصلة (مضيء) | * |
|--------------|---|
|              |   |

| جارٍ الاتصال (وميض) | ** |
|---------------------|----|
| إيقاف التشغيل       | •  |

#### ٨. مؤشر LED الخاص بالطاقة

يشير إلى حالة الجهاز.

9. () (ايتاف)) التشغيل/إيقاف التشغيل.

- اضغط لإيقاف إحدى العمليات.
- اضغط للخروج من أحد الأوضاع المحددة.
- اضغط على () ((يقاف)) لتشغيل الجهاز.

اضغط مع الاستمرار على 🕧 (Stop (ليقاف)) لإيقاف تشغيل الجهاز وإلغاء جميع العمليات المتبقية. يومض مؤشر LED الخاص بالطاقة ويبقى مضاءً لبضع ثوانٍ قبل أن ينطفئ تلقائيًا.

إذا قمت بإيقاف تشغيل الجهاز باستخدام 🕧 (Stop (يقاف))، فإنه سيستمر في تنظيف رأس الطباعة بشكل دوري للحفاظ على جودة الطباعة. يتعين عليك توصيل الجهاز دومًا بمصدر للطاقة في جميع الأوقات لإطالة عمر رأس الطباعة وتوفير كناءة أعلى للحبر والحفاظ على جودة الطباعة.

#### 10. مؤشر LED الخاص بالحبر

عندما يكتشف الجهاز خطأ في الحبر أو يكون الجهاز في وضع الصيانة.

#### 11. مؤشر التحذير LED الخاص بالورق

عندما يكتشف الجهاز خطأ ما أو يكون الجهاز في الوضع إعادة تعيين.

🔽 معلومات ذات صلة

مقدمة إلى الجهاز الذي بحوزتك

### مواضيع ذات صلة:

أنماط مصابيح LED ومؤشراتها

(Windows الوئيسية > مقدمة إلى الجهاز الذي بحوزتك > الوصول إلى Brother Utilities (نظام التشغيل)

الوصول إلى Brother Utilities (نظام التشغيل Windows)

Brother Utilities هو مشغل تطبيقات يوفر وصولاً سهلاً إلى جميع تطبيقات Brother المثبتة على الكمبيوتر لديك.

لاستخدام Brother Utilities، عليك تثبيت برنامج Brother على حماز الكبيوتر الخاص بك. لتثبيت برنامج Brother، انتقل إلى صفحة Downloads الخاصة بطرازك على support.brother.com/downloads.

- أحد الإجراءات التالية:
- Windows 11 •
- انفر على 🔫 > جميع التطبيقات > Brother Utilities < Brother.
  - Windows 10 •
  - اقر فوق 🕂 > Brother Utilities < Brother.
    - 2. حدد جمازك.

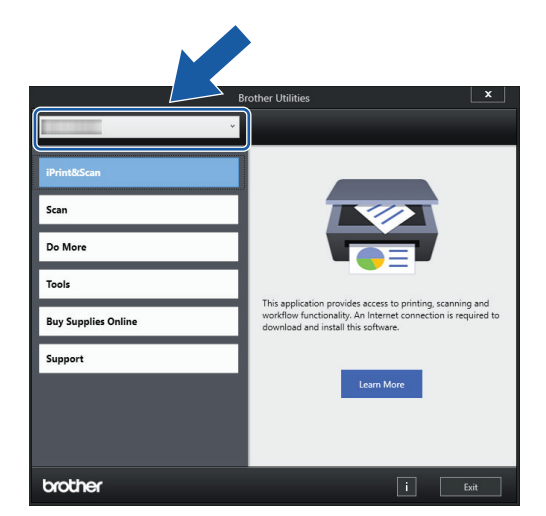

.3 اختر التشغيل الذي تريد استخدامه.

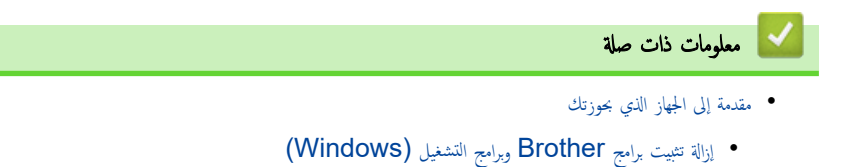

┢ الصفحة الرئيسية > مقدمة إلى الجهاز الذي بحوزتك > الوصول إلى Brother Utilities (نظام التشغيل Windows) > إزالة تثبيت برامج Brother وبرامج التشغيل (Windows) (Windows)

# إزالة تثبيت برامج Brother وبرامج التشغيل (Windows)

- م بأحد الإجراءات التالية:
- Windows 11 •
- اقر على مح التعليقات > Brother Utilities < Brother.
  - Windows 10 •

# انټر فوق 🕂 > Brother Utilities < Brother.

انفر فوق القائمة المنسدلة ثم حدد اسم الطراز الخاص بك (إذا لم يكن محددًا بالفعل). انفر فوق الأموات في شريط التنقل الأيسر، ثم انفر فوق إلغاء التثبيت.
 انبع الإرشادات الواردة في مربع الحوار لإزالة تثبيت البرامج وبرامج التشغيل.

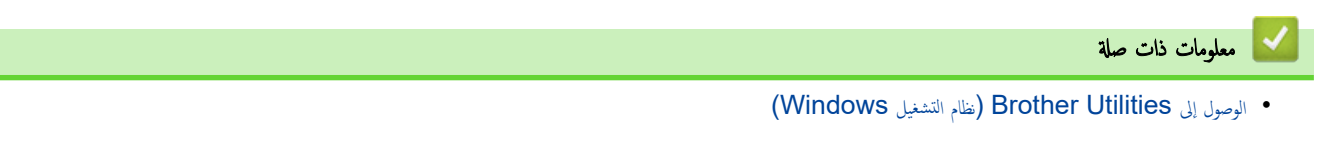

▲ الصفحة الرئيسية > مقدمة إلى الجهاز الذي بحوزتك > الوصول إلى (Brother iPrint&Scan (Windows/Mac

## الوصول إلى (Brother iPrint&Scan (Windows/Mac)

استخدم Brother iPrint&Scan لتظامي التشغيل Windows وMac للطباعة من الكمبيوتر الخاص بك.

- ا هذه الوظيفة غير متوفرة في البلدان الخاضعة للوائح التصدير المعمول بها.
  - لتنزيل أحدث إصدار:
- بالنسبة لنظام التشغيل Windows:
- انتقل إلى صفحة Downloads الحاصة بطرازك ي support.brother.com/downloads. ثم فم بتنزيل وتثبيت Brother iPrint&Scan.
  - Mac: (DCP-T430W/DCP-T435W/DCP-T436W) لنظام (
    - ة بتنزيل وتثبيت Brother iPrint&Scan من متجر تطبيقات Apple.

إذا طُلب منك ذلك، فثبت برنامج التشغيل والبرامج اللازمة لاستخدام جمازك. نزّل أحدث برنامج تشغيل وبرامج لجهازك من صفحة Downloads طرازك على /<u>Bownloads طرازك على /downloads</u> downloads.

- .Brother iPrint&Scan اببا .1
  - Windows •

انقر نقرًا مزدوجًا على أيقونة (Brother iPrint&Scan).

- Mac •
- في شريط قائمة Finder (الباحث)، انفر فوق Go (تنفيذ) > Applications (التعلبيقات)، ثم انفر نقرًا مزدوجًا فوق أيقونة iPrint&Scan.

ستظهر شاشة Brother iPrint&Scan.

| 🗃 Brother iPrint&Scan |      |      |                 | - ¤ ×                                                                                |
|-----------------------|------|------|-----------------|--------------------------------------------------------------------------------------|
| \$                    |      |      | Create Workflow |                                                                                      |
| Print                 | Scan | Copy |                 | Image: Supplies/Machine Settings         Machine Scan Settings         + Add Machine |

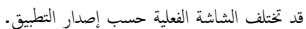

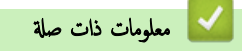

مقدمة إلى الجهاز الذي بحوزتك

مواضيع ذات صلة :

• مراقبة حالة الجهاز باستخدام (Windows/Mac)

الصفحة الرئيسية > مقدمة إلى الجهاز الذي بحوزتك > موقع منفذ USB على جماز Brother الخاص بك

# موقع منفذ USB على جماز Brother الخاص بك

- لمزيد من التفاصيل عن الكبلات، ٢< مواصفات الواجمة
- لتثبيت برنامج التشغيل والبرنامج الضروريين لاستخدام جحازك، انتقل إلى صفحة Downloads الخاصة بطرازك على support.brother.com/downloads.

# يقع منفذ USB خارج الجهاز كها هو موضح.

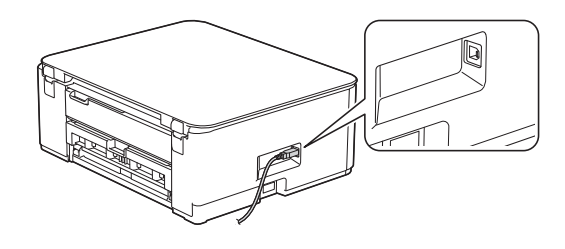

🔽 معلومات ذات صلة

مقدمة إلى الجهاز الذي بحوزتك

# ┢ الصفحة الرئيسية > التعامل مع الورق

# التعامل مع الورق

- إدخال الورق
- تحميل المستندات

### ┢ الصفحة الرئيسية > التعامل مع الورق > 🏾 إدخال الورق

# إدخال الورق

- تحميل الورق في درج الورق
- إدخال الورق في فتحة التغذية اليدوية
  - المنطقة غير القابلة للطباعة
    - إعدادات الورق
    - وسائط الطباعة المقبولة
  - أنماط مصابيح LED ومؤشراتها
    - مشكلات التعامل مع الورق
    - مشكلات في جودة الطباعة

الصفحة الرئيسية > التعامل مع الورق > إدخال الورق > تحميل الورق في درج الورق

### تحميل الورق في درج الورق

- حمّل ورقًا مقصوصًا أو ورق Photo 2L في درج الورق
  - قم بتحميل ورق بحجم Legal في درج الورق
    - تحميل ورق الصور في درج الورق
      - تحميل المظاريف في درج الورق

### 📤 الصفحة الرئيسية > التعامل مع الورق > إدخال الورق > تحميل الورق في درج الورق > حمّل ورقًا مقصوصًا أو ورق Photo 2L في درج الورق

# حمّل ورقًا مقصوصًا أو ورق Photo 2L في درج الورق

- ضع حجم ونوع ورق واحد في كل مرة تضع فيها ورق في الدرج.
- DCP-T430W/DCP-T435W/DCP-T436W) عد وضع ورق بأحجام مختلفة في الدرج، يجب عليك تغيير إعداد حجم الورق في الجهاز أو على الكمبيوتر في الوقت نفسه.
  - DCP-T230/DCP-T236)عندما تقوم بتحميل حجم ورق مختلف في الدرج، يجب عليك تغيير إعداد حجم الورق في الكمبيوتر.
    - 1. إذا كان غطاء وحدة دعم الورق (1) مفتوحًا، فأغلقه، ثم أغلق وحدة دعم الورق (2).

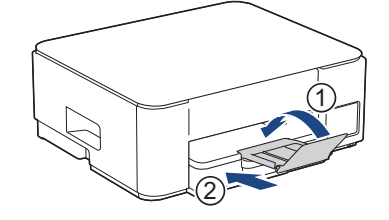

اسمحب درج الورق بشكل كامل خارج الجهاز.

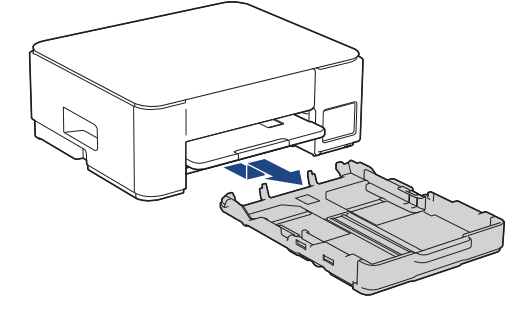

.3 اضغط برفق على موجمحات عرض الورق (1) وموتجه طول الورق (2) واسمحبها لتلائم حجم الورق.

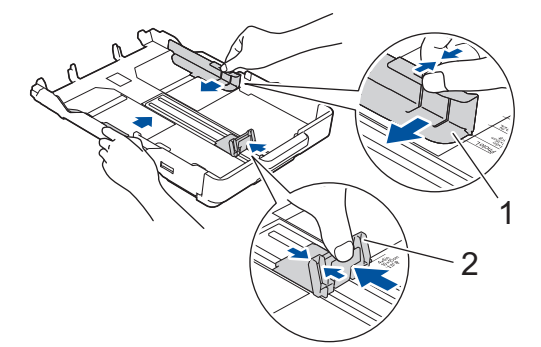

٩. قم بتهوية حزمة الورق جيدًا لتجنب انحشار الورق وسوء التغذية.

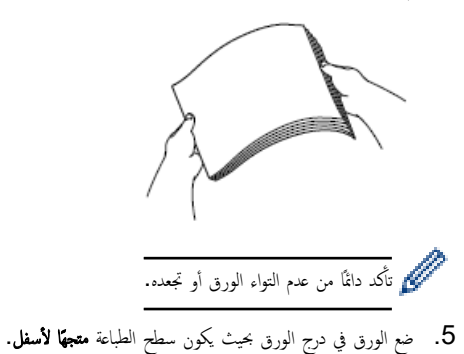

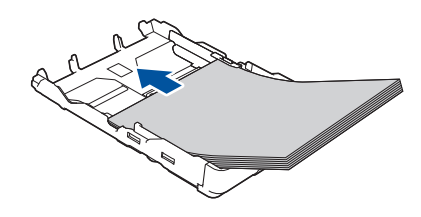

تأكد من أن الورق مستوٍ في الدرج وموجه طول الورق (1) يلامس حواف الورق.

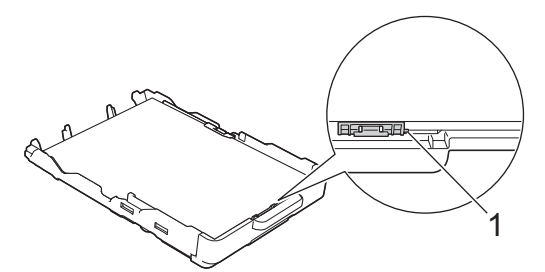

هام

- احرص على عدم دفع الورقة بعيدًا جدًا، فقد يرتفع الجزء الحلفي من الدرج ويتسبب في حدوث مشكلات في تغذية الورق.
  - قد يتسبب تحميل أكثر من 20 ورقة من ورق Photo 2L (13 × 18 سم) في انحشار الورق.

مستعمل المستعمل المربع الذي المربع الدرج المربع وضعه مع الورق الذي تضيفه. واحرص دائمًا على تهوية حزمة الورق جيدًا لمنع الجهاز من تغذية صفحات متعددة.

اضبط موجمات عرض الورق (1) بوفق لتلائم الورق.
 تأكد من أن موجمه عرض الورق يلامس حواف الورقة.

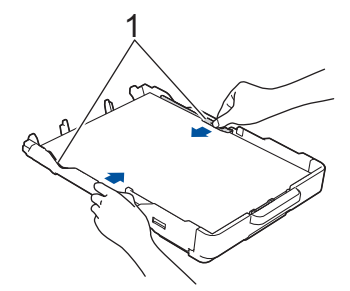

7. ادفع درج الورق بالكامل ببطء داخل الجهاز.

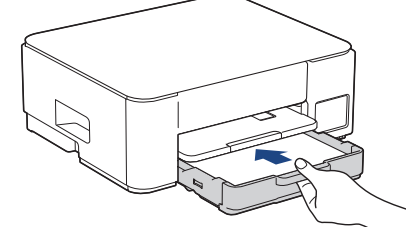

.8 اسمحب وحدة دعم الورق (1) حتى تستقر في مكانها، ثم قم بفرد غطاء وحدة دعم الورق (2).

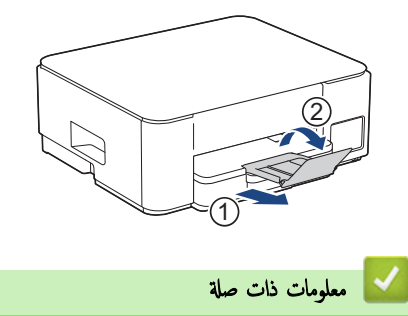

- تحميل الورق في درج الورق
  - مواضيع ذات صلة:
- اختيار وسيط الطباعة المناسب

┢ الصفحة الرئيسية > التعامل مع الورق > إدخال الورق > تحميل الورق في درج الورق > قم بتحميل ورق بحجم Legal في درج الورق

- قم بتحميل ورق بحجم Legal في درج الورق
- ضع حجم ونوع ورق واحد في كل مرة تضع فيها ورق في الدرج.
- DCP-T430W/DCP-T435W/DCP-T436W) عند وضع ورق بأحجام مختلفة في الدرج، يجب عليك تغيير إعداد حجم الورق في الجهاز أو على الكمبيوتر في الوقت نفسه.
  - DCP-T230/DCP-T236)عندما تقوم بتحميل حجم ورق مختلف في الدرج، يجب عليك تغيير إعداد حجم الورق في الكمبيوتر.
    - 1. إذا كان غطاء وحدة دعم الورق (1) مفتوحًا، فأغلقه، ثم أغلق وحدة دعم الورق (2).

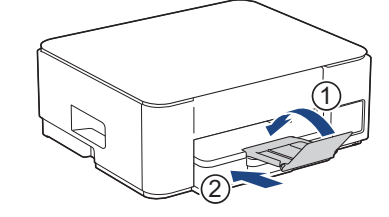

اسمحب درج الورق بشكل كامل خارج الجهاز.

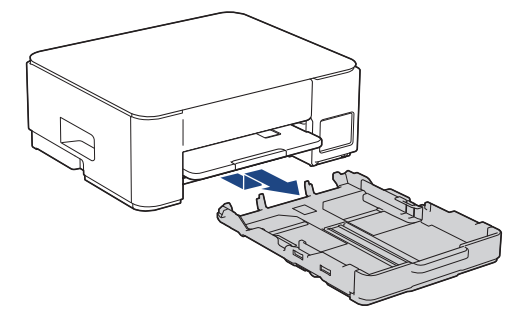

.3 اضغط على زر تمديد درج الورق المربع (1) واسحب درج الورق حتي يستقر زر تمديد الورق المربع في فتحة LGL المربعة.

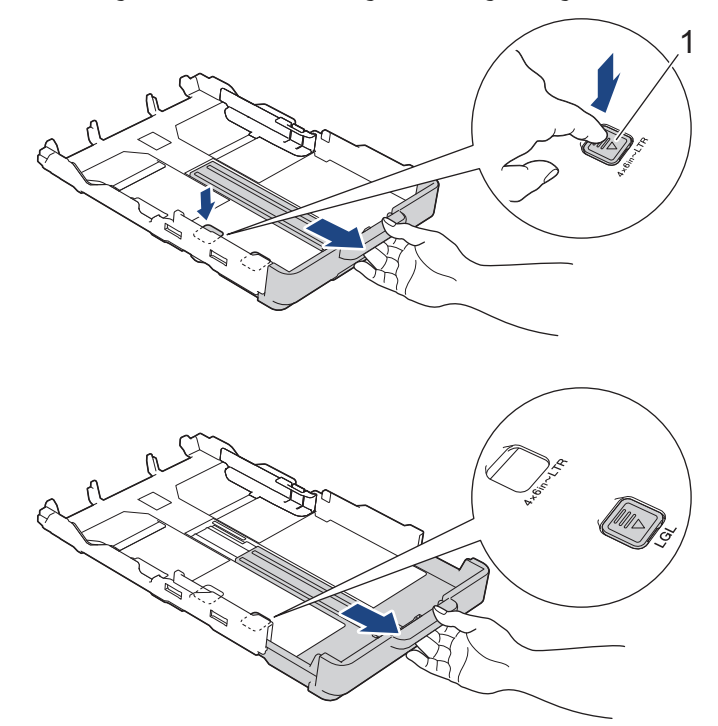

.4 اضغط واسمحب موجمات عرض الورق (1) وموجه طول الورق (2) برفق ليلائم حجم الورق.

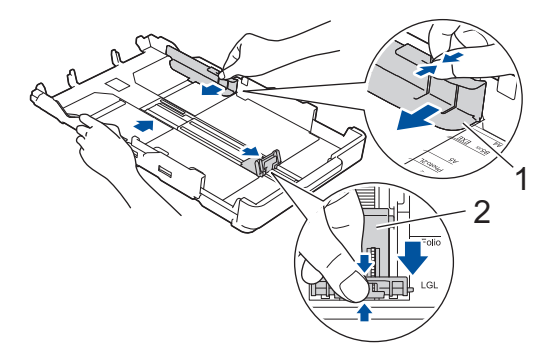

قم بتهوية حزمة الورق جيدًا لتجنب انحشار الورق وسوء التغذية.

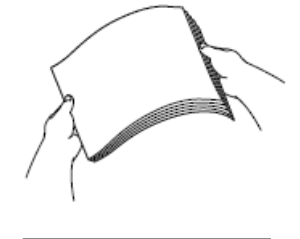

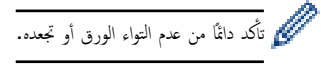

ضع الورق في درج الورق بحيث يكون سطح الطباعة متجمًا لأسفل.

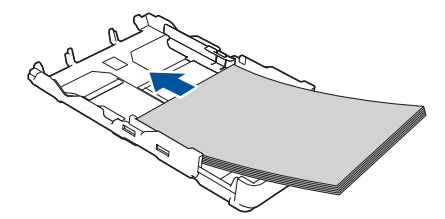

تأكد من أن الورق مستوٍ في الدرج وموجه طول الورق (1) يلامس حواف الورق.

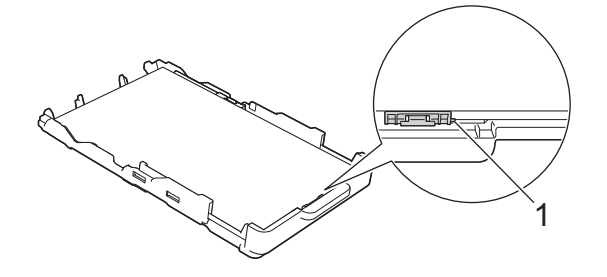

هام

احرص على عدم دفع الورقة بعيدًا جدًا، فقد يرتفع الجزء الخلفي من الدرج ويتسبب في حدوث مشكلات في تغذية الورق.

مستعمل المستعمل المربع المرج، أزل الورق من الدرج وضعه مع الورق الذي تضيفه. واحرص دائمًا على تهوية حزمة الورق جيدًا لمنع الجهاز من تغذية صفحات متعددة.

.7 اضبط موجمات عرض الورق (1) برفق لتلائم الورق.

تأكد من أن موجمات الورق تلامس حواف الورق.

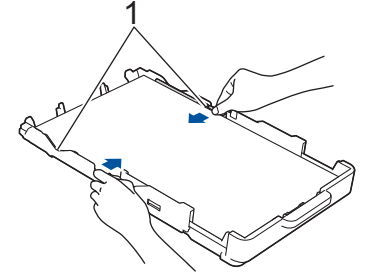

ادفع درج الورق بالكامل ببطء داخل الجهاز.

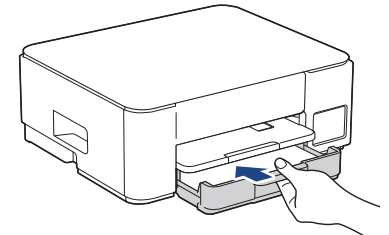

.9 اسمحب وحدة دعم الورق (1) حتى تستقر في مكانها، ثم قم بفرد غطاء وحدة دعم الورق (2).

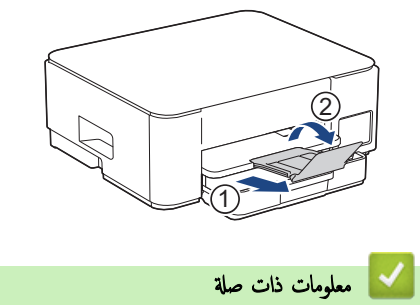

تحميل الورق في درج الورق

┢ الصفحة الرئيسية > التعامل مع الورق > إدخال الورق > تحميل الورق في درج الورق > تحميل ورق الصور في درج الورق

تحميل ورق الصور في درج الورق

- ضع حجم ونوع ورق واحد في كل مرة تضع فيها ورق في الدرج.
- DCP-T430W/DCP-T435W/DCP-T436W) عند وضع ورق بأحجام مختلفة في الدرج، يجب عليك تغيير إعداد حجم الورق في الجهاز أو على الكمبيونر في الوقت نفسه.
  - DCP-T230/DCP-T236)عندما تقوم بتحميل حجم ورق مختلف في الدرج، يجب عليك تغيير إعداد حجم الورق في الكمبيوتر.
    - 1. إذا كان غطاء وحدة دعم الورق (1) مفتوحًا، فأغلقه، ثم أغلق وحدة دعم الورق (2).

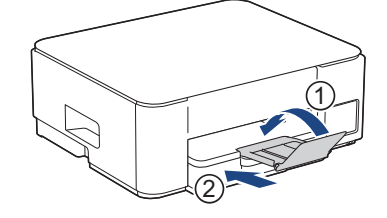

اسحب درج الورق بشكل كامل خارج الجهاز.

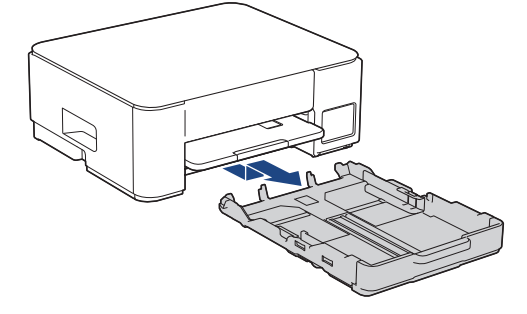

.3 اضغط واسحب موجمات عرض الورق (1) ثم موجه طول الورق (2) برفق ليلائم حجم الورق.

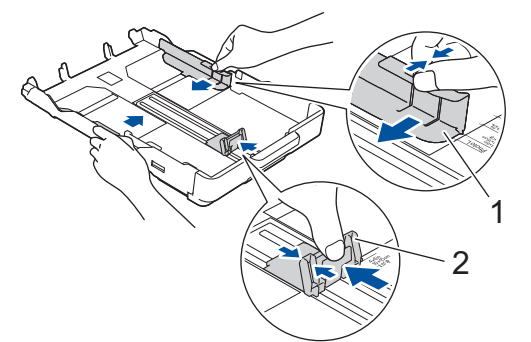

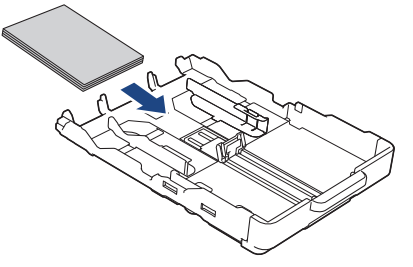

5. اضبط موجمات عرض الورق (1) برفق لتلائم الورق.
تأكد من أن موجمات عرض الورق تلامس حواف الورق وأن الورق مستو في الدرج.

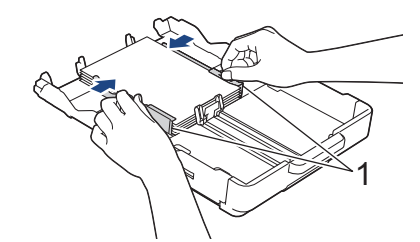

ادفع درج الورق بالكامل ببطء داخل الجهاز.

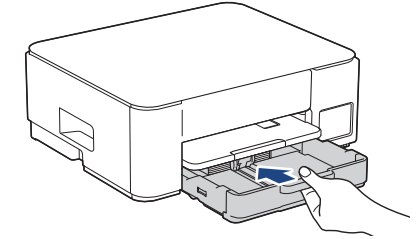

.7 اسمحب وحدة دعم الورق (1) حتى تستقر في مكانها، ثم قم بفرد غطاء وحدة دعم الورق (2).

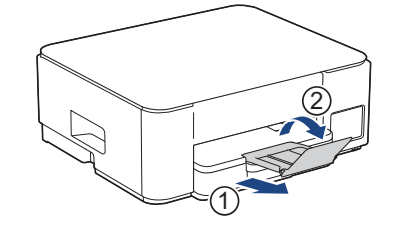

🔽 معلومات ذات صلة

تحميل الورق في درج الورق

مواضيع ذات صلة:

اختيار وسيط الطباعة المناسب

┢ الصفحة الرئيسية > التعامل مع الورق > إدخال الورق > تحميل الورق في درج الورق > تحميل المظاريف في درج الورق

تحميل المظاريف في درج الورق

- يكنك تحميل المظاريف بأحجام متنوعة. >> معلومات ذات صلة: نوع الورق وحجمه المخصص لكل عملية
- DCP-T430W/DCP-T435W/DCP-T436W) عندما تقوم بتحميل مظاريف في الدرج، يجب عليك تغيير إعداد «حجم الورق» في الجهاز أو إعداد حجم الورق في الكمبيوتر الخاص بك.
  - (DCP-T230/DCP-T236) عندما تقوم بتحميل المظاريف في الدرج، يجب عليك تغيير إعداد حجم الورق في الكمبيوتر الخاص بك.
    - قبل تحميل المظاريف في الدرج، اضغط على زوايا وجوانب المظاريف لكي تصبح مستوية بأقصى قدر ممكن.

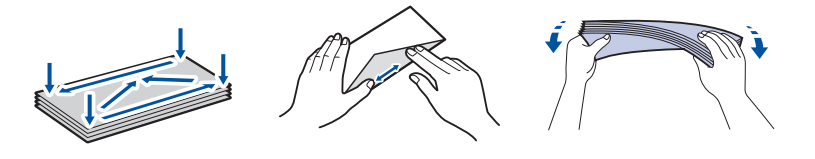

.1 إذا كان غطاء وحدة دعم الورق (1) مفتوحًا، فأغلِقه، ثم أغلِق وحدة دعم الورق (2).

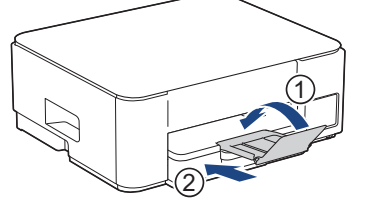

اسحب درج الورق بشكل كامل خارج الجهاز.

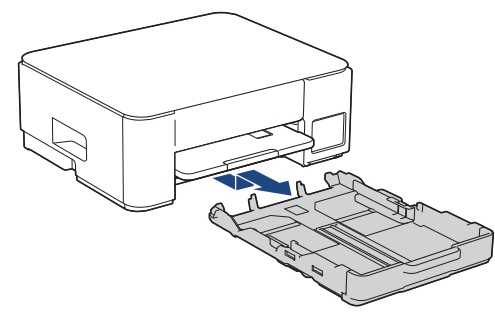

3. ضع حتى 10 مظاريف في درج الورق بحيث يكون سطح الطباعة منتجاً لأسفل. قد يؤدي وضع أكثر من 10 مظاريف إلى انحشار الورق.

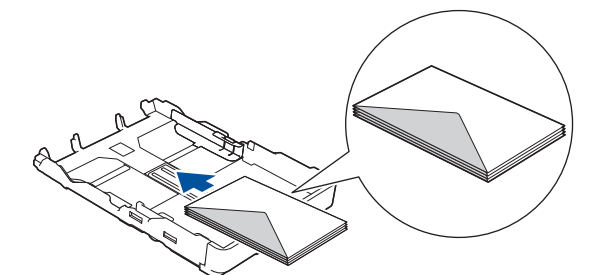

4. اضغط برفق على موتمحات عرض الورق (1) وموتجه طول الورق واسحبها لتلائم حجم المظاريف. تأكد من أن المظاريف مفرودة في درج الورق.

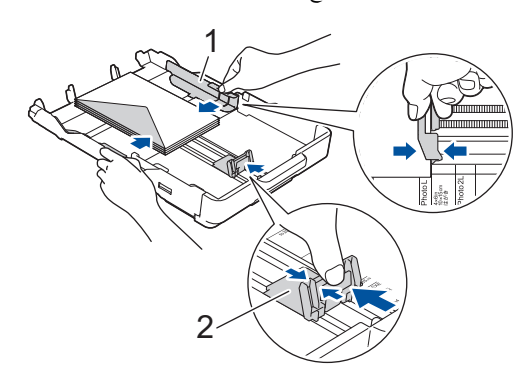

هام

إذا كانت المظاريف تُلقَم بشكل متعدد، فضع مظروف واحد في درج الورق في كل مرة.

ادفع درج الورق بالكامل ببطء داخل الجهاز.

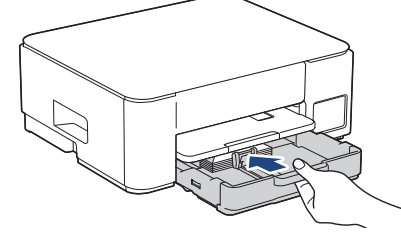

اسحب وحدة دعم الورق (1) حتى تستقر في مكانها، ثم قم بفرد غطاء وحدة دعم الورق (2).

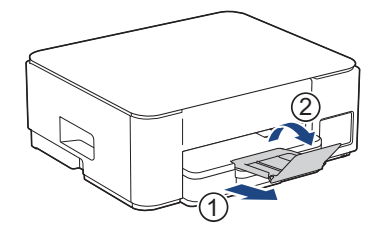

🔽 معلومات ذات صلة

تحميل الورق في درج الورق

مواضيع ذات صلة:

- اختيار وسيط الطباعة المناسب
- نوع الورق وحجمه المخصص لكل عملية

┢ الصفحة الرئيسية > التعامل مع الورق > إدخال الورق > إدخال الورق في فتحة التغذية اليدوية

إدخال الورق في فتحة التغذية اليدوية

يمكنك تحميل وسائط الطباعة الخاصة في هذه الفتحة، **بمعدل ورقة واحدة** كل مرة.

#### ملاحظة

لتجنب دخول الأتربة داخل الجهاز، تأكد من إغلاق الغطاء إذا كنت لا تستخدم فتحة التغذية اليدوية.

افتح غطاء فتحة التغذية اليدوية.

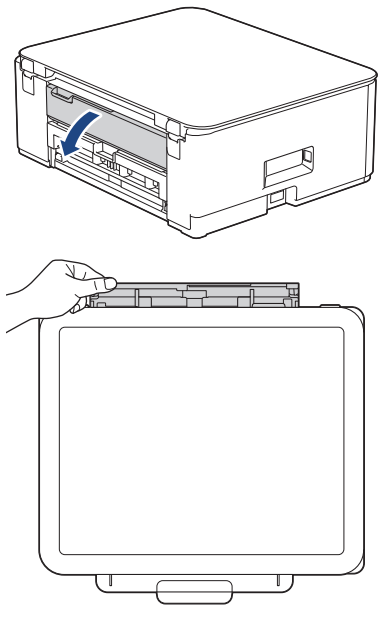

ارفع وحدة دعم الورق.

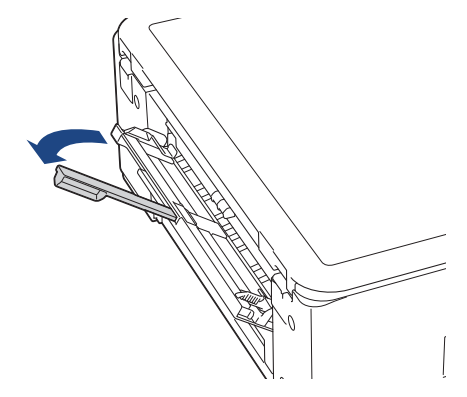

3. قم بتمرير موجمات الورق في فتحة التغذية اليدوية لتكون ملائمة لعرض الورق الذي تستخدمه.

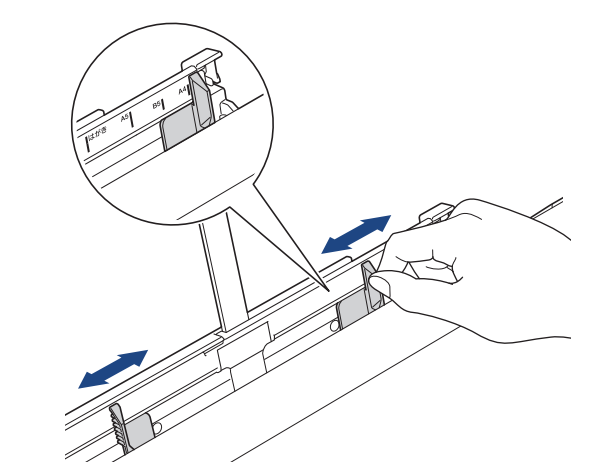

4. لا تقم بتحميل سوى ورقة واحدة فقط في فتحة التغذية اليدوية بحيث يكون سطح الطباعة متجهاً لأعلى.

استخدم كلتا يديك، اضبط موجمات الورق في فتحة التغذية اليدوية للتأكد من عدم وجود فجوة بينها وبين الورق.

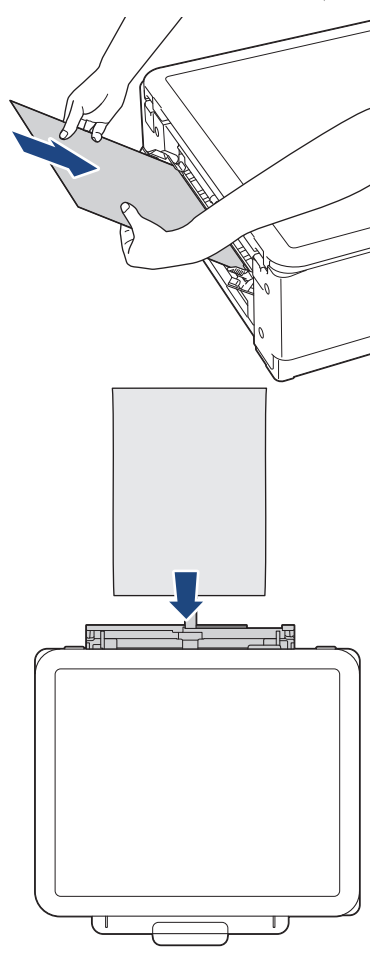

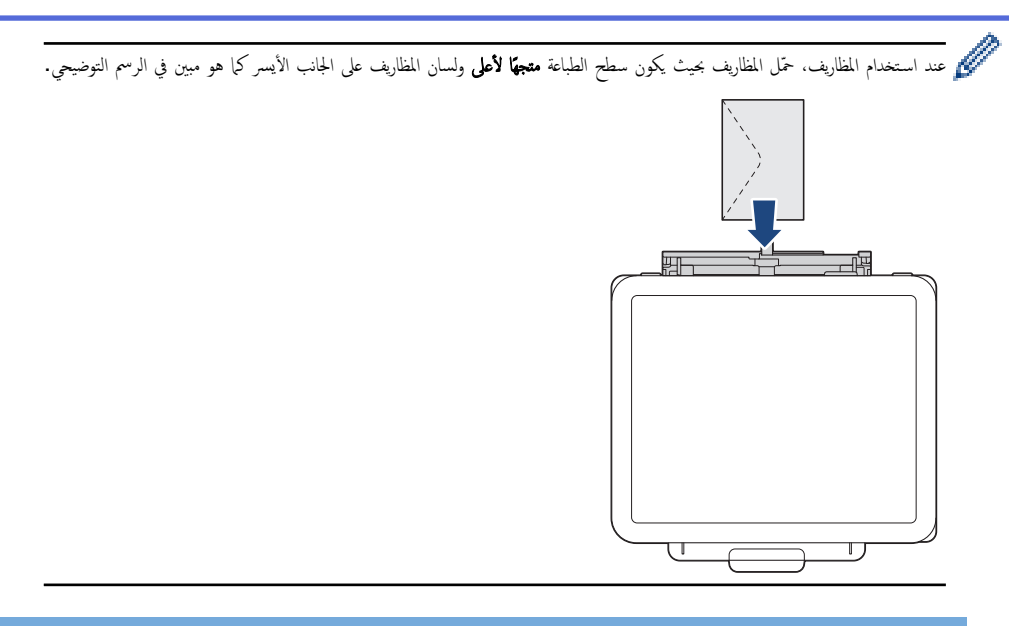

#### هام

- لا تقم بتحميل أكثر من ورقة واحدة في فتحة التغذية اليدوية في أي وقت. وقد يتسبب هذا في انحشار الورق. عند طباعة صفحات متعددة، لا تقم بتحميل الورقة التالية حتى يُضيء كل من مؤشر LED الخاص بالطاقة ومؤشر التحذير LED الخاص بالورق.
  - لا تضع الورق في فتحة التغذية اليدوية عند الطباعة من درج الورق. وقد يتسبب هذا في انحشار الورق.
- 5. باستخدام كلتا اليدين، ادفع ورقة واحدة في فتحة التغذية اليدوية حتى تلمس الحافة الأمامية أسطوانات تغذية الورق. حرر الورق عندما تشعر أن الجهاز يسحبه. يومض مؤشر LED الخاص بالطاقة ثلاث مرات للإشارة إلى أن فتحة التغذية اليدوية جاهزة.

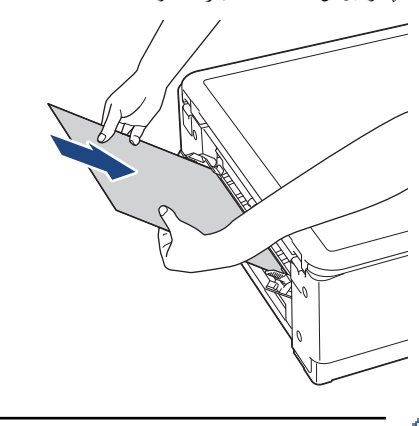

عند تحميل مظروف، أو ورقة سميكة، ادفع الوسائط في فتحة التغذية اليدوية حتى تشعر أن أسطوانات تغذية الورق تسحبها.

.6 اسمحب وحدة دعم الورق (1) حتى تستقر في مكانها، ثم قم بفرد غطاء وحدة دعم الورق (2).

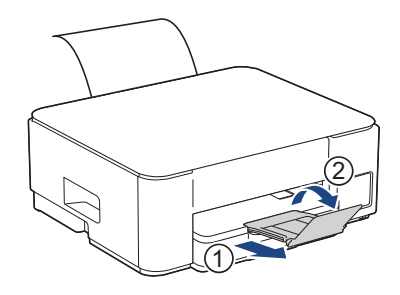

- įć

- 4 واذا كان المستند لا يتلاءم في ورقة واحدة، يُضيء كل من مؤشر LED الخاص بالطاقة ومؤشر التحذير LED الخاص بالورق. ضع ورقة أخرى في فتحة التغذية اليدوية، ثم اضغط على Mono (النسخ أحادي اللون) أو Colour Copy (النسخ أحادي اللون) أو لاما بالألوان).
  - · تأكد من انتهاء الطباعة قبل إغلاق غطاء فتحة التغذية اليدوية.
  - عند وضع ورق في فتحة التغذية اليدوية، يطبع الجهاز دائمًا من فتحة التغذية اليدوية.
  - سيعمل الجهاز على إخراج أي ورق تم تحميله في فتحة التغذية اليدوية في حال طباعة صفحة اختبار أو تقرير.
  - سيعمل الجهاز على إخراج الورق الذي تم تحميله في فتحة التغذية اليدوية في أثناء عملية تنظيف الجهاز . انتظر حتى ينتهي الجهاز من تنظيف نفسه، ثم قم بتحميل الورق في فتحة التغذية اليدوية.

# 🔽 معلومات ذات صلة

• إدخال الورق

مواضيع ذات صلة:

- اختيار وسيط الطباعة المناسب
- أنماط مصابيح LED ومؤشراتها

#### ┢ الصفحة الرئيسية > التعامل مع الورق > إدخال الورق > المنطقة غير القابلة للطباعة

### المنطقة غير القابلة للطباعة

تعتمد المنطقة غير القابلة للطباعة على الإعدادات المحددة في التطبيق الذي تستخدمه. توضح الأشكال التالية المناطق غير القابلة للطباعة على ورق مقصوص والمظاريف. يمكن للجهاز الطباعة في المناطق المظللة فقط في الورق المقصوص عندما تكون ميزة «الطباعة بدون حواش» متاحة وقيد التشغيل.

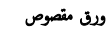

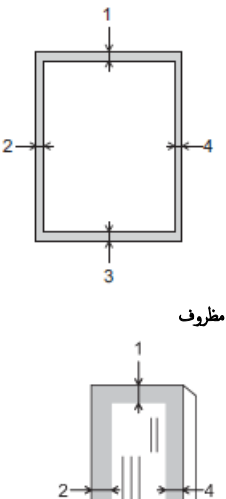

3

|           | الجزء العلوي (1) | الجانب الأيسر (2) | الجزء السفلي (3) | الجانب الأيمن (4) |
|-----------|------------------|-------------------|------------------|-------------------|
| ورق مقصوص | 3 م              | ج ع               | ج ع              | ج ع               |
| المظاريف  | 12 م             | ج ع               | 12 م             | ج ع               |

🔽 معلومات ذات صلة

• إدخال الورق

مواضيع ذات صلة:

مشكلات في الطباعة

┢ الصفحة الرئيسية > التعامل مع الورق > إدخال الورق > إعدادات الورق

# إعدادات الورق

- تغيير كلمة مرور تسجيل الدخول باستخدام أداة «الإدارة القائمة على الويب»
  - تغيير حجم الورق ونوعه باستخدام الزر **الورق**
┢ الصفحة الرئيسية > التعامل مع الورق > 🛛 إدخال الورق > إعدادات الورق > تغيير كلمة مرور تسجيل الدخول باستخدام أداة «الإدارة القائمة على الويب»

تغيير كلمة مرور تسجيل الدخول باستخدام أداة «الإدارة القائمة على الويب»

#### الطرز ذات العلاقة: DCP-T230/DCP-T236

- 1. ابدأ أداة «الإدارة المستندة إلى الويب». >> الوصول إلى أداة Web Based Management
  - انتقل إلى قائمة التنقل، ثم حدِّد Copy Options < (نسخ) > Copy Options (خيارات النسخ).

م في حال لم يكن شريط التنقل الأيسر مرئيًا، ابدأ التنقل من =.

3. حدد الخيار Paper Size (حجم الورق).

#### 4. حدِّد Submit (إرسال).

م الحصول على طباعة عالية الجودة، من المهم تحديد نوع الورق الصحيح. تأكد من قراءة المعلومات المرتبطة بنوع الورق المقبول قبل شراء الورق، وكذلك لتحديد المنطقة القابلة للطباعة بناءً على الإعدادات المحددة في برنامج تشغيل الطابعة أو في التطبيق الذي تستخدمه للطباعة.

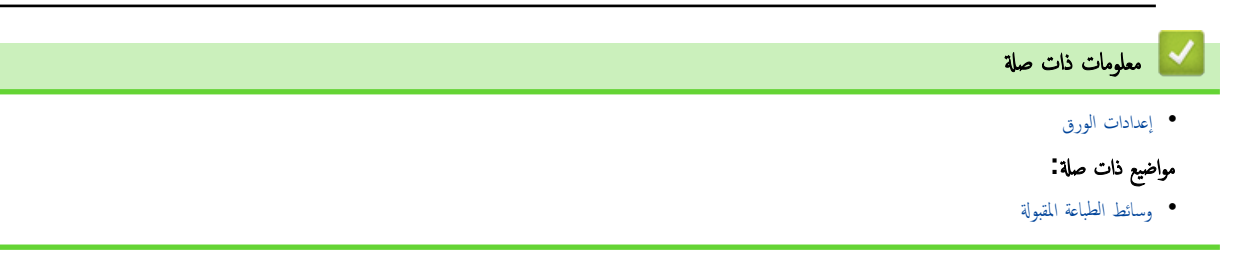

الصفحة الرئيسية > التعامل مع الورق > إدخال الورق > إعدادات الورق > تغيير حجم الورق ونوعه باستخدام الزر الورق

تغيير حجم الورق ونوعه باستخدام الزر الورق

الطرز ذات العلاقة: DCP-T430W/DCP-T435W/DCP-T436W

يمكنك تحديد حجم A4 مع ورق عادي، أو حجم 10 × 15 سم مع ورق لامع آخر، أو حجم ورق مخصص بالضغط على 📋 (الورق).

- عند تحديد حجم A4 مع ورق عادي، تتم إضاءة مؤشر LED الخاص بورق A4.
- عند تحديد الحجم 10 × 15 سم مع ورق لامع آخر، تتم إضاءة مؤشر LED بحجم 10 × 15 سم.
- عند تحديد حجم ورق مخصص، تتم إضاءة مؤشر LED الخاص بورق A4 ومؤشر LED بحجم 10 × 15 سم.

| ঝ        | 🔽 معلومات ذات ص                   |
|----------|-----------------------------------|
|          | • إعدادات الورق                   |
| رق ونوعه | <ul> <li>تخصيص حجم الو</li> </ul> |
|          | مواضيع ذات صلة:                   |
|          | • وسائط الطباعة المقبولة          |

┢ الصفحة الرئيسية > التعامل مع الورق > إدخال الورق > إعدادات الورق > تغيير حجم الورق ونوعه باستخدام الزر الورق > تخصيص حجم الورق ونوعه

## تخصيص حجم الورق ونوعه

الطرز ذات العلاقة: DCP-T430W/DCP-T435W/DCP-T436W

- 1. ابدأ أداة «الإدارة المستندة إلى الويب». ◄◄ الوصول إلى أداة Web Based Management
- في شريط التنقل الأيسر، حدِّد Print (طباعة) > Paper Tray (Custom) (درج الورق).

م في حال لم يكن شريط التنقل الأيسر مرئيًا، ابدأ التنقل من 🚞.

- حدّد خيارات Paper Type (نوع الورق) وPaper Size (حجم الورق) التي تريد استخدامها.
  - 4. حدِّد Submit (إرسال).

🖌 معلومات ذات صلة

- تغيير حجم الورق ونوعه باستخدام الزر **الورق** 
  - مواضيع ذات صلة:
  - وسائط الطباعة المقبولة

📤 الصفحة الرئيسية > التعامل مع الورق > إدخال الورق > وسائط الطباعة المقبولة

#### وسائط الطباعة المقبولة

قد تتأثر جودة الطباعة بنوع الورق الذي تستخدمه في الجهاز.

للحصول على أعلى جودة طباعة للإعدادات التي حددتها، احرص على تعيين نوع الورق دائمًا لمطابقة نوع الورق الذي تقوم بتحميله. يمكنك استخدام ورق عادي، وورق طباعة نفث الحبر (الورق المطلي)، والورق اللامع، والورق المعاد تدويره، والمظاريف. نتصح باختبار أنواع مختلفة من الورق قبل شراء كميات كبيرة منه.

للحصول على أفضل النتائج نوصي باستخدام ورق Brother.

- ' عند الطباعة على ورق نفث الحبر (الورق المطلي) والورق اللامع، تأكد من تحديد وسائط الطباعة الصحيحة في برنامج تشغيل الطابعة أو في التطبيق الذي تستخدمه للطباعة.
  - عند الطباعة على أوراق الصور الفوتوغرافية، حمِّل ورقة إضافية واحدة من نفس نوع ورق الصور الفوتوغرافية في درج الورق.
    - · عند استخدام أوراق الصور الفوتوغرافية، عليك إزالة كل ورقة مرة واحدة لتجنب تلطخ الورق أو انحشاره.
    - تجنب لمس السطح المطبوع للورق مباشرة بعد الطباعة؛ فقد لا يكون السطح جافًا تمامًا وقد يترك بقعًا على أصابعك.

#### 💊 معلومات ذات صلة

- إدخال الورق
- وسائط الطباعة الموصى بها
- التعامل مع وسائط الطباعة واستخدامها
  - اختيار وسيط الطباعة المناسب

#### مواضيع ذات صلة:

- مشكلات في جودة الطباعة
- تغيير كلمة مرور تسجيل الدخول باستخدام أداة «الإدارة القائمة على الويب»
  - تغيير حجم الورق ونوعه باستخدام الزر الورق
    - تخصيص حجم الورق ونوعه

┢ الصفحة الرئيسية > التعامل مع الورق > إدخال الورق > وسائط الطباعة المقبولة > وسائط الطباعة الموصى بها

وسائط الطباعة الموصى بها

للحصول على أفضل جودة طباعة، نوصي باستخدام ورق Brother المدرج في الجدول.

قد لا يتوفر ورق Brother في جميع الدول.

إذا كان ورق Brother غير متوفر في دولتك، فنوصي باختبار أنواع ورق متنوعة قبل شراء كميات كبرة.

# ورق Brother

| العنصر  | نوع الورق                 |
|---------|---------------------------|
| BP60PA  | A4 / عادي                 |
| BP71GA4 | A4 / صور لامع             |
| BP60MA  | A4 / نفث الحبر (غیر لامع) |
| BP71GP  | 10 × 15 سم / صور لامع     |

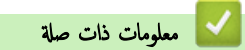

وسائط الطباعة المقبولة

#### ┢ الصفحة الرئيسية > التعامل مع الورق > إدخال الورق > وسائط الطباعة المقبولة > التعامل مع وسائط الطباعة واستخداما

### التعامل مع وسائط الطباعة واستخدامها

- قم بتخزين الورق في عبوته الأصلية واجعلها مغلقة. واحتفظ بالورق مستويًا وبعيدًا عن الرطوبة والحرارة وأشعة الشمس المباشرة.
  - تجنب لمس الجانب (المغلف) اللامع لورق الصور.
- تتطلب بعض أحجام المظاريف أن تقوم بتعيين هوامش في التطبيق. تأكد من أن تقوم بإجراء طباعة اختبار أولًا قبل طباعة العديد من المظاريف.

#### هام

تجنب استخدام أنواع الورق التالية:

التالف، أو الملتوي، أو المجعد، أو غير المنتظم الشكل

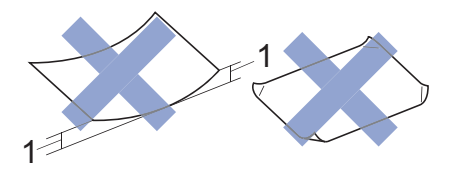

#### 2 م أو المجعد بدرجة أكبر حيث قد يؤدي إلى حدوث انحشار.

- شديد اللمعان أو عالي الملمس
- الورق الذي لا يمكن ترتيبه بشكل موحد عند تكديسه
  - الورق المزود بسطح لاصق

لا تستخدم المظاريف التالية:

- المصنوعة بشكل غير محكم
- التي تحتوي على فتحات
- مزخرفة (تحتوي على كتابة بارزة)
  - تحتوي على مشابك أو دبابيس
- مطبوعة مسبقًا على الجزء الداخلي
  - ذات لاصق ذاتي
  - تحتوي على طيات مزدوجة

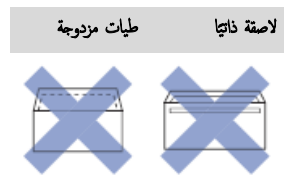

قد تواجه مشكلات في تغذية الورق بسبب سُمك المظاريف التي تستخدمها وحجمها وشكلها.

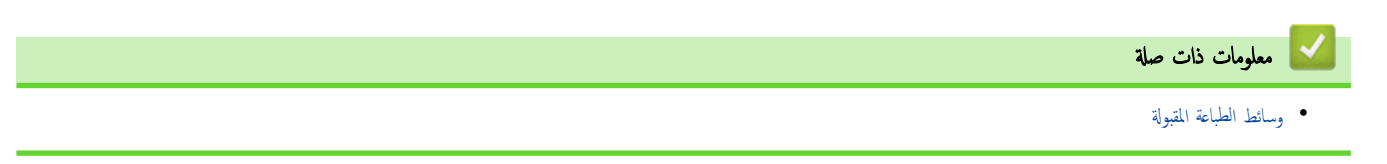

الصفحة الرئيسية > التعامل مع الورق > إدخال الورق > وسائط الطباعة المقبولة > اختيار وسيط الطباعة المناسب

### اختيار وسيط الطباعة المناسب

- نوع الورق وحجمه المخصص لكل عملية
  - سعة الورق في درج الورق
- حمّل ورقًا مقصوصًا أو ورق Photo 2L في درج الورق
  - تحميل ورق الصور في درج الورق
    - تحميل المظاريف في درج الورق
  - إدخال الورق في فتحة التغذية اليدوية

┢ الصفحة الرئيسية > التعامل مع الورق > إدخال الورق > وسائط الطباعة المقبولة > اختيار وسيط الطباعة المناسب > نوع الورق وحجمه المخصص لكل عملية

# نوع الورق وحجمه المخصص لكل عملية

| نوع الورق | حجم الورق       |                            | الاستخدام |         |
|-----------|-----------------|----------------------------|-----------|---------|
|           |                 |                            | نسخ       | الطابعة |
| ورق مقصوص | A4              | 297 × 210 م                | نعم       | نعم     |
|           | Letter          | 279.4 × 215.9 ،            | نعم       | نعم     |
|           | Legal           | <sub>ج</sub> 355.6 × 215.9 | -         | نعم     |
|           | Mexico Legal    | , 339.85 × 215.9           | -         | نعم     |
|           | India Legal     | , 345 × 215                | -         | نعم     |
|           | Folio           | , 330.2 × 215.9            | -         | نعم     |
|           | Executive       | 266.7 × 184.1 ج            | -         | نعم     |
|           | A5              | <sub>ز</sub> 210 × 148     | نعم       | نعم     |
|           | A6              | <sub>ر</sub> 148 × 105     | -         | نعم     |
| بطاقات    | صورة            | 10 × 15 سم                 | نعم       | نعم     |
|           | Photo L         | 9 × 13 سم                  | -         | نعم     |
|           | Photo 2L        | 13 × 18 سم                 | -         | نعم     |
|           | بطاقة فهرس      | 13 × 20 سم                 | -         | نعم     |
| المظاريف  | مظروف <b>C5</b> | <sub>ر</sub> 229 × 162     | -         | نعم     |
|           | مظروف DL        | <sub>ر</sub> 220 × 110     | -         | نعم     |
|           | Com-10          | 241.3 × 104.7 ج            | -         | نعم     |
|           | Monarch         | 190.5 × 98.4 ،             | -         | نعم     |

🔽 معلومات ذات صلة

اختيار وسيط الطباعة المناسب

مواضيع ذات صلة:

تحميل المظاريف في درج الورق

┢ الصفحة الرئيسية > التعامل مع الورق > إدخال الورق > وسائط الطباعة المقبولة > اختيار وسيط الطباعة المناسب > سعة الورق في درج الورق

# سعة الورق في درج الورق

| الشمك           | الوزن                    | عدد الورق        | أنواع الورق                   | حجم الورق                                                      |                      |
|-----------------|--------------------------|------------------|-------------------------------|----------------------------------------------------------------|----------------------|
| 0.08 إلى 0.15 م | من 64 إلى 120 ج/<br>2    | <sup>1</sup> 150 | ورق عادي، وورق معاد           | A4. Letter. Legal. Mexico                                      | درج الورق            |
| 0.08 إلى 0.25 م | م<br>من 64 إلى 200 ج/    | 20               | ندويره<br>ورق طباعة نفث الحبر | ، Executive، A5، A6<br>(5, Com-10, DL)                         |                      |
|                 | 2                        |                  |                               | (Monarch)، صور (10 × 15 سم)،                                   |                      |
| حتى 0.25 م      | <sub>حتى</sub> 220 ج/م²  | 20               | ورق لامع 2، صور 2             | صور L (9 × 13 سم)، صور L2 (13 ×<br>18 سم)، Index card (13 × 20 |                      |
| حتى 0.15 م      | <sub>حتى</sub> 120 ج/م²  | 30               | بطاقة فهرس                    | سم)                                                            |                      |
| حتى 0.52 م      | 80 إلى 95 ج/م²           | 10               | المظاريف                      |                                                                |                      |
| 0.08 إلى 0.15 م | من 64 إلى 120 ج/         | 1                | ورق عادي، وورق معاد           | A4. Letter. Legal. Mexico                                      | فتحة التغذية اليدوية |
|                 | 2                        |                  | تدويره                        | Legal, India Legal, Folio,                                     |                      |
| 0.08 إلى 0.25 م | من 64 إلى 200 ج/         | 1                | ورق طباعة نفث الحبر           | Executive، A5، A6، مظاریف<br>(.C5، Com-10، DL                  |                      |
|                 | ۲<br>۲                   |                  |                               | (Monarch)، صور (10 × 15 سم)،                                   |                      |
| حتى 0.30 م      | حتى 300 ج/م²             | 1                | ورق لامع، صور                 | صور L (9 × 13 سم)، صور LL (13 × 13)                            |                      |
| حتى 0.15 م      | حتى 120 ج/م <sup>2</sup> | 1                | بطاقة فهرس                    | 18 سم)، index caru (20 × 20 م)                                 |                      |
| حتى 0.52 م      | 80 إلى 95 ج/م²           | 1                | المظاريف                      |                                                                |                      |

1 عند استخدام ورق عادي 80 جم/م<sup>2</sup>.

2 BP71 260 ج/م<sup>2</sup> ورق مصم خصوصًا لأجمزة نفث الحبر من Brother.

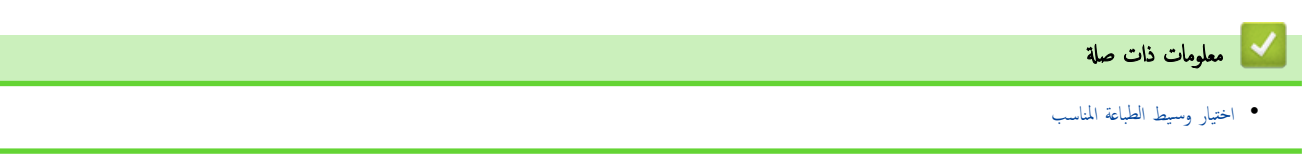

## ┢ الصفحة الرئيسية > التعامل مع الورق > تحميل المستندات

# تحميل المستندات

- تحميل المستندات على زجاج الماسح الضوئي
  - المنطقة غير القابلة للمسح الضوئي

┢ الصفحة الرئيسية > التعامل مع الورق > تحميل المستندات > تحميل المستندات على زجاج الماسح الضوئي

# تحميل المستندات على زجاج الماسح الضوئي

استخدم زجاج الماسح الضوئي للنسخ أو المسح الضوئي بمعدل صفحة واحدة كل مرة.

#### أحجام المستندات المدعومة

| حتى 297 م   | الطول : |
|-------------|---------|
| حتى 215.9 م | العرض:  |
| حتى 2 كچم   | الوزن:  |

- ارفع غطاء المستندات.
- ضع المستند متجها لأسفل في الزاوية العلوية اليسرى من زجاج الماسح الضوئي كما هو مبين في الرسم التوضيحي.

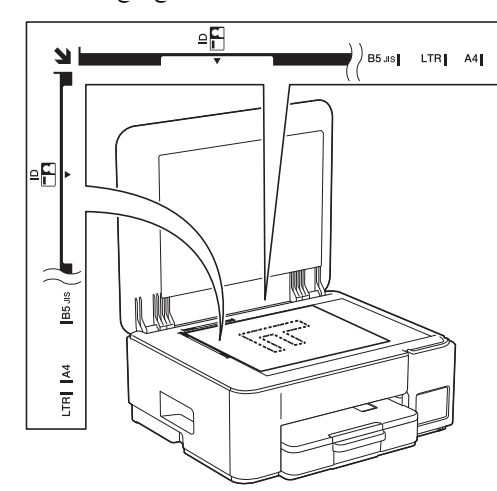

3. أغلق غطاء المستندات.

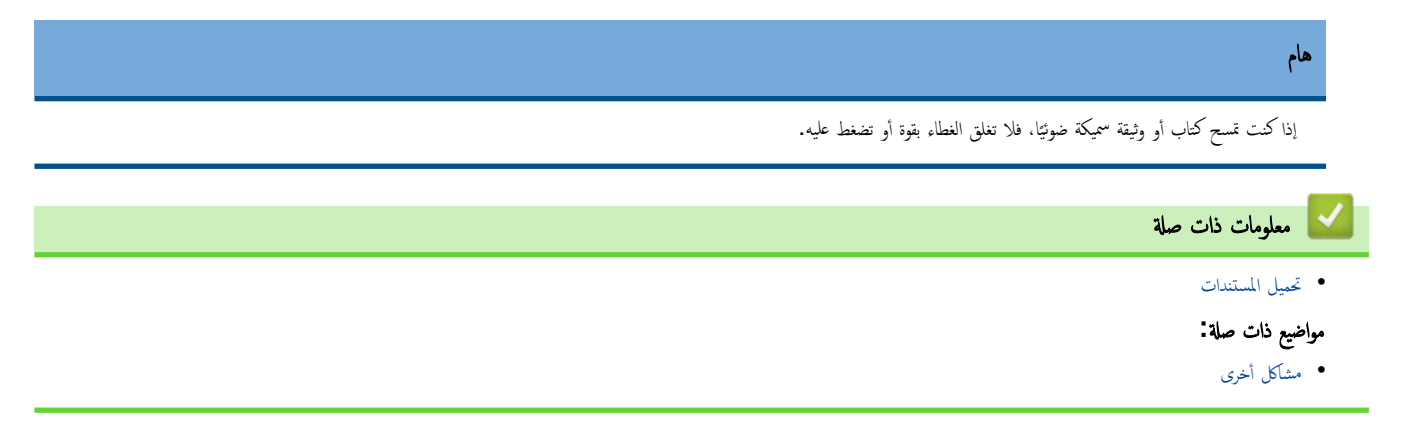

┢ الصفحة الرئيسية > التعامل مع الورق > تحميل المستندات > المنطقة غير القابلة للمسح الضوئي

# المنطقة غير القابلة للمسح الضوئي

تعتمد المنطقة غير القابلة للمسح الضوئي في الصفحة على الإعدادات المحددة في التطبيق الذي تستخدمه. توضح الأرقام أدناه المقاييس الغوذجية غير القابلة للمسح الضوئي.

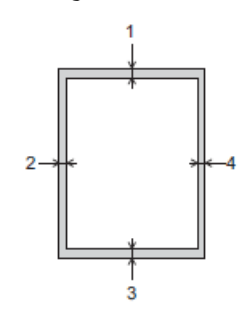

| الاستغدام    | حجم المستند                          | الجزء العلوي (1)<br>الجزء السفلي (3) | الجانب الأيسر (2)<br>الجانب الأيين (4) |
|--------------|--------------------------------------|--------------------------------------|----------------------------------------|
| نسخ          | جميع أحجام الورق<br>جميع أحجام الورق | ۶ م                                  | ۶ م                                    |
| المسح الضوئي |                                      | 1 م                                  | 1 م                                    |

🖌 معلومات ذات صلة

• تحميل المستندات

#### 首 الصفحة الرئيسية > استكشاف الأخطاء واصلاحها

#### استكشاف الأخطاء وإصلاحما

إذا كنت تعتقد أن هناك مشكلة في جمازك، فتحقق من كل بند من البنود أدناه ثم حاول تحديد المشكلة واتبع التلميحات الخاصة باستكشاف الأخطاء وإصلاحما.

ويمكنك حل معظم المشكلات بنفسك. إذا كنت بحاجة إلى المزيد من المساعدة، فتفضّل بزيارة Support.brother.com للاطّلاع على أحدث الأسئلة المتكررة وتلعيحات عن استكشاف الأعطال وإصلاحما.

1. تفضّل بزيارة support.brother.com.

### انقر على FAQs & Troubleshooting (الأسئاة المتداولة واستكشاف الأخطاء وإصلاحما) وابحث عن رقم الطراز.

أولًا، تحقق من التالي:

- توصيل سلك الطاقة الخاص بالجهاز بشكل صحيح وتشغيل الجهاز.
  - لقد تمت إزالة كل الأجزاء الواقية الموجودة بالجهاز.
  - لم يتم إغلاق غطاء إزالة الانحشار بشكل صحيح.
  - تم إدخال الورق بشكل صحيح في درج الورق.
- تم توصيل كبلات الواجمة بأمان إلي الجهاز وجماز الكمبيوتر أو إنشاء اتصال لاسلكي بين الجهاز وجماز الكمبيوتر.
- (لطرز الشبكة) يتم تشغيل نقطة الوصول (للشبكة اللاسلكية)، أو جماز التوجيه (Router)، أو محور الاتصال ويومض مؤشر الارتباط.

في حالة عدم حل المشكلة عن طريق الفحوصات، حدد المشكلة عن طريق التحقق من أنماط ومؤشرات LED ثم ◄◄ مع*لومات ذات صلة* 

#### 🔽 معلومات ذات صلة

- أنماط مصابيح LED ومؤشراتها
- انحشار الطابعة أو انحشار الورق
- مشكلات التعامل مع الورق والطباعة
  - مشكلات الشبكة
    - مشاكل أخرى
  - التحقق من معلومات الجهاز
- تحديث البرنامج الثابت الخاص بجهازك
  - إعادة تعيين جمازك

# أنماط مصابيح LED ومؤشراتها

تضيء مصابيح LED الموجودة على لوحة التحكم بجهازك أو تومض للإشارة إلى حالة الجهاز.

## أنماط مصابيح LED

| الوصف            | مصباح LED |
|------------------|-----------|
| مصباح LED مطفاً. |           |
| مصباح LED مضاء.  | $\approx$ |
| مصاح LED يومض.   |           |

## إشارات مصابيح LED العامة

| الوصف                                                                                                    | الحالة                                                                   | مصباح LED                                                                                                    |
|----------------------------------------------------------------------------------------------------|--------------------------------------------------------------------------|----------------------------------------------------------------------------------------------------|
| الجهاز مستعد للطباعة.                                                                                                    | وضع الاستعداد                                                            | <ul> <li>.</li> <li>.</li></ul> |
| في «وضع السكون» (وضع توفير الطاقة)، يعمل الجهاز وكأنه في وضع إيقاف التشغيل؛ ورغم هذا<br>يمكنه الاستمرار في استلام البيانات. عند إرسال محمة طباعة، ينشط الجهاز. | السكون                                                                   | ۵ه <u>۲</u><br>۵ و ل<br>(يومض بيط، وبشکل خافت)                                                                                                    |
| جارِ تسخين الجهاز.<br>يجرى تبريد الجهاز .                                                                                                    | جارٍ التسخين (درجة الحرارة منخفضة)<br>جارٍ التبريد (درجة الحرارة مرتفعة) | ۵۵ ۲<br>۵۰ ۹<br>(يومض بفواصل زمنية مدتها ثانيتان)                                                                                                    |
| الجهاز قيد معالجة محمة طباعة.                                                                                                    | مشغول                                                                    |                                                                                                    |
| توجد بيانات طباعة في ذاكرة الجهاز. لإلغاء المهمة ومسحها من ذاكرة الجهاز، اضغط على<br>() (Stop (ايقاف)).                                                        | البيانات المتبقية                                                        | ٥٥ ؟<br>• • •<br>(يومض بغواصل زمنية مدتها ثانية واحدة)                                                                                                    |
| يقوم الجهاز بإلغاء محمة الطباعة.                                                                                                    | تم إلغاء المهمة                                                          | نې<br>پې لې<br>(الوميض بالتناوب)                                                                                                    |

## إشارات مصابيح LED للخطأ والصيانة

كما هو الحال مع أي منتج مكتبي متطور، قد تحدث أخطاء وقد يتطلب الأمر استبدال العناصر المرفقة. إذا حدث هذا، فإن جمازك يحدِّد الخطأ أو الصيانة الروتينية المطلوبة ويشير إلى ذلك باستخدام مصابيح LED الموجودة على لوحة التحكم. إشارات مصابيح LED موضحة في هذا الجدول.

يمكنك تصحيح معظم الأخطاء وإجراء الصيانة الروتينية بنفسك. إذا كنت بحاجة إلى المزيد من التلميحات، فانتقل إلى صفحة FAQs & Troubleshooting (الأسئلة المتداولة واستكشاف الأخطاء وإصلاحما) الخاصة بالطراز لديك على support.brother.com/faqs.

| الإجراء                                                                                                    | السبب                                                                                                    | 궤나                    | مصباح LED |
|----------------------------------------------------------------------------------------------------|----------------------------------------------------------------------------------------------------|-----------------------|-----------|
| ادفع درج الورق بالكامل ببطء داخل الجهاز.                                                                                                    | لم يتم إدخال درج الورق بالكامل.                                                                                                    | لم يتم أكتشاف الدرج   | *         |
| اسحب درج الورق خارج الجهاز وأزل الورق المحشور أو الجسم<br>الغريب. إذا لم تتمكن من إزالة الورق المحشور أو العثور عليه ✔★<br>معلومات ذات صلة: انحشار الطابعة أو انحشار الورق                              | يوجد ورق أو جسم غريب يمنع إدخال درج الورق بشكل صحيح.                                                                                  |                       | ف 😤 ف     |
| ة بأحد الإجراءات التالية:<br>أعد تعبئة درج الورق، ثم اضغط على الزر Mono<br>Copy (النسخ أحادي اللون) أو Colour<br>(النسخ بالألوان).                                                                      | نفد الورق من الجهاز أو لم يوضع الورق في درج الورق بطريقة صحيحة.                                                                       | لم تتم التغذية بالورق |           |
| <ul> <li>أزل الورق وأعد وضعه مرة أخرى، ثم اضغط على الزر<br/>Mono Copy (النسخ أحادي اللون) أو<br/>Colour Copy (النسخ بالألوان).</li> </ul>                                                               |                                                                                                    |                       |           |
| معلومات ذات صلة: إدخال الورق                                                                                                    |                                                                                                    |                       |           |
| أزل الورق وأعِد إدخاله مرة أخرى في منتصف فتحة التغذية اليدوية.<br>ثم اضغط على زر <b>Mono Copy (النسخ أحادي اللون)</b> أو<br>(النسخ بالألوان).                                                           | لم يُدخَل الورق في منتصف فتحة التغذية اليدوية.                                                                                        |                       |           |
| ♦♦ معلومات ذات صلة: إدخال الورق في فتحة التغذية اليدوية                                                                                                    |                                                                                                    |                       |           |
| باستخدام كلتا اليدين، اضبط موجحات الورق الخاصة بفتحة التغذية<br>اليدوية للتأكد من عدم وجود فجوة بينها وبين الورق، ثم اضغط على<br>الزر Mono Copy (النسخ أحادي اللون) أو<br>Colour Copy (النسخ بالألوان). | لا يبقى الورق الموجود في فتحة التغذية اليدوية مستقيمًا عند وضعه.                                                                      |                       |           |
| ◄◄ معلومات ذات صلة: إدخال الورق في فتحة التغذية اليدوية                                                                                                    |                                                                                                    |                       |           |
| تأكد من غلق «غطاء إزالة الانحشار» بشكل تام.                                                                                                    | لم يُغلَق «غطاء إزالة الانحشار» بالطريقة الصحيحة.                                                                                     |                       |           |
| ◄◄ معلومات ذات صلة: انحشار الورق داخل الجهاز                                                                                                    |                                                                                                    |                       |           |
| ة بتنظيف أسطوانات التقاط الورق.                                                                                                    | تراكم الغبار الناتج عن الورق على سطح أسطوانات التقاط الورق.                                                                           |                       |           |
| ◄◄ معلومات ذات صلة: تنظيف أسطوانات التقاط الورق                                                                                                    |                                                                                                    |                       |           |
| أزل الورق المحشور بحذر.                                                                                                    | لقد انحشر الورق داخل الجهاز.                                                                                                    | انحشار الورق          | *         |
| ◄◄ معلومات ذات صلة: انحشار الطابعة أو انحشار الورق                                                                                                    |                                                                                                    |                       |           |
| تأكد أن موجمات الورق تم إعدادها لتتوافق مع حجم الورق الصحيح.                                                                                                    |                                                                                                    |                       |           |
| تجنب تمديد درج الورق عند تحميل ورق بحجم A5 أو حجم أصغر.                                                                                                    |                                                                                                    |                       |           |
| بعد الاتهاء من هذه الإجراءات، اضغط على () (Stop<br>(يقاف)).                                                                                                    |                                                                                                    |                       |           |
| لا تضع أكثر من ورقة واحدة في فتحة التغذية اليدوية في المرة الواحدة.                                                                                                    | تم وضع أكثر من ورقة واحدة في فتحة التغذية اليدوية.                                                                                    |                       |           |
| انتظر حتى إضاءة كل من <b>مؤشر LED الخاص بالطاقة ومؤشر</b><br><b>التحذير LED الخاص بالورق</b> لإضافة ورقة أخرى قبل وضع الورقة<br>التالية في فتحة التنابية المردية.                                       | <b>-أو-</b><br>وضعت ورقة أخرى في فتحة التغذية البدوية قبل إضاءة كل من <b>مؤشر</b><br>CDD بديد المريد                                  |                       |           |
| بعد التحقق مما ورد أعلاه، اضغط على الزر Mono Copy<br>(النسخ أحادي اللون) أو Colour Copy (النسخ<br>بالألوان).                                                                                            | LEU الخاص بالطاقة ومؤشر التحدير LEU الخاص بالورق.                                                                                     |                       |           |
| ♦♦ معلومات ذات صلة: إدخال الورق في فتحة التغذية اليدوية                                                                                                    |                                                                                                    |                       |           |
| ة بتنظيف أسطوانات التقاط الورق.                                                                                                    | تراكم الغبار الناتج عن الورق على سطح أسطوانات التقاط الورق.                                                                           |                       |           |
| ♦♦ معلومات ذات صلة: تنظيف أسطوانات التقاط الورق                                                                                                    |                                                                                                    |                       |           |
| إذا كنت تستخدم الطباعة عن طريق الكمبيوتر، فتأكد من أن حجم<br>الورق الذي حددته في برنامج تشغيل الطابعة أو البرنامج الذي<br>تستخدمه يطابق حجم الورق الموجود في درج الورق.                                 | إعداد حجم الورق لا يطابق حجم الورق الموجود في الدرج.<br><b>-1و-</b><br>منتقه السنة في درج السنة السريوض مثال الماط تقة العرضية المتال | خطأ في حجم الورق      |           |
|                                                                                                    | موجه الورق في نرج الورق بيس مصبوت باصريد المسيت بيسب ع<br>حجم الورق المستخدم.                                                         |                       |           |
| DCP-T430W/DCP-T435W/)<br>(DCP-T436W                                                                                                    |                                                                                                    |                       |           |
| <ol> <li>تأكد من أن حجم الورق الذي حدّدته من لوحة تحكم الجهاز<br/>يتطابق مع حجم الورق في درج الورق.</li> </ol>                                                                                          |                                                                                                    |                       |           |

| الإجراء                                                                                                    | السبب                                                                                   | 레니                | مصباح LED                 |
|----------------------------------------------------------------------------------------------------|-----------------------------------------------------------------------------------------|-------------------|---------------------------|
| ♦♦ معلومات ذات صلة: تغيير حجم الورق ونوعه باستخدام                                                                                       |                                                                                         |                   |                           |
| الزر <b>الورق</b>                                                                                                    |                                                                                         |                   |                           |
| <ol> <li>تاكد من أنك وضعت الورق باتجاه رأسي وأن موجّه الورق<br/>مضبوط بالطريقة الصحيحة التي تطابق حجم الورق.</li> </ol>                  |                                                                                         |                   |                           |
| >> معلومات ذات صلة: إدخال الورق                                                                                                    |                                                                                         |                   |                           |
| <ol> <li>بعد التأكد من حجم الورق وموضعه، اضغط على الزر<br/>Mono Copy (النسخ أحادي اللون) أو<br/>Colour Copy (النسخ بالألوان).</li> </ol> |                                                                                         |                   |                           |
| انظر إلى نافذة خرّان الحبر للتأكد من كمية الحبر الفعلية المتبقية.                                                                        | قد استُخدمت إحدى خراطيش الحبر، والجهاز بحاجة إلى التحقق من كمية                         | فحص مستوى الحبر   | ×                         |
| إذا كان مستوى الحبر المتبقي عند الخط السفلي تحت علامة الحد<br>الأدنى للتعبئة أو أسفله، فأعِد ملء خرّان الحبر.                            | الحبر .                                                                                 |                   |                           |
| (DCP-T230/DCP-T236)                                                                                                    |                                                                                         |                   |                           |
| بعد إعادة تعبئة خرّان الحبر، اضغط على 🕐 (Stop                                                                                            |                                                                                         |                   |                           |
| ((يقاف)).                                                                                                    |                                                                                         |                   |                           |
| ►► معلومات ذات صلة: إعادة ملء خزانات الحبر                                                                                               |                                                                                         |                   |                           |
| DCP-T430W/DCP-T435W/)<br>(DCP-T436W                                                                                                    |                                                                                         |                   |                           |
| بعد إعادة تعبئة جميع ألوان الحبر، اضغط مع الاستمرار على 🚺                                                                                |                                                                                         |                   |                           |
| (الورق) و (Eopy Shortcut) (اختصار                                                                                                    |                                                                                         |                   |                           |
| <b>النسخ))</b> في الوقت نفسه لمدة ثلاث ثواني.                                                                                            |                                                                                         |                   |                           |
| إذا كان مؤشر LED الخاص بالحبر مضاءً أو يومض، فاضغط على                                                                                   |                                                                                         |                   |                           |
| ((يقاف)) Stop) (                                                                                                    |                                                                                         |                   |                           |
| ◄◄ معلومات ذات صلة: إعادة ملء خزانات الحبر                                                                                               |                                                                                         |                   |                           |
| استخدم ميزة عرض إشعار مستوى الحبر:                                                                                                    |                                                                                         |                   |                           |
| <ul> <li>لتفعيل الإشعار، اضغط على [] (الورق) والزر</li> </ul>                                                                            |                                                                                         |                   |                           |
| WONO COPy (النسخ أحادي اللون) في الوقت<br>نفسه.                                                                                          |                                                                                         |                   |                           |
| يومض <b>مؤشر LED الخاص بالطاقة</b> ثلاث مرات.                                                                                            |                                                                                         |                   |                           |
| • لتعطيل الإشعار، اضغط مع الاستمرار على 🚺 (الورق)                                                                                        |                                                                                         |                   |                           |
| والزر Mono Copy (النسخ أحادي اللون) في<br>المقترين نفسه المة ثلاث ثلاث بدوض معثه LED الحاص                                               |                                                                                         |                   |                           |
| الوب مسد مد الرب والي. يوسن موسر عـــــ العال الم                                                                                        |                                                                                         |                   |                           |
| إذا كان مستوى الحبر المتبقي عند الخط السفلي تحت علامة الحد<br>الأدنى للتعبنة أو أسفله، فأعِد مل، خرَّان الحبر.                           | لا يزال الجهاز قيد الاستخدام، ولكن لم يتم مسح مؤشر "فحص مستوى<br>الحبر"، المذكور أعلاه. | تحذير مستوى الحبر | *                         |
| بعد إعادة تعبئة جميع ألوان الحبر، اضغط مع الاستمرار على 🚹                                                                                |                                                                                         |                   | (U) • *                   |
| (الورق) و 🔳 (Copy Shortcut (اختصار                                                                                                    |                                                                                         |                   | DCP-T430W/)<br>DCP-T435W/ |
| <b>النسخ))</b> في الوقت نفسه لمدة ثلاث ثوانٍ.                                                                                            |                                                                                         |                   | (DCP-T436W                |
| إذا كان مؤشر LED الخاص بالحبر مضاءً أو يومض، فاضغط على                                                                                   |                                                                                         |                   |                           |
| ((يقاف)) Stop)                                                                                                    |                                                                                         |                   |                           |
| ◄◄ معلومات ذات صلة: إعادة ملء خزانات الحبر                                                                                               |                                                                                         |                   |                           |
| استخدم ميزة عرض إشعار مستوى الحبر:                                                                                                    |                                                                                         |                   |                           |
| <ul> <li>لتفعيل الإشعار، اضغط على (الورق) والزر</li> </ul>                                                                               |                                                                                         |                   |                           |
| النسخ أحادي اللون) في الوقت<br>نفسه.                                                                                                    |                                                                                         |                   |                           |
| يومض <b>مؤشر LED الخاص بالطاقة</b> ثلاث مرات.                                                                                            |                                                                                         |                   |                           |
| <ul> <li>لتعطيل الإشعار ، اضغط مع الاستمرار على (الورق)</li> </ul>                                                                       |                                                                                         |                   |                           |
| والزر Mono Copy (النسخ أحادي اللون) في                                                                                                   |                                                                                         |                   |                           |

| الإجراء                                                                                                    | السبب                                                                                                    | 치나                                        | مصباح LED                                                                                       |
|----------------------------------------------------------------------------------------------------|----------------------------------------------------------------------------------------------------|-------------------------------------------|-------------------------------------------------------------------------------------------------|
| الوقت نفسه لمدة ثلاث ثوانٍ. يومض <b>مؤشر LED الخاص</b><br><b>بالطاقة</b> ثلاث مرات.                                                                                                    |                                                                                                    |                                           |                                                                                                 |
| إذا كانت عملية نسخ قيد التنفيذ:                                                                                                    | ذكرة الجهاز ممتلئة.                                                                                                    | نفذت الذاكرة                              | ×                                                                                               |
| • اضغط على () (Stop (ايقاف)) وانتظر حتى تنتهي                                                                                                    |                                                                                                    |                                           | (U) 🛱 🛸                                                                                         |
| العملية الاخرى الموجودة قيد التقدم. ثم حاول مرة اخرى.<br>• اضغط على الزر <b>Mono Copy (النسخ أحادي</b><br><b>اللون)</b> أو <b>Colour Copy (النسخ بالألوان)</b> لنسخ<br>الصفحات الممسوحة ضوئيًا حتى الآن.                                      |                                                                                                    |                                           | (الوميض في الوقت نفسه)                                                                          |
| انتظر بضع دقائق، ثم حاول مرة أخرى.                                                                                                    | لا يمكن للجهاز إجراء هذه العملية الآن.                                                                                                    | تم رفض العملية                            | بی ایسی تلاث مرات)<br>(الومیض ثلاث مرات)                                                        |
| يجب استبدال علبة امتصاص الحبر. اتصل بخدمة عملاء<br>Brother أو مركز خدمة Brother الحلي المحمّد لصيانة<br>جمازك.                                                                                                    | علبة امتصاص الحبر أو علبة التدفق بخاجة إلى استبدال. قد تتطلب هذه<br>المكونات استبدالا دوريًا لضمان الأداء الأمثل لجهاز Brother الخاص<br>بك. تعتمد دورة الاستبدال على عدد عمليات التنظيف والشطف المطلوبة<br>لتنظيف نظام الحبر. كلما احتاج الجهاز لمزيد من التنظيف، زادت سرعة<br>امتلاء هذه العلب. لا يشمل الضمان الاستبدال. | علبة الحبر ممتلئة                         | * €                                                                                             |
| بعد إكمال الإعداد من جمازك. قم تبهيئة إعدادات الشبكة مرة أخرى.<br>لمزيد من المعلومات، انتقل إلى صفحة <b>&amp; FAQs</b><br><b>التعاولة واستكشاف</b><br>الأخطاء وإصلاحما) الخاصة بطرازك. راجع عنوان URL أدناه.<br>support.brother.com/g/d/c4f24 | توجد مشكلة في شبكة الجهاز قبل الإعداد الأولي.                                                                                                    | خطأ في إعداد الشبكة قبل الإعداد<br>الأولي | <ul> <li>بنالوقت نسبه)</li> <li>DCP-T430W/)</li> <li>DCP-T435W/</li> <li>(DCP-T436W)</li> </ul> |
| أعِد تشغيل الشبكة بالضغط على ۞ (Wi-Fi) والزر<br>Colour Copy (النسخ بالألوان) في الوقت نفسه.<br>إذا لم يحل هذا الإجراء المشكلة ◄> معلومات ذات صلة: إذا كنت<br>تعاني من مشكلات في شبكة جمازك.                                                   | توجد مشكلة في شبكة الجهاز .                                                                                                    | خطأ في الشبكة                             | الوميض بالتناوب)<br>(الوميض بالتناوب)<br>DCP-T435W/<br>DCP-T436W                                |
| اضغط على () (Stop (ليقاف)) لمحو الخطا.<br>نوصي بتوصيل جمازك بشبكة خاصة.<br>يكن تعطيل وظيفة الإشعار هذه في أداة «الإدارة المستندة إلى<br>الويب».                                                                                               | تم توصيل الجهاز بالشبكة العالمية وتم تعيين عنوان IP عالمي له.                                                                                                    | خطأ في اكتشاف الشبكة العالمية             | ی بالتاری)<br>(الومیض بالتارب)<br>DCP-T430W/)<br>DCP-T435W/<br>(DCP-T436W                       |
| أوقف تشغيل الجهاز وافصله من التيار الكهربائي، وانتظر بضع دقائق.<br>ثم وصله وشعّله مرة أخرى.<br>                                                                                                    | توجد مشكلة ميكانيكية بالجهاز.<br>                                                                                                    | خطاً في الجهاز                            | الم الم الم الم الم الم الم الم الم الم                                                         |

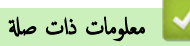

استكشاف الأخطاء وإصلاحما

# مواضيع ذات صلة:

- إعادة ملء خزانات الحبر
  - إدخال الورق
- إدخال الورق في فتحة التغذية اليدوية

- انحشار الطابعة أو انحشار الورق
- تنظيف أسطوانات التقاط الورق
  - انحشار الورق داخل الجهاز
- تغيير حجم الورق ونوعه باستخدام الزر الورق
- إذا كنت تعاني من مشكلات في شبكة جمازك

الصفحة الرئيسية > استكشاف الأخطاء وإصلاحما > انحشار الطابعة أو انحشار الورق

# انحشار الطابعة أو انحشار الورق

حدد موقع الورق المحشور وقم بإزالته.

- انحشار الورق داخل الجهاز
- أنماط مصابيح LED ومؤشراتها
  - مشكلات التعامل مع الورق

الصفحة الرئيسية > استكشاف الأخطاء وإصلاحما > انحشار الطابعة أو انحشار الورق > انحشار الورق داخل الجهاز

انحشار الورق داخل الجهاز

إذاكان الورق محشورًا، فاتبع الخطوات التالية:

- افصل الجهاز عن المقبس الكهربائي.
- 2. اسحب درج الورق (1) بشكل كامل خارج الجهاز.

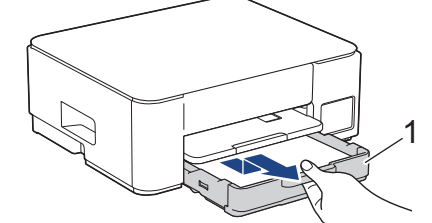

ارفع وحدة دعم الورق (1)، ثم اسحبها بزاوية خارج الجهاز بالكامل كما هو موضح بالسهم.

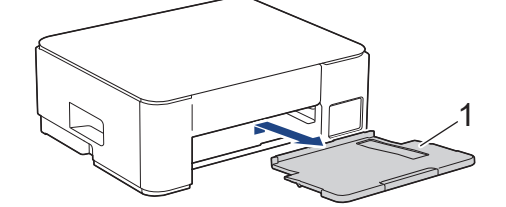

اسحب الورق المحشور (1) ببطء خارج الجهاز.

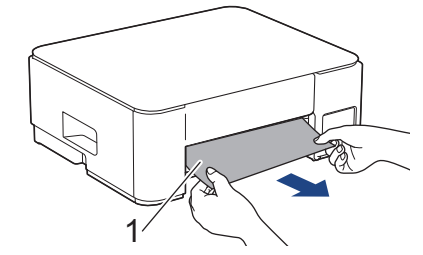

.1 اضغط على الذراعين الخضراوين معًا، ثم اخفِض وحدة الصيانة (1).

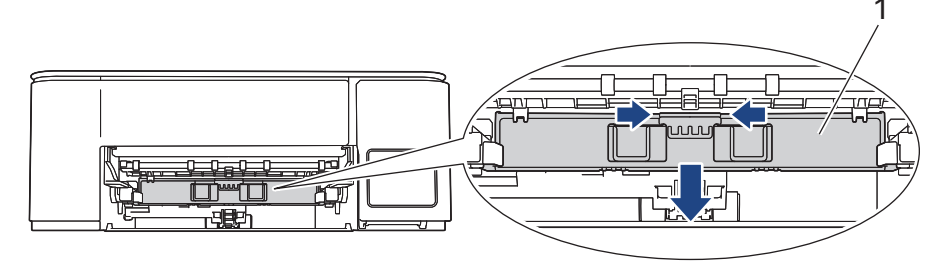

اسحب الورق المحشور (1) ببطء خارج الجهاز.

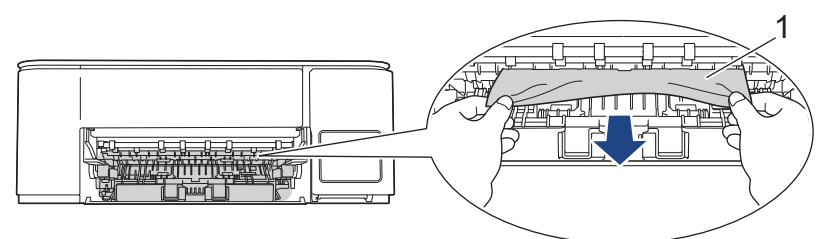

- هام
- كن حذرًا، فقد يتسبب الحبر في تلطيخ يديك بسهولة. إذا لامس الحبر بشرتك أو ملابسك، فعليك غسله فورًا باستخدام الصابون أو المنظف.

.7 تأكد من أنك بحثت بعناية في الجزء الداخلي (1) عن أي بقايا ورق صغيرة.

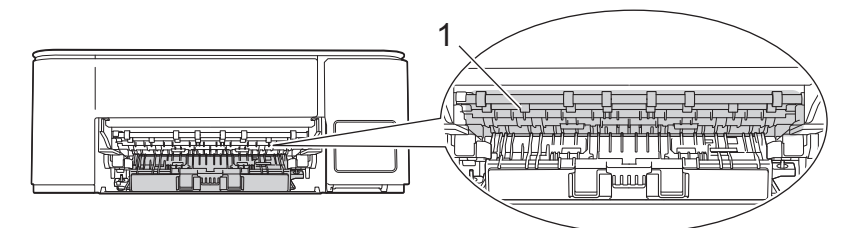

.8 اضغط على غطاء إزالة الانحشار (1) الموجود على الجزء الخلفي للجهاز، ثم افتحه (2).

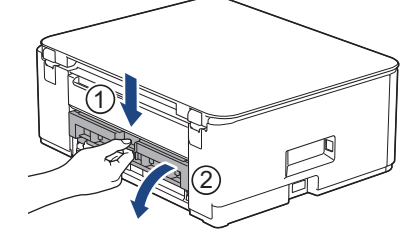

9. اسحب الورق المحشور ببطء خارج الجهاز.

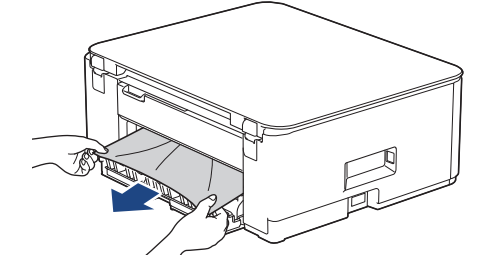

10. أغلِق غطاء إزالة الانحشار. تأكد من إغلاق الغطاء بشكل كامل.

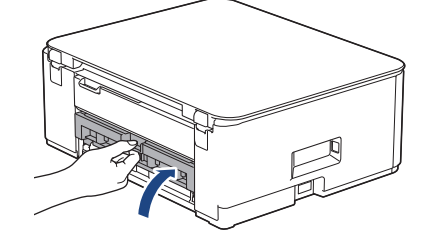

11. ارفع وحدة الصيانة.

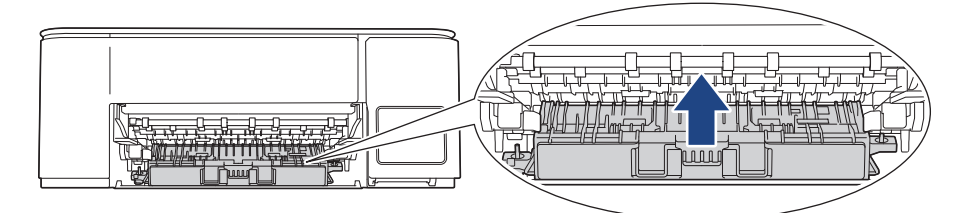

12. أعد تركيب وحدة دعم الورق في الجهاز بإحكام. تأكد من تثبيت وحدة دعم الورق في القنوات.

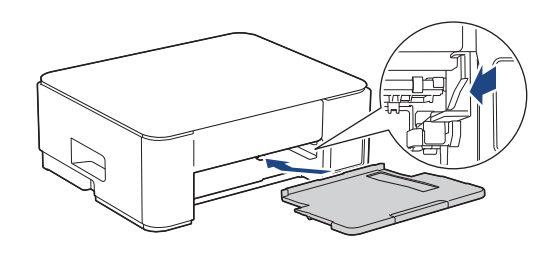

#### 13. ادفع درج الورق إلى داخل الجهاز بإحكام.

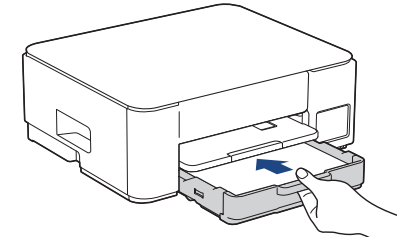

14. اسحب وحدة دعم الورق (1) حتى تستقر في مكانها، ثم قم بفرد غطاء وحدة دعم الورق (2).

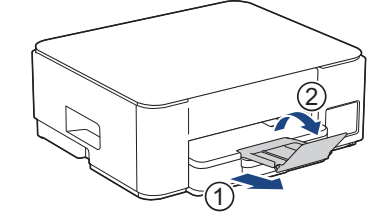

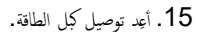

# مليات إزالة انحشار الورق الإضافية

- إذا كان **مؤشر LED الخاص بالطاقة** مضاءً واستمر **مؤشر التحذير LED الخاص بالورق** في الوميض، وتظهر لك مشكلة انحشار الورق بشكل متكرر، فعليك القيام بما يلي:
  - افصل الجهاز عن المقبس الكهربائي وافتح غطاء فتحة التغذية اليدوية.
  - حمل ورقة واحدة سميكة من ورق بحجم A4 أو Letter، مثل ورق لامع، في فتحة التغذية اليدوية. أدخِل الورق بعمق في فتحة التغذية اليدوية.

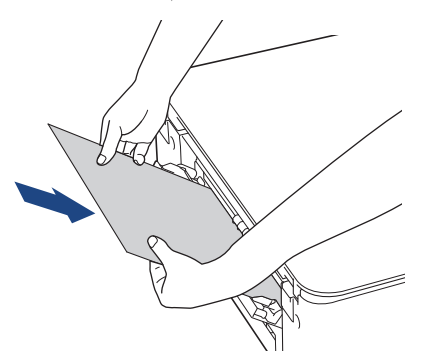

- أعد توصيل كبل الطاقة.
- ستتم تغذية الورق الذي وضعته في فتحة التغذية اليدوية عبر الجهاز وإخراجه. في حال دفع الورق السميك أي ورق محشور للخارج، أزل الورق المحشور.

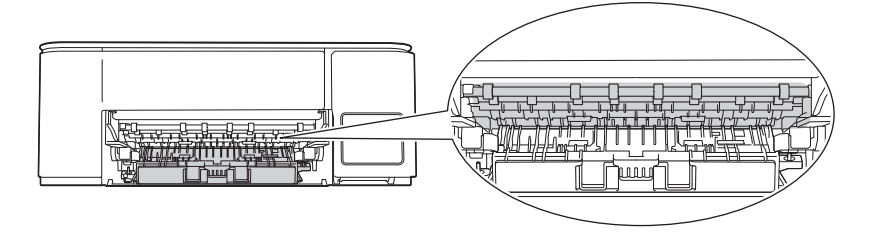

#### معلومات ذات صلة

انحشار الطابعة أو انحشار الورق

مواضيع ذات صلة:

أنماط مصابيح LED ومؤشراتها

## الصفحة الرئيسية > استكشاف الأخطاء وإصلاحما > مشكلات التعامل مع الورق والطباعة

# مشكلات التعامل مع الورق والطباعة

- مشكلات التعامل مع الورق
  - مشكلات في الطباعة
- مشكلات في جودة الطباعة

#### ┢ الصفحة الرئيسية > استكشاف الأخطاء وإصلاحما > مشكلات التعامل مع الورق والطباعة > مشكلات التعامل مع الورق

# مشكلات التعامل مع الورق

إذا كنت ما تزال بحاجة إلى المساعدة بعد قراءة المعلومات في هذا الجدول، فراجع أحدث النصائح حول استكشاف الأخطاء وإصلاحما على support.brother.com/faqs.

| مشكلات                                         | اقتراحات                                                                                                    |
|------------------------------------------------|----------------------------------------------------------------------------------------------------|
| لا يقوم الجهاز بتغذية الورق.                   | تأكد من دفع درج الورق بالكامل حتى يستقر في موضعه.                                                                                                    |
| -                                              | تأكد من إغلاق «غطاء إزالة الانحشار» في الجانب الحلفي من الجهاز.                                                                                                    |
|                                                | إذا كان <b>مؤشر LED الخاص بالطاقة</b> مضاءً وكان <b>مؤشر التحذير LED الخاص بالورق</b> لا يزال يومض <b>&gt;&gt;</b> مع <i>لومات ذات صلة: أتماط مصابيح LED</i><br>ومؤشراتها                       |
|                                                | عند فراغ درج الورق، قم بتحميل رزمة جديدة من الورق في درج الورق.                                                                                                    |
|                                                | عند وجود ورق في درج الورق، تأكد من أنه موضوع بشكل مستقيم. وإذا كان الورق ملتويًا، فقم بتسويته. في بعض الأحيان يكون من المفيد إزالة الورق، قم<br>بقلب رزمة الورق وإعادتها مرة أخرى في درج الورق. |
|                                                | قلل كمية الورق في درج الورق، ثم أعد المحاولة.                                                                                                    |
| -                                              | ة بتنظيف أسطوانات التقاط الورق.                                                                                                    |
|                                                | ♦♦ معلومات ذات صلة : تنظيف أسطوانات التقاط الورق                                                                                                    |
| -                                              | تأكد أن الورق متوافق مع مواصفات الجهاز.                                                                                                    |
|                                                | ►► معلومات ذات صلة: سعة الورق في درج الورق                                                                                                    |
| لا تتم تغذية ورق الصور الفوتوغرافية بشكل صحيح. | عند الطباعة على أوراق الصور الفوتوغرافية، حَمِّل ورقة إضافية واحدة من نفس نوع ورق الصور الفوتوغرافية في درج الورق.                                                                              |
| يقوم الجهاز بتغذية صفحات متعددة.               | <ul> <li>تأكد من تحميل الورق بطريقة صحيحة في درج الورق.</li> </ul>                                                                                                    |
|                                                | <ul> <li>قم بإزالة الورق بالكامل من الدرج وتهوية رزمة الورق جيدًا، ثم ضعها في الدرج مرة أخرى.</li> </ul>                                                                                        |
|                                                | <ul> <li>تأكد أنك لم تقم بدفع الورق للداخل بدرجة كبيرة.</li> </ul>                                                                                                    |
|                                                | >> معلومات ذات صلة : إدخال الورق                                                                                                    |
|                                                | تأكد من غلق «غطاء إزالة الانحشار» بشكل صحيح.                                                                                                    |
|                                                | >> معلومات ذات صلة: انحشار الطابعة أو انحشار الورق                                                                                                    |
|                                                | تأكد من عدم اتساخ «الوسادة الأساسية» في درج الورق.                                                                                                    |
|                                                | ►► معلومات ذات صلة. نظّف وسادة القاعدة                                                                                                    |
| هناك انحشار للورق.                             | ◄◄ معلومات ذات صلة: انحشار الطابعة أو انحشار الورق                                                                                                    |
| _                                              | تأكد أن موجمحات الورق تم إعدادها لتتوافق مع حجم الورق الصحيح.                                                                                                    |
|                                                | استخدم إعدادات منع انحشار الورق.                                                                                                    |
|                                                |                                                                                                    |
|                                                | > معلومات ذات صلة: تغيير خيارات الطباعة لتحسين نتائج الطباعة                                                                                                    |
| ينحشر الورق عند استخدام الطباعة على الوجمين.   | في حال حدوث انحشار الورق بشكل متكرر خلال الطباعة على الوجمين، فريما تكون أسطوانات التغذية بالورق ملطخة بالحبر. قم بتنظيف أسطوانات التغذية<br>بالورق.                                            |
|                                                | معلومات ذات صلة: تنظيف أسطوانات التغذية بالورق                                                                                                    |

### 🔽 معلومات ذات صلة

مشكلات التعامل مع الورق والطباعة

### مواضيع ذات صلة:

- إدخال الورق
- تنظيف أسطوانات التغذية بالورق
- تنظيف أسطوانات التقاط الورق
- انحشار الطابعة أو انحشار الورق
  - نظف وسادة القاعدة
- تغيير خيارات الطباعة لتحسين نتائج الطباعة
  - أنماط مصابيح LED ومؤشراتها

سعة الورق في درج الورق

#### الصفحة الرئيسية > استكشاف الأخطاء وإصلاحما > مشكلات التعامل مع الورق والطباعة > مشكلات في الطباعة

## مشكلات في الطباعة

إذا كنت ما تزال بحاجة إلى المساعدة بعد قراءة المعلومات في هذا الجدول، فراجع أحدث النصائح حول استكشاف الأخطاء وإصلاحما على support.brother.com/faqs.

| اقتراحات                                                                                                    | مشكلات          |
|----------------------------------------------------------------------------------------------------|-----------------|
| (Windows)                                                                                                    | لا توجد مطبوعات |
| تأكد أنه تم تثبيت برنامج تشغيل الطابعة الصحيح وتحديده.                                                                                                    |                 |
| تحقق لمعرفة ما إذا كانت مصابيح LED الخاصة بالجهاز تشير إلى وجود خطأ ما.                                                                                                    |                 |
| معلومات ذات صلة: أنماط مصابيح LED ومؤشرانها                                                                                                    |                 |
| تحقق أن الجهاز متصل بالإيترنت:                                                                                                    |                 |
| Windows •                                                                                                    |                 |
| <ol> <li>اضغط مطولاً على المفتاح  واضغط على  مفتاح موجود على لوحة مفاتيح الكمبيوتر لبدء التشغيل تشغيل.</li> </ol>                                                                                                    |                 |
| 2. أكتب <b>"control printers" في حقل <b>فتح:</b> وانقر على <b>موافق.</b></b>                                                                                                    |                 |
| 📨 تشغیل                                                                                                    |                 |
| اكتب اسم برنامج أو مجلد أو مستند أو مورد الإنترنت وسيقوم<br>Windows يفتحه.                                                                                                    |                 |
|                                                                                                    |                 |
| ontrol printers v : <u>ف</u> تح:                                                                                                    |                 |
| موافق إلغاء الأمر اس <u>ت</u> عراض                                                                                                    |                 |
| تظهر النافذة <b>الأجمزة والطابعات .</b>                                                                                                    |                 |
| إذا لم تظهر النافذة <b>الأجمزة والطابعات</b> ، فانقر فوق <b>عرض المزيد من الأجمزة &gt; إعدادات الطابعة الأجمزة والطابعات.</b>                                                                                                    |                 |
| <ol> <li>انفر بزر الماوس الأيمن فوق أيقونة طرازك، ثم حدِّد عرض ما يتم طباعته.</li> </ol>                                                                                                    |                 |
| .4 في حالة ظهور خيارات برنامج تشغيل الطابعة، حدد برنامج تشغيل الطابعة المستخدم.                                                                                                    |                 |
| 5. انتمر فوق طابعة في شريط المتأنمة وتأكد من عدم تحديد استخدام الطابعة دون اتصال.                                                                                                    |                 |
| Mac •                                                                                                    |                 |
| انقر فوق <b>System Preferences (تضيلات النظام)</b> أو قائمة <b>System Settings (إعدامات النظام)</b> ، ثم حدد خيار<br>Printers & Scanners ( <b>الطابعات والماسحات الضوئية).</b> عندما يكون الجهاز غير متصلاً بالإنترنت، احذفه، ثم أضفه. |                 |
| انظر إلى نافذة خرّان الحبر للتأكد من كمية الحبر الفعلية المتبقية.                                                                                                    |                 |
| إذاكن مستوى الحبر المتبقي عند المحط السفلي تحت علامة الحد الأدنى للتعبئة أو أسفله، فأعِد ملء خرَّان الحبر.                                                                                                    |                 |
| ►► معلومات ذات صلة. إعادة ملء خزانات الحبر                                                                                                    |                 |
| إذاكانت البيانات غير المطبوعة قديمة، فإنها تظل في مخزن برنامج تشغيل الطابعة وسوف تمنع طباعة محام الطباعة الجديدة. افتح رمز الطابعة واحذف جميع البيانات<br>على النحه التالي:                                                            |                 |
| Windows •                                                                                                    |                 |
| <ol> <li>اضغط مطولاً على المفتاح  واضغط على  مفتاح موجود على لوحة مفاتيح الكمبيوتر لبدء التشغيل تشغيل.</li> </ol>                                                                                                    |                 |
| 2. أكتب "control printers" في حقل فتحة وانفر على موافق.                                                                                                    |                 |

| اقتراحات                                                                                                    | مشكلات                                                   |
|----------------------------------------------------------------------------------------------------|----------------------------------------------------------|
| 🖂 تشغيل                                                                                                    |                                                          |
| اكتب اسم برنامج أو مجلد أو مستند أو مورد الإنترنت وسيقوم<br>Windows بفتحه.                                                                                                    |                                                          |
| control printers v :فتح:                                                                                                    |                                                          |
| موافق إلغاء الأمر اس <u>ت</u> عراض                                                                                                    |                                                          |
| تظهر النافذة <b>الأجمزة والطابعات.</b>                                                                                                    |                                                          |
| إذا لم تظهر النافذة <b>الأجمزة والطابعات</b> ، فانقر فوق <b>عرض المزيد من الأجمزة &gt; إعدادات الطابعة الأجمزة والطابعات.</b>                                                      |                                                          |
| Mac •                                                                                                    |                                                          |
| انتر على System Preferences (تغضيلات النظام) أو System Settings (إعدادات النظام) > Printers<br>Scanners (الطابعات والماسحات الضوئية).                                              |                                                          |
| هناك منطقة غير قابلة للطباعة أعلى وأسفل الصفحة. قم بتعيين الهوامش العلوية والسفلية للمستند للسماح بهذا.                                                                            | تظهر رؤوس الصفحات أو تذييلها عند عرض المستند على الشاشة، |
| ★★ معلومات ذات صلة. المنطقة غير القابلة للطباعة                                                                                                    | لكنها لا تظهر عند طباعة المستند.                         |
| (Windows)                                                                                                    | يتعذر القيام بعملية طباعة 'تخطيط الصفحة'.                |
| تأكد من أن إعداد حجم الورق في التطبيق يتطابق مع الإعداد في برنامج تشغيل الطابعة.<br>                                                                                               |                                                          |
|                                                                                                    | سرعة الطباعة بطيئة للغاية.                               |
| حاول تعيير إعلاد برنامج تشعيل الطابعة. يتطلب درجات الدفة الأعلى ريادة وقت معاجة البيانات وأفريسان والطباعة. جرب إعلادات الجودة الأخرى في برنامج<br>تشغيل الطابعة على النحو التالي: |                                                          |
| في برنامج تشغيل الطابعة، قم بإلغاء تحديد خانة الاختيار <b>تحسين اللون</b> في علامة التبويب <b>إعدادات متتدمة.</b>                                                                  |                                                          |
| ة بإيقاف تشغيل ميزة «بدون حواشي». تكون الطباعة بدون حواشي أكثر بطنًا من الطباعة العادية.                                                                                           |                                                          |
| ة بإيقاف تشغيل إعداد «وضع الهدوء». تكون سرعة الطباعة أبطأ في «وضع الصامت». >> مع <i>لومات ذات صلة: تقليل ضوضاء الطباعة</i>                                                         |                                                          |
| تأكد من أن إعداد نوع الوسائط في برامج تشغيل الطابعة أو التطبيق الخاص بك أو إعداد نوع الورق على الجهاز يطابق نوع الورق الذي تستخدمه.                                                |                                                          |
| معلومات ذات صلة : تغییر حجم الورق ونوعه باستخدام الزر الورق                                                                                                    |                                                          |
| (Windows) مَ بتغيير الخيار بالطباعة على الوجمين في برنامج تشغيل الطابعة.                                                                                                    | لا يمكن الطباعة على وجه واحد أو وجمحين.                  |
| <ul> <li>إذا كنت تريد إجراء تغيير مؤقت. فحدِّد بلا أو على الوجمين في برنامج تشغيل الطابعة من التطبيق الخاص بك.</li> </ul>                                                          |                                                          |
| <ul> <li>إذا كنت تريد إجراء تغيير دائم، فقير إعدادات برنامج تشغيل الطابعة الافتراضية.</li> </ul>                                                                                   |                                                          |

# 🖌 معلومات ذات صلة

مشكلات التعامل مع الورق والطباعة

# مواضيع ذات صلة:

- إعادة ملء خزانات الحبر
- المنطقة غير القابلة للطباعة
- تقليل ضوضاء الطباعة
- تغيير كلمة مرور تسجيل الدخول باستخدام أداة «الإدارة القائمة على الويب»
  - تغيير حجم الورق ونوعه باستخدام الزر الورق
    - أنماط مصابيح LED ومؤشراتها

## ┢ الصفحة الرئيسية > استكشاف الأخطاء وإصلاحما > مشكلات التعامل مع الورق والطباعة > مشكلات في جودة الطباعة

# مشكلات في جودة الطباعة

| . <u>support.brother.com/faqs</u> | حول استكشاف الأخطاء وإصلاحما على فخ | هذا الجدول، فراجع أحدث النصائح | كنت ما تزال بحاجة إلى المساعدة بعد قراءة المعلومات في | إذا |
|-----------------------------------|-------------------------------------|--------------------------------|-------------------------------------------------------|-----|
|-----------------------------------|-------------------------------------|--------------------------------|-------------------------------------------------------|-----|

| اقتراحات                                                                                                    | مشكلات                          |
|----------------------------------------------------------------------------------------------------|---------------------------------|
| المحص جودة الطباعة.                                                                                                    | جودة طباعة رديئة                |
| ◄◄ معلومات ذات صلة: فحص جودة الطباعة                                                                                                    |                                 |
| تأكد من أن إعداد نوع الوسائط في برامج تشغيل الطابعة أو التطبيق الحاص بك أو إعداد نوع الورق على الجهاز يطابق نوع الورق الذي تستخدمه.                                                                                                    |                                 |
| (DCP-T430W/DCP-T435W/DCP-T436W) >> معلومات ذات صلة: تغيير حجم الورق ونوعه باستخدام الزر <b>الورة</b>                                                                                                    |                                 |
| تأكد من أن الحبر جديد. قد يتسبب ما يلي في تجلط الحبر:                                                                                                    |                                 |
| <ul> <li>انتهاء تاريخ انتهاء الصلاحية المكتوب على عبوة القارورة.</li> </ul>                                                                                                    |                                 |
| <ul> <li>ربما لم يتم تخزين قارورة الحبر بشكل صحيح قبل استخدامها. تخزين قارورة الحبر على سطح مستوٍ في مكان بارد ومظلم.</li> </ul>                                                                                                    |                                 |
| <ul> <li>قد لا یکون غطاء قارورة الحبر مغلق بإحکام.</li> </ul>                                                                                                    |                                 |
| تأكد من استخدام أحد أنواع الورق الموصى بها.                                                                                                    |                                 |
| ◄◄ معلومات ذات صلة: وسائط الطباعة المقبولة                                                                                                    |                                 |
| تتراوح البيئة الموصى بها لجهازك بين 20 إلى 33 درجة مئوية.                                                                                                    |                                 |
| الرسومات. قم بتنظيف رأس الطباعة.                                                                                                    | ظهور خطوط بيضاء في النص أو      |
| معلومات ذات صلة: تنظيف رأس الطباعة بجهاز Brother الخاص بك                                                                                                    |                                 |
| معلومات ذات صلة: تنظيف رأس الطباعة باستخدام الأداة المساعدة Web Based Management                                                                                                    |                                 |
| معلومات ذات صلة: تنظيف رأس الطباعة من جحاز الكمبيوتر (Windows)                                                                                                    |                                 |
|                                                                                                    |                                 |
|                                                                                                    |                                 |
| تحقق من محاذاة الطباعة واضبطها.                                                                                                    |                                 |
| >> معلومات ذات صلة: فحص محاذاة الطباعة من حماز Brother الخاص بك، فحص محاذاة الطباعة باستخدام الأداة المساعدة Veb Based                                                                                                    |                                 |
| Management                                                                                                    |                                 |
| حاول استخدام أنواع الورق الموصى بها.                                                                                                    |                                 |
| ◄◄ معلومات ذات صلة: وسائط الطباعة المقبولة                                                                                                    |                                 |
| لإطالة العمر الافتراضي لرأس الطباعة وتحقيق أفضل توفير في الحبر والحفاظ على جودة الطباعة، فإننا لا نوصي بفصل الجهاز بشكل متكرر و/أو ترك الجهاز ن                                                                                                    |                                 |
| متصل لفترات زمنية طويلة. نوصي باستخدام () (Stop ( <b>إيقاف</b> )) لإيقاف تشغيل الجهاز. يتميح استخدام () (Stop ( <b>إيقاف</b> )) الحد الأ                                                                                                    |                                 |
| الطاقة للجهاز، مما يؤدي إلى تنظيف رأس الطباعة بشكل دوري ولكن بوتيرة أقل.                                                                                                    |                                 |
| منتظمة. تحقق من محاذاة الطباعة واضبطها.                                                                                                    | تظهر الخطوط الداكنة على فترات   |
| ◄◄ معلومات ذات صلة: فحص محاذاة الطباعة من جماز Brother الحاص بك                                                                                                    |                                 |
| >> معلومات ذات صلة : فحص محاذاة الطباعة باستخدام الأداة المساعدة Web Based Management                                                                                                    |                                 |
|                                                                                                    |                                 |
|                                                                                                    |                                 |
|                                                                                                    |                                 |
| افحص جودة الطباعة.                                                                                                    | يقوم الجهاز بطباعة صفحات فارغة. |
| ◄◄ معلومات ذات صلة: فحص جودة الطباعة                                                                                                    |                                 |
|                                                                                                    |                                 |
| متصل لفترات زمنية طويلة. نوصي باستخدام () (Stop (ليقاف)) لايقاف تشغيل الجهاز. يتميح استخدام () (Stop (ليقاف)) الحد الأ                                                                                                    |                                 |
| الطاقة للجهاز، مما يؤدي إلى تنظيف رأس الطباعة بشكل دوري ولكن بوتيرة أقل.                                                                                                    |                                 |
| ة.<br>افحص محاذاة الطباعة.                                                                                                    | تظهر الأحرف والأسطر غير واضحنا  |
| معلومات ذات صلة: فحص محاذاة الطباعة من جماز Brother الخاص بك                                                                                                    |                                 |
| Analoget is the set of the set of the se |                                 |

| اقتراحات                                                                                                    | مشكلات                                                    |
|----------------------------------------------------------------------------------------------------|-----------------------------------------------------------|
| غيّر خيارات الطباعة.                                                                                                    |                                                           |
| معلومات ذات صلة: تغيير خيارات الطباعة لتحسين نتائج الطباعة                                                                                                    |                                                           |
|                                                                                                    | ABC                                                       |
| الم بر تر الله ما تتصر تغد الله الم الحالة الله من الحالة الله من الم                                                                                                    | السالم أيال منا                                           |
| الد من محميل انورق بطريفة محميحة في درج انورق وصبط مو هات انورق بشكل محميح.<br>محمله از از از از از از از از از از از از از                                                                                                    | النص المطبوع أو الصور تظهر متحرفة.                        |
| معلومات ذات صله. ودحال الورق<br>خ ما با هذه المسابقة ما مراجع                                                                                                    |                                                           |
| تاكد من غلق «عطاء إزالة الاكحشار» بشكل صحيح.<br>م                                                                                                    |                                                           |
| تأكد أن الورق ليس سميكًا أو مجعدًا.                                                                                                    | يوجد لطخات أو بُقع غي أعلى منتصف الصفحة المطبوعة.         |
| معلومات ذات صلة: وسائط الطباعة المقبولة                                                                                                    |                                                           |
| تأكد من استخدام أنواع الورق الموصى يها. لا تمسك الورقة حتى يجف الحبر.                                                                                                    | تظهر الطباعة متسخة أو يبدو أن الحبر قد نفد.               |
| ►► معلومات ذات صلة: وسائط الطباعة المقبولة                                                                                                    |                                                           |
| تأكد أن سطح الطباعة متجه لأسفل في درج الورق.                                                                                                    |                                                           |
| إذا كنت تستخدم ورق الصور، فتأكد من أن الجانب اللامع منه موجه للأسفل في درج الورق وأنك عيّنت نوع الورق الصحيح. إذا كنت تطبع صورة من جمّا<br>الكمبيوتر الخاص بك، فاضبط نوع الوسائط في برنامج تشغيل الطابعة أو في التطبيق الذي تستخدمه للطباعة. |                                                           |
| تأكد من فحص الجانب الأمامي والخلفي من الورق. ضع السطح اللامع (سطح الطباعة) بحيث يتجه لأسفل.                                                                                                    | يظهر الحبر ملطخًا أو رطبًا عند استخدام ورق صور فوتوغرافية |
| (DCP-T430W/DCP-T435W/DCP-T436W) >> معلومات ذات صلة: تغيير حجم الورق ونوعه باستخدام الزر الورق                                                                                                    | لامع.                                                     |
| في حال استخدام ورق صور لامع، تأكد من صحة إعداد نوع الورق.                                                                                                    |                                                           |
| تأكد من عدم اتساخ السطح الزچاجي للطابعة بالحبر .                                                                                                    | تظهر بقع على الجانب العكسي أو الجزء السفلي من الصفحة.     |
| ►◄ معلومات ذات صلة. تنظيف اللوحة الخارجية للطابعة بالجهاز                                                                                                    |                                                           |
| تأكد من استخدام مسند دعم الورق.                                                                                                    |                                                           |
| ◄◄ معلومات ذات صلة : إدخال الورق                                                                                                    |                                                           |
| تأكد من عدم اتساخ أسطوانات التغذية باالورق بالحبر.                                                                                                    |                                                           |
| ◄◄ معلومات ذات صلة: تنظيف أسطوانات التغذية بالورق                                                                                                    |                                                           |
| :Windows                                                                                                    | المطبوعات مجعدة.                                          |
| في برنامج تشغيل الطابعة. حدِّد علامة تبويب <b>إعدادات متقدمة</b> ، وانقر على <b>خيارات الطباعة الأخرى</b> ، ثم انقر على <b>إعدادات الألوان المتقدمة.</b> قم بإلغاء تحديد خانة<br>الاختيار <b>طباعة ثنائية الاتجاه.</b>                       |                                                           |

### معلومات ذات صلة

مشكلات التعامل مع الورق والطباعة

## مواضيع ذات صلة:

- فص جودة الطباعة
- وسائط الطباعة المقبولة
- تنظيف رأس الطباعة بجهاز Brother الخاص بك
- تنظيف رأس الطباعة باستخدام الأداة المساعدة Web Based Management
  - تنظيف رأس الطباعة من جحاز الكمبيوتر (Windows)
    - إدخال الورق
    - تنظيف اللوحة الخارجية للطابعة بالجهاز
      - تنظيف أسطوانات التغذية بالورق
    - تغيير خيارات الطباعة لتحسين نتائج الطباعة
    - تغيير حجم الورق ونوعه باستخدام الزر الورق
- فحص محاذاة الطباعة باستخدام الأداة المساعدة Web Based Management
  - فحص محاذاة الطباعة من جماز Brother الحاص بك

الصفحة الرئيسية > استكشاف الأخطاء وإصلاحما > مشكلات الشبكة

مشكلات الشبكة

الطرز ذات الملاقة: DCP-T430W/DCP-T435W/DCP-T436W

إذا كنت تعاني من مشكلات في شبكة جمازك

┢ الصفحة الرئيسية > استكشاف الأخطاء واصلاحما > مشكلات الشبكة > إذا كنت تعاني من مشكلات في شبكة جمازك

إذا كنت تعانى من مشكلات في شبكة جمازك

#### الطرز ذات الملاقة: DCP-T430W/DCP-T435W/DCP-T436W

إذا كنت تعتقد وجود مشكلة في جمازك، فراجع الموضوعات التالية. ويمكنك حل معظم المشكلات بنفسك.

إذا كنت بجاجة إلى المزيد من المساعدة. فانتقل إلى صفحة **FAQs & Troubleshooting (الأسئلة المتناولة واستكشاف الأخطاء وإصلاحما)** الخاصة بالطراز لديك على support.brother.com/faqs.

>> لا يمكني إكمال تهيئة إعداد الشبكة اللاسلكية >> يتعذر على حماز Brother لدي الطباعة أو المسح الضوئي عبر الشبكة >> أريد التحقق من عمل أحمزة الشبكة الخاصة بي بشكل صحيح

#### لا يمكننى إكمال تهيئة إعداد الشبكة اللاسلكية

ة بإيقاف تشغيل جماز التوجيه اللاسلكي الخاص بك ثم تشغيله مرة أخرى. ثم، حاول تهيئة الإعدادات اللاسلكية مرة أخرى. إذا لم تتمكن من حل المشكلة، فاتبع الأرشادات التالية: تحقق من المشكلة باستخدام تقرير WLAN.

| الواجمة                 | الإجراء                                                                                                    | السبب                                                                                                    |
|-------------------------|----------------------------------------------------------------------------------------------------|----------------------------------------------------------------------------------------------------|
| اللاسلكية               | <ul> <li>تأكد من أن إعدادات الأمان تستخدم Wireless Setup Helper (مساعد الإصاد اللاسلكي). لمزيد من<br/>المعلومات ولتنزيل الأداة المساعدة، انتقل إلى صفحة الطراز الحاص بك في الصفحة Downloads على<br/>support.brother.com/downloads.</li> </ul> | إعدادات الأمان لديك (SSID/مفتاح الشبكة) غير<br>صحيحة.                                                                                     |
|                         | <ul> <li>حدد وتأكد من استخدام إعدادات الأمان الصحيحة.</li> </ul>                                                                                                    |                                                                                                    |
|                         | <ul> <li>انظر الإرشادات المرفقة مع نقطة الوصول/جماز التوجيه اللاسلكي عبر شبكة LAN للحصول على معلومات حول كيفية<br/>العثور على إعدادات الأمان.</li> </ul>                                                                                      |                                                                                                    |
|                         | <ul> <li>قد يستخدم اسم جمة التصنيع أو رقم الطراز الخاص بنقطة الوصول/جماز التوجيه اللاسلكي عبر شبكة LAN كإعدادات<br/>أمان افتراضية.</li> </ul>                                                                                                 |                                                                                                    |
|                         | <ul> <li>استشر جمة تصنيع نقطة الوصول/جماز التوجيه أو موفر خدمة الإنترنت أو مسؤول الشبكة.</li> </ul>                                                                                                    |                                                                                                    |
| اللاسلكية               | تأكد من السباح بعنوان MAC الحاص بجهاز Brother الذي بحوزتك في عامل التصفية.                                                                                                    | عنوان MAC الخاص بجهاز Brother الذي<br>بحوزتك غير مسموح به.                                                                                |
| اللاسلكية               | <ul> <li>أدخل اسم SSID الصحيح أو «مفتاح الشبكة» يدويًا.</li> </ul>                                                                                                    | نقطة الوصول/جماز التوجيه اللاسلكي عبر شبكة LAN<br>منابع الم (لايت من SSID)                                                                |
|                         | <ul> <li>تحقق من اسم SSID أو «مفتاح الشبكة» في الإرشادات المرفقة مع نقطة الوصول/جماز التوجيه اللاسلكي عبر شبكة<br/>وقم بإعادة تهيئة إعداد الشبكة اللاسلكية.</li> </ul>                                                                        | في وضع النسلل (لا يقوم بيت 1000).                                                                                                    |
| شبکة Wireless<br>Direct | تحقق من SSID وكلمة المرور .                                                                                                    | إعدادات الأمان لديك (SSIDكلمة المرور) غير<br>ص                                                                                            |
| Direct                  | عندما تقوم بتهيئة الشبكة يدويًا، يكنك العثور على SSID وكلمة المرور على ورقة معلومات شبكة Wireless Direct.<br>إذا كان جمازك المحمول يدعم التهيئة اليدوية، فسيتم عرض SSID وكلمة المرور على شاشة جمازك المحمول.                                  | محيمه.<br>ا                                                                                                    |
| شبکة Wireless<br>Direct | في حال فصل حمازك المحمول (بعد استخدام شبكة Wireless Direct بست دقائق تقريئا)، حاول إجراء التهيئة بضغطة زر<br>واحدة باستخدام WPS (موصى به) وتعيين جماز Brother كيالك مجموعة.                                                                   | أنت تستخدم 4.0 <sup>™</sup> Android.                                                                                                    |
| شبکة Wireless<br>Direct | انقل حماز Brother الخاص بك ليكون بعيدًا عن الجهاز المحمول قرابة 3.3 أقدام (1 متر) عندما تقوم بتهيئة إعدادات شبكة<br>Wireless Direct.                                                                                                    | جماز Brother الخاص بك موضوع بعيدًا جدًا عن<br>جمازك المحمول.                                                                              |
| شبکة Wireless<br>Direct | انقل جماز Brother الخاص بك إلى منطقة خالية من العوائق.                                                                                                    | هناك بعض العوائق (الحوائط أو الأثاث على سبيل<br>المثال) بين جحازك والجهاز المحمول.                                                        |
| شبکة Wireless<br>Direct | انقل الأجمزة الأخرى بعيدًا عن جماز Brother أو الجهاز المحمول.                                                                                                    | يوجد كمبيوتر لاسلكي أو حماز يدعم تقنية<br>®Bluetooth أو فرن ميكروويف، أو هاتف<br>لاسلكي رقمي بالقرب من حماز Brother أو الجهاز<br>المحمول. |
| شبکة Wireless<br>Direct | <ul> <li>ق بإيقاف تشغيل جهاز Brother الخاص بك ثم تشغيله مرة أخرى. ثم، حاول تهيئة إعدادات Wireless Direct<br/>مرة أخرى.</li> </ul>                                                                                                    | لقد قمت بالتحقق من کل ما سبق وجربته، لکن جماز<br>Brother لا بزال غیر قادر علی اِکمال تهیئة<br>Wireless Direct                             |
|                         | <ul> <li>في حال استخدام جماز Brother كعميل، تحقق من عدد الأجمزة المسموح بها في شبكة Wireless Direct لا في شبكة Wireless Direct</li> <li>الحالية، ثم تحقق من عدد الأجمزة المتصلة.</li> </ul>                                                   |                                                                                                    |

#### بالنسبة لنظام التشغيل Windows

إذا تمت مقاطعة اتصالك اللاسلكي وكنت قد تحققت من كل ما سبق وقمت بتجربته، فإننا نوصي باستخدام أداة Network Connection Repair.

لتثبيت أداة إصلاح الاتصال بالشبكة، انتقل إلى صفحة Downloads الخاصة بالطراز لديك على support.brother.com/downloads.

# يتعذر على جماز Brother لدي الطباعة أو المسح الضوئي عبر الشبكة

| الإجراء                                                                                                    | السبب                                                                                           |
|----------------------------------------------------------------------------------------------------|-------------------------------------------------------------------------------------------------|
| اضغط على 🧒 (Wi-Fi) و Colour Copy (النسخ بالألوان) في الوقت نفسه.                                                                                                    | (يقوم جماز Brother لديك بإيقاف عملية الطباعة أو<br>المسح الضوئي فجأة.)                          |
| • Windows<br>قم بتهيئة برنامج الأمان/جدار الحماية التابع لحمة أخرى بحيث يسمح بالمسح الضوئي عبر الشبكة. لإضافة المنفذ 54925 للمسح الضوئي عبر «الشبكة»،<br>اكتب المعلومات التالية:                                                                                                    | يقوم برنامج الأمان لديك بحظر وصول حمازك إلى الشبكة. (لا<br>تعمل ميزة المسح الضوئي عبر الشبكة. ) |
| - في الإسم:                                                                                                    |                                                                                                 |
| اكتب أي وصف، على سبيل المثال Brother NetScan.                                                                                                    |                                                                                                 |
| - فِ رَمَّ المُفَدُ:                                                                                                    |                                                                                                 |
| اکب 54925.<br>۲. 137 ه                                                                                                    |                                                                                                 |
| اهب 101.<br>اکسہ 161                                                                                                    |                                                                                                 |
| - ڧ الروتوكول:                                                                                                    |                                                                                                 |
| م تحديد بروتوکل UDP.                                                                                                    |                                                                                                 |
| انظر دليل الإرشادات المصاحب لبرنامج الأمان/جدار الحماية التابع لجهة أخرى الخاص بك أو اتصل بالجهة المصنعة للبرنامج.                                                                                                    |                                                                                                 |
| Mac •                                                                                                    |                                                                                                 |
| (Brother iPrint&Scan)                                                                                                    |                                                                                                 |
| في شريط قانة Finder (الباحث)، انثر فوق OD (تفيد) > Appications (الت <b>صبيتات)</b> ، تم انثر نتزا مزدوكيا فوق ايتونة<br>Brother iPrint&Scan. ستظهر نافذة Brother iPrint&Scan. انثر فوق زر <b>حدد الجهاز</b> ، ثم اتبع التعليات التي تظهر على<br>الشاشة لإعادة تحديد حماز الشبكة الخاص بك. |                                                                                                 |
| توفر Brother iPrint&Scan فتط لـ DCP-T430W/DCP-T435W/DCP-T436W                                                                                                    |                                                                                                 |
| قد تعمل بعض برامج الأمان على منع الوصول دون إظهار مربع حوار تنبيه أمان حتى بعد التثبيت بنجاح.                                                                                                    | يقوم برنامج الأمان لديك بحظر وصول جمازك إلى الشبكة.                                             |
| للسباح بالوصول، راجع إرشادات برنامج الأمان الخاص بك أو اسأل الجهة المطورة للبرنامج.<br>                                                                                                    |                                                                                                 |
| <ul> <li>تحقق من عنوان IP و «قناع الشبكة الفرعية».</li> </ul>                                                                                                    | لم يتم تخصيص عنوان IP متاح لجهاز Brother الذي<br>بحوزتك.                                        |
| تحقق من صحة كل من عناوين IT و«اقنعة الشبكة الفرعية» بالكمبيوتر لديك وحماز DIOUTIEI ومن وجودهما على نفس الشبكة.<br>اند من المادمات حما كذة السنة: من عنان IP. «تواع الله كة الذعة»، إلم أل مدينا الله كة                                                                                   |                                                                                                 |
| مرید من الملومات خون یید النصق من طوان ۱۳ و منطاع السباط الترکید ۲۰ اسان مسوون السباط .<br>• Windows                                                                                                    |                                                                                                 |
| تحقق من عنوان IP و«قناع الشبكة الفرعية» باستخدام أداة Network Connection Repair.                                                                                                    |                                                                                                 |
| <ul> <li>إذا كانت محمة الطباعة الفاشلة ما تزال موجودة في قائمة انتظار الطباعة بالكمبيوتر لديك، فاحذفها.</li> </ul>                                                                                                    | تظل محمة الطباعة الفاشلة موجودة في قائمة انتظار الطباعة                                         |
| <ul> <li>بخلاف ذلك، انقر نقرًا مزدوجًا فوق أيقونة الطابعة في المجاد التالي وقم بالمنا.</li> </ul>                                                                                                    | بالكمبيوتر لديك.                                                                                |
| Windows -                                                                                                    |                                                                                                 |
| <ol> <li>اضغط مطولاً على المفتاح  واضغط على R مفتاح موجود على لوحة مفاتيح الكمبيوتر لبدء التشغيل تشغيل.</li> </ol>                                                                                                    |                                                                                                 |
| <ol> <li>. آكتب "control printers" في حقل فتح: وانقر على موافق.</li> </ol>                                                                                                    |                                                                                                 |
| 📨 تشغیل                                                                                                    |                                                                                                 |
| اكتب اسم برنامج أو مجلد أو مستند أو مورد الإنترنت وسيقوم<br>Windows بفتحه.                                                                                                    |                                                                                                 |
| control printers v :غتج                                                                                                    |                                                                                                 |
| موافق إلغاء الأمر استِعراض                                                                                                    |                                                                                                 |
| تظهر النافذة <b>الأجمزة والطابعات</b> .                                                                                                    |                                                                                                 |

|             | الإجراء                                                                                                    | السبب                                                  |
|-------------|----------------------------------------------------------------------------------------------------|--------------------------------------------------------|
|             | إذا لم تظهر النافذة <b>الأجمزة والطابعات</b> ، فانقر فوق <b>عرض المزيد من الأجمزة &gt; إعدادات الطابعة الأجمزة والطابعات.</b> |                                                        |
|             | Mac -                                                                                                    |                                                        |
| ت النظام) > | انفر على System Preferences (تغضيلات النظام) أو System Settings (إعدادا<br>Printers & Scanners (الطابعات المنوئية).           |                                                        |
|             | قم بطباعة «تقرير شبكة WLAN» لفحص رمز الخطأ على التقرير المطبوع.                                                               | حماز Brother الخاص بك ليس متصلاً بالشبكة<br>اللاسلكية. |

إذا كنت قد تحققت من كل ما سبق وقمت بتجربته ولكن جماز Brother لديك لا يزال عاجرًا عن الطباعة والمسح الضوئي، فقم بإلغاء تثبيت برامج التشغيل (Windows) وبرنامج Brother وأعِد تثبيت الإصدار الأحدث.

## أريد التحقق من عمل أجمزة الشبكة الخاصة بي بشكل صحيح

| الفحص                                           | الإجراء                                                                                                    |
|-------------------------------------------------|----------------------------------------------------------------------------------------------------|
| تحقق من تشغيل جماز Brother الذي بحوزتك تحق      | تحقق مما يلي:                                                                                                    |
| ونقطة الوصول/جماز التوجيه أو محور اتصال الشبكة. | • توصيل سلك الطاقة بشكل صحيح وتشغيل جماز Brother.                                                                     |
|                                                 | • تشغيل نقطة الوصول/ جماز التوجيه (Router) أو محور الاتصال ووميض مؤشر الارتباط الخاص به.                              |
|                                                 | <ul> <li>إزالة جميع مواد التغليف الواقية من الجهاز.</li> </ul>                                                        |
|                                                 | <ul> <li>إغلاق غطاء المستندات وغطاء إزالة الانحشار بالكامل.</li> </ul>                                                |
|                                                 | <ul> <li>تم إدخال الورق بشكل صحيح في درج الورق.</li> </ul>                                                            |
| تحقق أن بإمكانك "فحص اتصال" جماز Brother من تحق | تحقق من اتصال جماز Brother من الكمبيوتر باستخدام عنوان IP أو اسم العقدة في مطالبة أوامر Windows أو تطبيقMac Terminal: |
| الكمبيوتر .                                     | اضغط على <ipaddress> أو <nodename>.</nodename></ipaddress>                                                            |
| •                                               | <ul> <li>ناجح: ججاز Brother الذي بحوزتك يعمل بشكل صحيح ومتصل بنفس الشبكة التي يتصل بها الكمبيوتر.</li> </ul>          |
| •                                               | <ul> <li>غير ناحج: جماز Brother الذي بحوزتك غير متصل بنفس الشبكة التي يتصل بها الكمبيوتر.</li> </ul>                  |
| s                                               | :Windows                                                                                                    |
|                                                 | اسأل المسؤول عن عنوان IP الخاص بك وقناع الشبكة الفرعية، ثم استخدم أداة إصلاح اتصال الشبكة.                            |
| ic                                              | :Mac                                                                                                    |
| ؾٲػ                                             | تأكد من تعيين عنوان IP و«قناع الشبكة الفرعية» بشكل صحيح.                                                              |
| تحقق من اتصالِ جماز Brother الذي بحوزتك قم ب    | ة بطباعة «تقرير شبكة WLAN» لفحص رمز الخطأ على التقرير المطبوع.                                                        |
| بالشبكة اللاسلكية.                              |                                                                                                    |

إذا كنت قد تحققت من كل ما سبق وقمت بتجربته ولكنك لا تزال تواجه مشكلات، فراجع التعليمات المرفقة مع جماز التوجيه (Router)/تقطة الوصول لشبكة LAN اللاسلكية لديك للعثور على معلومات SSID (اسم الشبكة) ومفتاح الشبكة (كلمة المرور) وتعيينها بشكل صحيح.

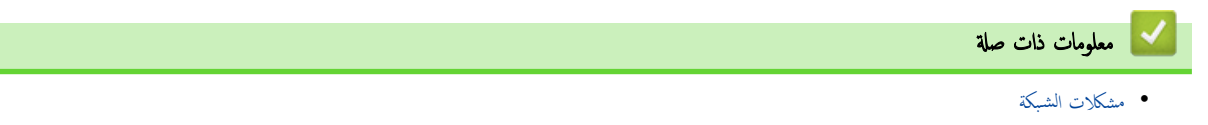

#### 📥 الصفحة الرئيسية > استكشاف الأخطاء وإصلاحما > مشاكل أخرى

# مشاكل أخرى

>> مشكلات في النسخ >> مشكلات في المسح الضوئي >> مشكلات متعلقة بالبرامج

# مشكلات في النسخ

| مشكلات                                        | اقتراحات                                                                                                    |
|-----------------------------------------------|----------------------------------------------------------------------------------------------------|
| ظهور علامات أو بقع سوداء في النُسخ.           | تظهر عادةً علامات أو تمّع سوداء على النّسخ بسبب وجود اتساخ أو سائل تصحيح على زجاج الماسح الضوئي. نظّف زجاج الماسح الضوئي والبلاستيك الأبيض<br>هذه                                                                                                    |
|                                               | وي.<br>>> معلومات ذات صلة: تنظيف الماسح الضوئي                                                                                                    |
| النُسخ فارغة.                                 | تأكد من تحميل المستند بشكل صحيح.                                                                                                    |
|                                               | ►► معلومات ذات صلة: تحميل المستندات على زجاج الماسح الضوئي                                                                                                    |
| لا تعمل ميزة «الاحتواء ضمن الصفحة» بشكل صحيح. | تأكد من عدم انحراف المستند على زجاج الماسح الضوئي. أعد وضع المستند وحاول مرة أخرى.                                                                                                    |
| سرعة نسخ بطيئة للغاية.                        | للنسخ بجودة عادية، اضغط لفترة وجيزة على Mono Copy (النسخ أحادي اللون) أو Colour Copy (النسخ بالألوان) (لا تقم بالضغط<br>مع الاستمرار). إذا قمت بالضغط مع الاستمرار على Mono Copy (النسخ أحادي اللون) أو Colour Copy (النسخ بالألوان) لمدة<br>تانيتين، يقوم الجهاز بنسخ أفضل جودة والتي ستستغرق المزيد من الوقت. |

## مشكلات في المسح الضوئي

| مشكلات                                                     | اقتراحات                                                                                                    |
|------------------------------------------------------------|----------------------------------------------------------------------------------------------------|
| DCP-T430W/DCP-T435W/)<br>(DCP-T436W                        | اتصل بالمسؤول لديك للتحقق من إعدادات المسح الضوئي لديك.                                                                                                    |
| مطلوب كلمة مرور .                                          |                                                                                                    |
| تظهر أخطاء TWAIN أو WIA عند بدء المسح الضوئي.<br>(Windows) | تأكد من تحديد برنامج التشغيل Brother TWAIN أو WIA كمصدر رئيسي في تطبيق المسح الضوئي لديك. على سبيل المثال، في<br>Nuance <sup>™</sup> PaperPort™ 14SE (تعداد) انثر فوق <b>Desktop (سطح المكتب) &gt; Scan Settings (إعدادات المسح)</b><br>> <b>Select (تحديد)</b> لاختيار برنامج تشغيل Brother TWAIN/WIA. |
| برنامج التعرف الضوئي على الأحرف (OCR) لا يعمل.             | حاول زيادة دقة المسح الضوئي.                                                                                                    |

# مشكلات متعلقة بالبرامج

| مشكلات                                                | اقتراحات                                                                               |
|-------------------------------------------------------|----------------------------------------------------------------------------------------|
| تتعذر الطباعة.                                        | ة بإلغاء تئبيت برامج التشغيل (Windows) وبرنامج Brother وأعد تئبيت أحدث إصدار لكل منها. |
| ظهور عبارة «الجهاز قيد الاستخدام» على شاشة الكمبيوتر. | تأكد من أن مصابيح الجهاز لا تشير إلى وجود أي أخطاء.                                    |

# 🖌 معلومات ذات صلة

استكشاف الأخطاء وإصلاحما

# مواضيع ذات صلة:

- تنظيف الماسح الضوئي
- تحميل المستندات على زجاج الماسح الضوئي
- تغيير خيارات الطباعة لتحسين نتائج الطباعة

┢ الصفحة الرئيسية > استكشاف الأخطاء وإصلاحما > التحقق من معلومات الجهاز

#### التحقق من معلومات الجهاز

اتبع الإرشادات التالية للتحقق من معلومات الجهاز، مثل الرقم المسلسل وإصدار البرنامج الثابت.

- 1. ابدأ أداة «الإدارة المستندة إلى الويب». >> الوصول إلى أداة Web Based Management
- 2. في شريط التنقل الأيسر، حدِّد General (عام) > Maintenance Information (معلومات الصيانة).
  - 🖉 في حال لم يكن شريط التنقل الأيسر مرئيًا، ابدأ التنقل من 들 .

يمكنك أيضًا التحقق من الرقم المسلسل وإصدار البرنامج الثابت للجهاز باستخدام ورقة الفحص.

🖌 معلومات ذات صلة

استكشاف الأخطاء وإصلاحما

مواضيع ذات صلة:

فحص جودة الطباعة

┢ الصفحة الرئيسية > استكشاف الأخطاء وإصلاحما > تحديث البرنامج الثابت الخاص بجهازك

تحديث البرنامج الثابت الخاص بجهازك

للحفاظ على تحديث جحازك، تحقق من <u>Support.brother.com/downloads</u> بشكل دوري للحصول على أحدث البرامج الثابتة، قد تصبح بعض وظائف جحازك غير متاحة.

- 1. ابدأ أداة «الإدارة المستندة إلى الويب». >> الوصول إلى أداة Web Based Management
- 2. في شريط التنقل الأيسر، حدِّد Administrator (المسؤول) > Firmware Update (قديث البرامج الثابتة).

3. حدد Submit (إرسال).

🖌 معلومات ذات صلة

استكشاف الأخطاء وإصلاحما

مواضيع ذات صلة:

تحقق من كلمة المرور الخاصة بجهازك
#### ┢ الصفحة الرئيسية > استكشاف الأخطاء واصلاحما > إعادة تعيين جمازك

#### إعادة تعيين جمازك

تتوفر وظائف إعادة التعيين التالية.

#### >> إعادة تعيين الجهاز >> الشبكة (DCP-T430W/DCP-T435W/DCP-T436W) >> كل الإعدادات

#### إعادة تعيين الجهاز

يمكنك إعادة تعيين جميع إعدادات الجهاز التي غيّرتها، مثل «التاريخ والوقت».

ستبقى المعلومات التالية:

- كلمة مرور المسؤول
- إعدادات «الشبكة»
- 1. اضغط على () (Stop (يتماف)) وMono Copy (النسخ أحادي اللون) في الوقت نفسه.

تُضيء المصابيح **مؤشر LED الخاص بالطاقة، ومؤشر التحذير LED الخاص بالورق، ومؤشر LED الخاص بالحبر** لمدة ثانية، ثم تبدأ **مؤشر التحذير LED الخاص بالورق** في الوميض.

- .2 اضغط مع الاستمرار على Mono Copy (النسخ أحادي اللون) لمدة ثانيتين.
- 3. انتظر حتى تتم إعادة تشغيل الجهاز ويُضيء مؤشر LED الخاص بالطاقة قبل فصل الجهاز من مصدر الطاقة.

## (DCP-T430W/DCP-T435W/DCP-T436W) الشبكة

أعد تعيين خادم الطباعة إلى إعدادات المصنع الافتراضية (بما في ذلك جميع معلومات عنوان IP باستثناء كلمة مرور المسؤول).

يكنك إعادة تعيين كلمة مرور المسؤول باستخدام خيار إعادة تعيين كل الإعدادات.

1. اضغط على 🤿 (Wi-Fi) و () (Stop (يقاف)) في الوقت نفسه.

تُضىء المصابيح مؤشر LED الخاص بالطاقة، ومؤشر التحذير LED الخاص بالورق، ومؤشر LED الخاص بالحبر لمدة ثانية واحدة، ثم يدأ مؤشر LED الخاص بشبكة Wi-Fi في الوميض.

- . اضغط مع الاستمرار على Colour Copy (النسخ بالألوان) لمدة ثانيتين.
- 3. انتظر حتى تتم إعادة تشغيل الجهاز ويُضيء مؤشر LED الخاص بالطاقة قبل فصل الجهاز من مصدر الطاقة.

#### كل الإعدادات

استخدم وظيفة إعادة التعيين هذه لإعادة تعيين جميع إعدادات الجهاز على الإعدادات التي تم تعيينها في المصنع في الأصل.

توصي Brother بشدة بأن تقوم بهذه العملية قبل التخلص من الجهاز.

1. اضغط على () (Stop (إيقاف)) وMono Copy (النسخ أحادي اللون) في الوقت نفسه.

تضيء المصابيح مؤشر LED الخاص بالطاقة، ومؤشر التحذير LED الخاص بالورق، ومؤشر LED الخاص بالحبر لمدة ثانية، ثم تبدأ مؤشر التحذير LED الخاص بالورق في الوميض.

- 2. اضغط مع الاستمرار على Colour Copy (النسخ بالألوان) لمدة ثانيتين.
- 3. انتظر حتى تتم إعادة تشغيل الجهاز ويُضىء مؤشر LED الخاص بالطاقة قبل فصل الجهاز من مصدر الطاقة.

## 🖌 معلومات ذات صلة

استكشاف الأخطاء وإصلاحما

# 首 الصفحة الرئيسية > الصيانة الدورية

# الصيانة الدورية

- إعادة ملء خزانات الحبر
- تنظيف جماز Brother الخاص بك
- فحص جماز Brother الخاص بك
- فحص محاذاة الطباعة من جماز Brother الخاص بك
- فحص محاذاة الطباعة باستخدام الأداة المساعدة Web Based Management
  - تغيير خيارات الطباعة لتحسين نتائج الطباعة
    - تعبئة جمازك وشحنه

#### ┢ الصفحة الرئيسية > الصيانة الدورية > إعادة ملء خزانات الحبر

#### إعادة ملء خزانات الحبر

تأكد من التحقق بصريًا من الكمية الفعلية للحبر المتبقي عند الطريق النظر من خلال النافذة (1) في خرّان الحبر. إذا كان مستوى الحبر المتبقي عند الخط السفلي (2) أو أقل من ذلك أسفل علامة الحد الأدنى للتعبئة. فأيد تعبئة خزّان الحبر.

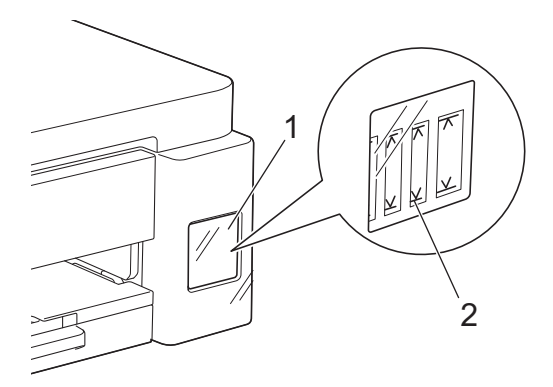

الحبر الذي يكون تحت الخط السفلي ضروري لمنع الهواء من تجفيف الحبر وإتلاف مجموعة رأس الطباعة. أعِد تعبئة خزّان الحبر عندما يكون مستوى الحبر المتبقى عند الخط السفلي أو أقل.

# تنبيه

إذا لامس الحبر عينيك، فاشطفها بالماء على الفور. إذا تُرك على حاله، فقد يسبب ذلك احمرار العينين أو التهابًا خفيفًا. وفي حال التعرض لشيء غير عادي، فاستشِر الطبيب.

# حام

- نوصي باستخدام مستلزمات Brother الأصلية لضمان استقرار جودة الطباعة والأداء. على الرغم من أن المستلزمات غير الأصلية قد لا تتسبب في حدوث مشكلات في الجودة، فمن المحتمل أن يؤثر بعضها سلبًا على جودة الطباعة أو يتسبب في حدوث عطل بالجهاز. قد تفرض Brother رسومًا مقابل إصلاح جمازك إذا ثبت أن المستلزمات غير الأصلية تسببت في التلف، حتى إذا كان الضمان لا يزال يغطي الجهاز.
  - سيختلف رقم طراز الإمداد حسب الدولة والمنطقة. لمزيد من المعلومات، تفصّل بزيارة go.brother/original.
    - تفقّد اسم طراز قارورة الحبر الموجود على الملصق. قد يتسبب استخدام الحبر غير الصحيح في تلف الجهاز.

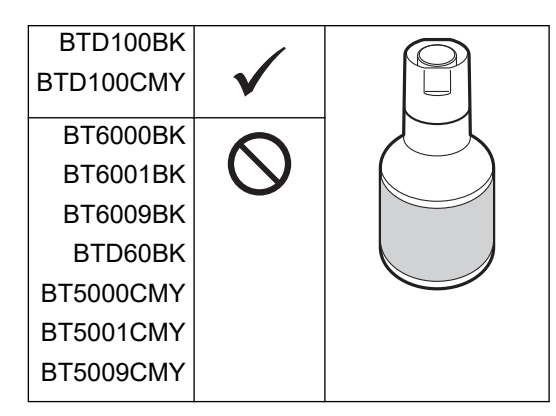

1. افتح غطاء خزّان الحبر (1).

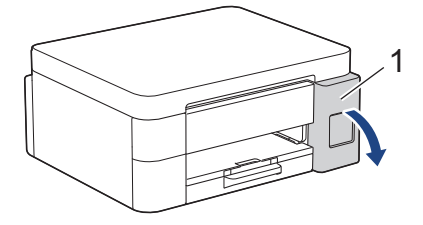

أزل غطاء خزّان الحبر للون الذي تريد إعادة تعبئته، وضعه داخل الجزء الخلفي للغطاء، كما هو مبين.

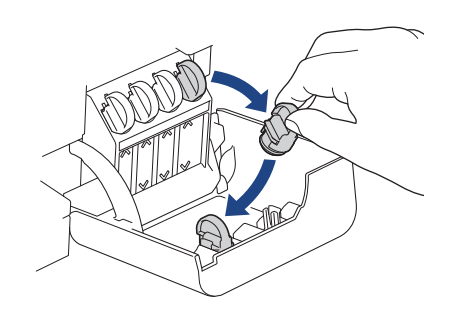

## ملاحظة

كن حذرًا لتجنب لمس أي حبر عند التعامل مع غطاء خزّان الحبر.

انزع سدادة قارورة الحبر.

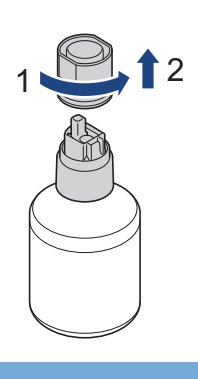

# هام

تجنب رج قوارير الحبر. إذا تلطخ جلدك أو ملابسك بالحبر، فاغسلها بالصابون أو المنظف على الفور.

4. تأكد من أن لون غطاء خزان الحبر يتطابق مع اللون الذي تريد إعادة تعبئته.

ة بمحاذاة القارورة بحيث يمكن إدخال المسيار الموجود على ختران الحبر في الثقب الموجود في القارورة، كما هو مبيّن في (1). اسحب القارورة على الدبوس بالنزاوية المبيّنة في (2) إلى أن يصبح مستوى السدادة بنفس مستوى سطح ختران الحبر. (ستسمع صوت طقة خفيفة عندما تقوم بإدخاله لأول مرة.)

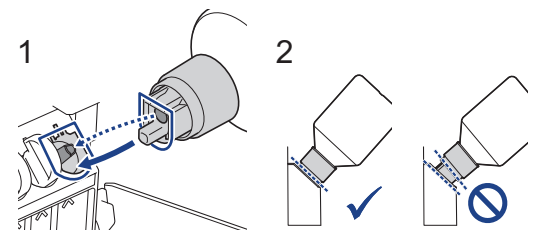

- 5. تستند القارورة في موضعها تلقائيًا عندما تكون في الوضع الصحيح وتتم تعبئة الحبر في الحتزان تلقائيًا.
- إذا لم يبدأ تدفق الحبر تلقائيًا أو إذا كانت تعبئة الحبر في الحزان بطيئة جدًا، قم بعناية بنزع القارورة وإعادة إدخالها.

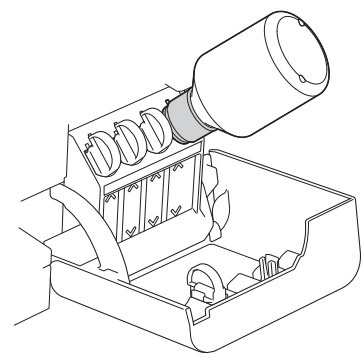

# هام

كن حذرًا ألا تقم بتعبئة الحبر فوق الخط العلوي الذي يقع فوق علامة الحد الأقصى للتعبئة.

#### ملاحظة

- كن حذرًا ألا تسكب أي حبر عند إعادة تعبئة خزّان الحبر.
- أعِد التعبئة بجميع الحبر الموجود في القارورة، إذا كان لا يتجاوز الخط العلوي.
  - عند الإنتهاء من ذلك، انزع القارورة، ساحبًا الفوهة ببطء بحيث لا ينسكب الحبر.

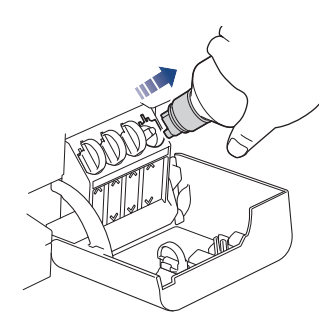

7. أعِد وضع غطاء قارورة الحبر.

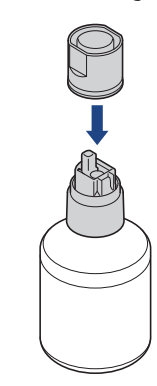

#### ملاحظة

- إذا تبقى أيّ حبر في قارورة الحبر، فأحكم ربط الغطاء وخزن قارورة الحبر عموديًا على سطح مستوٍ في مكان بارد ومظلم.
  - تجنب إمالة قارورة الحبر أو تخزينها على جانبها؛ فقد يتسرب الحبر.
    - أزل الغطاء من داخل غطاء خزّان الحبر وأغلِق خزّان الحبر بشكل محكم.

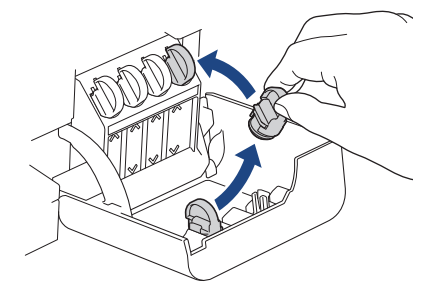

9. كرر هذه الخطوات لكل خرّان حبر تريد إعادة تعبئته.

10. أغلق غطاء خزان الحبر.

- Copy Shortcut) [[] و [] (الورق) و [] (الورق) و [] (الورق) و [] (الورق) و [] (الورق) و [] (الورق) و [] (الورق) و [] (الورق) و المنابع المنابع المنابع (المنابع) في الوقت نفسه لمدة ثلاث ثوان.
  - إذا كان مؤشر LED الخاص بالحبر مضاء أو يومض، فاضغط على () (Stop (إيقاف)).

- إذا قمت عن طريق الخطأ بخلط الألوان عن طريق تعبئة خزّان الحبر الخطأ، فاتصل بخدمة عملاء Brother أو موزع Brother المحلي.
- إذا قمت بفتح قارورة حبر، فاستخدمها في غضون ستة أشهر. استخدم قوارير الحبر غير المفتوحة قبل تاريخ انتهاء الصلاحية المدون على عبوة القارورة.

# 🔽 معلومات ذات صلة

# • الصيانة الدورية

# مواضيع ذات صلة:

- أنماط مصابيح LED ومؤشراتها
  - مشكلات في الطباعة

# الصفحة الرئيسية > الصيانة الدورية > تنظيف جماز Brother الخاص بك

# تنظيف جماز Brother الخاص بك

- تنظيف الماسح الضوئي
- تنظيف رأس الطباعة بجهاز Brother الخاص بك
- تنظيف رأس الطباعة باستخدام الأداة المساعدة Web Based Management
  - تنظيف رأس الطباعة من جماز الكمبيوتر (Windows)
    - تنظيف الجزء الخارجي من الجهاز
    - تنظيف اللوحة الخارجية للطابعة بالجهاز
      - تنظيف أسطوانات التغذية بالورق
        - نظف وسادة القاعدة
      - تنظيف أسطوانات التقاط الورق

## الصفحة الرئيسية > الصيانة الدورية > تنظيف جماز Brother الخاص بك > تنظيف الماسح الضوئي

# تنظيف الماسح الضوئي

- 1. افصل الجهاز عن المقبس الكهربائي.
- اوفع غطاء المستندات (1). نظّف الزجاج (2) والجزء البلاستيكي الأبيض (3) في الماسح الضوئي باستخدام قطعة قماش ناعمة خالية من الوبر ومبللة بالماء.

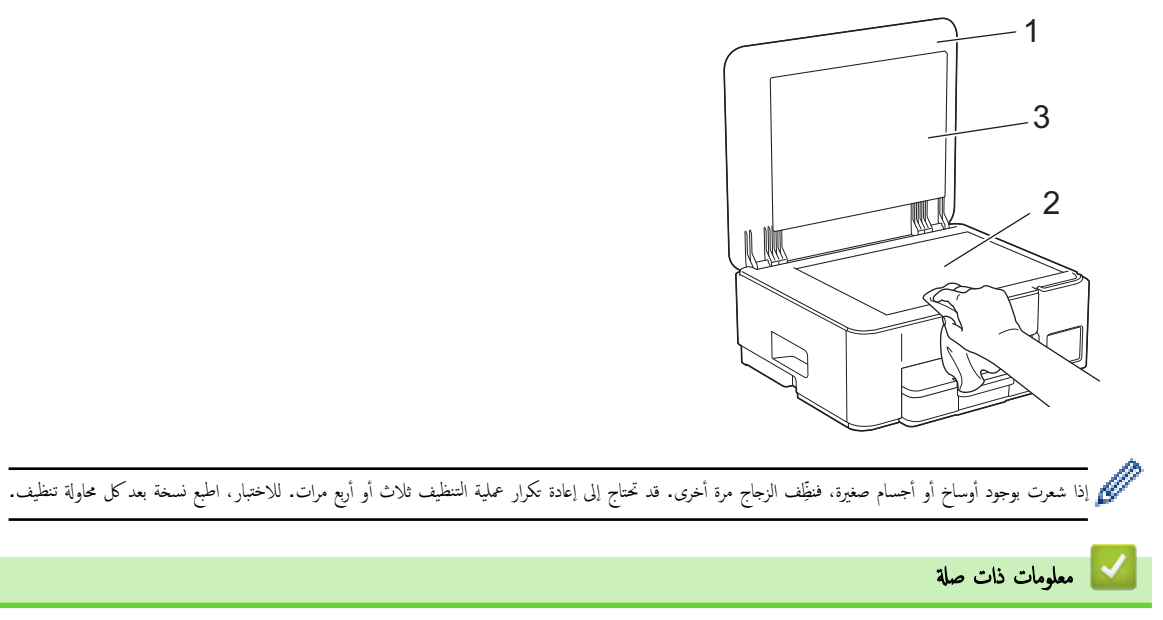

- تنظيف جماز Brother الخاص بك
  - مواضيع ذات صلة:
    - مشاكل أخرى

┢ الصفحة الرئيسية > الصيانة الدورية > تنظيف جماز Brother الخاص بك > تنظيف رأس الطباعة بجهاز Brother الخاص بك

## تنظيف رأس الطباعة بجهاز Brother الخاص بك

للحفاظ على جودة طباعة متميزة، يقوم الجهاز بتنظيف رأس الطباعة تلقائيًا عند الحاجة. يمكنك بدء عملية التنظيف يدويًا إذا كانت هناك مشكلة في جودة الطباعة.

- سنظف رأس الطباعة إذا كان هناك خط أفقي أو مساحة فارغة في النص أو الرسومات على الصفحات المطبوعة. اعتمادًا على لون المشكلة، حدِّد تنظيف اللون الأسود فقط أو جميع الألوان الأربعة مرة واحدة.
  - يستهلك تنظيف رأس الطباعة بعض الحبر.
  - · يؤدي التنظيف في كثير من الأحيان إلى استخدام الحبر دون ضرورة.

هام

لا تلمس رأس الطباعة. قد يتسبب لمس رأس الطباعة في حدوث تلف دائم وقد يؤدي إلى إبطال ضهان رأس الطباعة.

1. اضغط على (() (Stop (ليقاف)) و 🗊 (Copy Shortcut (اختصار النسخ)) في نفس الوقت.

تضيء المصابيح **مؤشر LED الخاص بالطاقة، ومؤشر التحذير LED الخاص بالورق، ومؤشر LED الخاص بالحبر** لمدة ثانية، ثم تبدأ **مؤشر LED الخاص بالحبر** في الوميض.

- 2. قم بأحد الإجراءات التالية:
- لمسح الألوان الأربعة كلها، اضغط على Colour Copy (النسخ بالألوان). بعد إجراء عملية التنظيف، يقوم الجهاز بطباعة ورقة الفحص.
- لمسح اللون الأسود فقط، اضغط على Mono Copy (النسخ أحادي اللون). بعد إجراء عملية التنظيف، يقوم الجهاز بطباعة ورقة الفحص.

#### ملاحظة

إذا نظفت رأس الطباعة عدة مرات ولم تتحسن الطباعة، فحاول استخدام طريقة التنظيف الحاصة. تستخدم طريقة التنظيف الخاصة أكبر قدر من الطاقة في تنظيف رؤوس الطباعة، ولكنها تستهلك أيضًا أكبر قدر من الحبر.

- .1 تأكد من ملء جميع خزانات الحبر بأكثر من النصف، حيث تستهلك هذه الطريقة كمية كبيرة من الحبر.
- اضغط على () (Stop (ايقاف)) و () Copy Shortcut (اختصار النسخ)) في نفس الوقت.
- 3. اضغط مع الاستمرار على Mono Copy (النسخ أحادي اللون) وColour Copy (النسخ بالألوان) في نفس الوقت، لمدة خمس ثوان. يبدأ الجهاز في التنظيف.

- استخدم طريقة الننظيف "الخاصة" فقط إذا قمت مسبقًا بتنظيف رأس الطباعة عدة مرات ولم تتحسن جودة الطباعة.
- اذا بدأت التنظيف بكمية حبر قليلة، فقد يتسبب ذلك في تلف الجهاز. تحقق من مستوى كل خزان حبر قبل بدء التنظيف وأعد تعبئة كل خزان حبر حسب الضرورة.
  - يمكنك أيضًا تنظيف رأس الطباعة من جماز الكمبيوتر الخاص بك.

#### ا معلومات ذات صلة

• تنظيف جماز Brother الخاص بك

#### مواضيع ذات صلة:

- مشكلات في جودة الطباعة
- تنظيف رأس الطباعة باستخدام الأداة المساعدة Web Based Management
  - تنظيف رأس الطباعة من جماز الكمبيوتر (Windows)

Meb Based Management الحامينة > الصيانة الدورية > تنظيف جماز Brother الحاص بك > تنظيف رأس الطباعة باستخدام الأداة المساعدة Other المساعدة

# تنظيف رأس الطباعة باستخدام الأداة المساعدة Web Based Management

للحفاظ على جودة طباعة متميزة، يقوم الجهاز بتنظيف رأس الطباعة تلقائيًا عند الحاجة. يمكنك بدء عملية التنظيف يدويًا إذا كانت هناك مشكلة في جودة الطباعة.

- 1. ابدأ أداة «الإدارة المستندة إلى الويب». >> الوصول إلى أداة المستندة المستندة إلى الويب». المستندة المستندة الم
- 2. في شريط التنقل الأيسر، حدِّد General (عام) > Print Head Cleaning (تنظيف رأس الطباعة).

\_\_\_\_\_ و في حال لم يكن شريط التنقل الأيسر مرئيًا، ابدأ التنقل من \_\_\_\_.

- 3. حدد خيار Normal (عادي) أو Strongest (قوي) أو Strongest (الأقوى) لقوة التنظيف التي تريدها. يستخدم خيار Special (خاص) أكبر قدر من الطاقة في تنظيف رأس الطباعة، ولكنه يستهلك أيضًا أكبر قدر من الحبر.
  - 4. حدد Start (بدء).
  - - استخدم الخيار **Special (خاص)** فقط إذا كنت قد استخدمت الخيار **Strongest (الأتوى)** مسبقًا ولم تتحسن جودة الطباعة.
    - إذا بدأت التنظيف بكمية حبر قليلة، فقد يتسبب ذلك في تلف الجهاز. تحقق من مستوى كل خزان حبر قبل بدء التنظيف وأعد تعبئة كل خزان حبر حسب الضرورة.

## 5. حدد Yes (نعم).

يبدأ الجهاز في التنظيف.

(Windows) يكنك أيضًا تنظيف رأس الطباعة باستخدام برنامج تسغيل الطابعة.

#### معلومات ذات صلة

- تنظيف جماز Brother الخاص بك
  - مواضيع ذات صلة:
  - مشكلات في جودة الطباعة
- تنظيف رأس الطباعة بجهاز Brother الخاص بك
- تنظيف رأس الطباعة من جماز الكمبيوتر (Windows)

| الصفحة الرئيسية > الصيانة الدورية > تنظيف جماز Brother الخاص بك > تنظيف رأس الطباعة من جماز الكمبيوتر (Windows)                                                                            |
|----------------------------------------------------------------------------------------------------|
| تنظيف رأس الطباعة من جماز الكمبيوتر <b>(Windows)</b>                                                                                                    |
| للحفاظ على جودة طباعة متميزة، يقوم الجهاز بتنظيف رأس الطباعة تلقائيًا عند الحاجة. يمكنك بدء عملية التنظيف يدويًا إذا كانت هناك مشكلة في جودة الطباعة.                                      |
| إذا بدأت التنظيف بكمية حبر قليلة، فقد يتسبب ذلك في تلف الجهاز. تحقق من مستوى كل خزان حبر قبل بدء التنظيف وأعد تعبئة كل خزان حبر حسب الضرورة.                                               |
| 1. اضغط مطولاً على المفتاح 🔳 واضغط على R مفتاح موجود على لوحة مفاتيح الكمبيوتر لبدء التشغيل <b>تشغيل.</b>                                                                                  |
| 2. آكتب <b>"control printers"</b> في حقل <b>فتح:</b> وانقر على <b>موافق.</b>                                                                                                    |
| <ul> <li>شغيل</li> <li>اكتب اسم برنامج أو مجلد أو مستند أو مورد الإنترنت وسيقوم<br/>Windows</li> <li>فتح: <ul> <li>موافق إلغاء الأمر استِعراض</li> </ul> </li></ul>                        |
| تظهر النافذة <b>الأجمزة والطابعات</b> .                                                                                                    |
| آن الم تظهر النافذة الأجمزة والطابعات، فانفر فوق عرض المزيد من الأحمزة > إعدادات الطابعة الأحمزة والطابعات. آنتر بزر الماوس الأيمن فوق أيقونة طرازك ثم حدّد برنامج تشغيل الطابعة المستخدم. |

انقر فوق علامة التبويب صيانة.

يظهر مربع حوار برنامج تشغيل الطابعة.

حدّد أحد الخيارات التالية:

| الخيار               | الوصف                                                 |
|----------------------|-------------------------------------------------------|
| تحقق من جودة الطباعة | استخدمه لطباعة صفحة الاختبار والتحقق من جودة الطباعة. |
| تنظيف رأس الطباعة    |                                                       |

- 6. قم بأحد الإجراءات التالية:
- في حال تحديد الخيار **تحقق من جودة الطباعة...**، انقر على **بدء.** • يقوم الجهاز بطباعة صفحة الاختبار.
- إذا حددت الخيار تنظيف رأس الطباعة.... فحدد الخيار الأسود فقط أو الألوان فقط أو الكل لنوع التنظيف، ثم انقر على التالي.
  - حدد خيار عادي أو قوي أو الأقوى لقوة التنظيف، ثم انقر على التالي.
    - انقر فوق بدء.

# 🔽 معلومات ذات صلة

• تنظيف جماز Brother الخاص بك

# مواضيع ذات صلة:

- مشكلات في جودة الطباعة
- تنظيف رأس الطباعة بجهاز Brother الخاص بك
- تنظيف رأس الطباعة باستخدام الأداة المساعدة Web Based Management

┢ الصفحة الرئيسية > الصيانة الدورية > تنظيف جماز Brother الخاص بك > تنظيف الجزء الخارجي من الجهاز

# تنظيف الجزء الخارجي من الجهاز

# هام

- · سيؤدي التنظيف باستخدام السوائل المتطايرة مثل سائل تخفيف الدهان (التنر) أو البنزين إلى تلف السطح الخارجي من الجهاز.
  - لا تستخدم مواد التنظيف التي تحتوي على الأمونيا.
  - لا تستخدم كحول الإيزوبروبانول لإزالة الأوساخ من لوحة التحكم. فرما يؤدي إلى كسر اللوحة.
    - إذا كان غطاء وحدة دعم الورق مفتوحًا، فأغلِقه، ثم أغلِق وحدة دعم الورق.
      - . اسحب درج الورق (1) بشكل كامل خارج الجهاز.

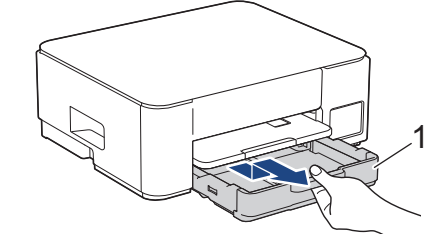

اوفع وحدة دعم الورق (1)، ثم اسحبها بزاوية خارج الجهاز بالكامل كما هو موضح بالسهم.

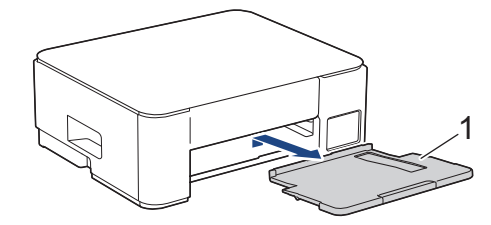

امسح الجزء الخارجي للجهاز باستخدام قطعة قماش جافة وخالية من الوبر لإزالة الأتربة.

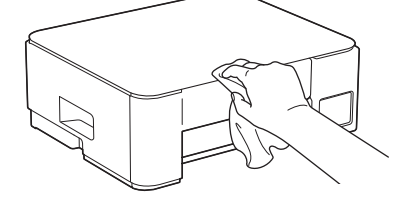

5. امسح الجزء الداخلي والخارجي لدرج الورق باستخدام قطعة قماش جافة وخالية من الوبر لإزالة الأتربة.

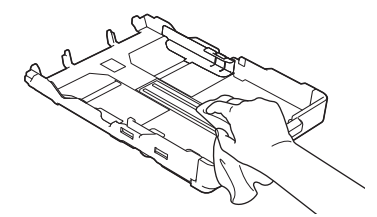

امسح الجزء الخارجي من وحدة دعم الورق باستخدام قطعة قماش جافة وخالية من الوبر لإزالة الأتربة.

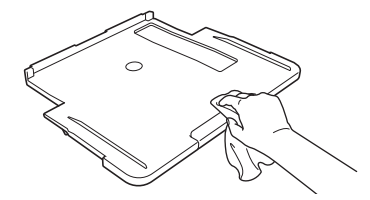

.7 أعد تركيب وحدة دعم الورق في الجهاز بإحكام. تأكد من تثبيت وحدة دعم الورق في القنوات.

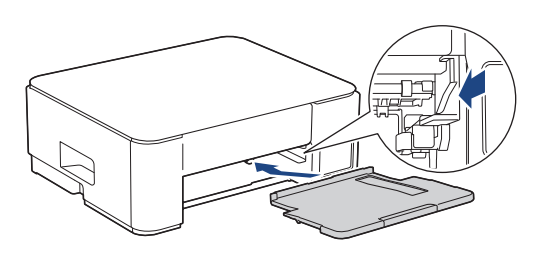

**8**. ادفع درج الورق بالكامل ببطء داخل الجهاز.

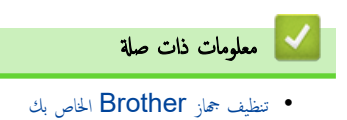

┢ الصفحة الرئيسية > الصيانة الدورية > تنظيف جماز Brother الخاص بك > تنظيف اللوحة الخارجية للطابعة بالجهاز

تنظيف اللوحة الخارجية للطابعة بالجهاز

# 🛕 تحذير

بتأكد من فصل الجهاز عن المقبس الكهربائي قبل تنظيف أسطوانة الطابعة لتجنب التعرض لصدمة كهربائية.

- افصل الجهاز عن المقبس الكهربائي.
- إذا كان غطاء وحدة دعم الورق مفتوحًا، فأغلقه، ثم أغلق وحدة دعم الورق.
  - .1 اسمحب درج الورق (1) بشكل كامل خارج الجهاز.

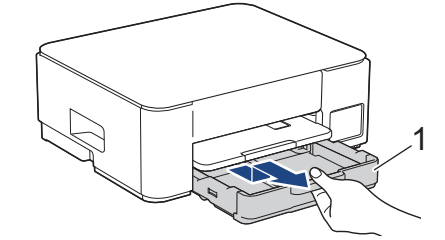

اوفع وحدة دعم الورق (1)، ثم اسحبها بزاوية خارج الجهاز بالكامل كما هو موضح بالسهم.

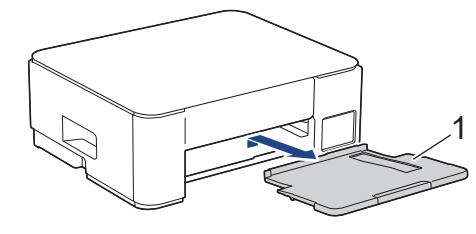

.1 اضغط على الذراعين الخضراوين معًا، ثم اخفِض وحدة الصيانة (1).

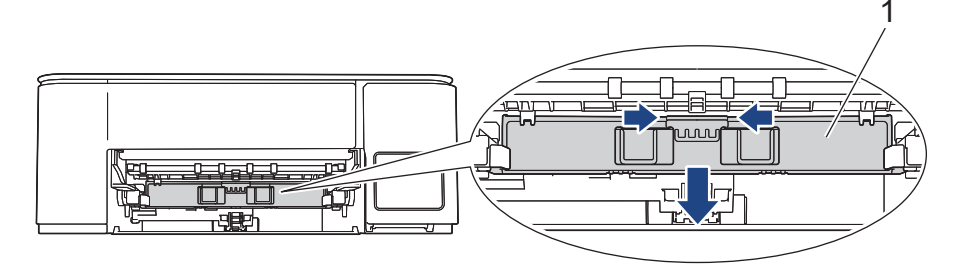

.6 نظّف أسطوانه الطابعة (1) الخاصة بالجهاز والمنطقة المحيطة بها، عن طريق مسح الحبر المبعثر بقطعة قماش جافة ناعمة خالية من الوبر.

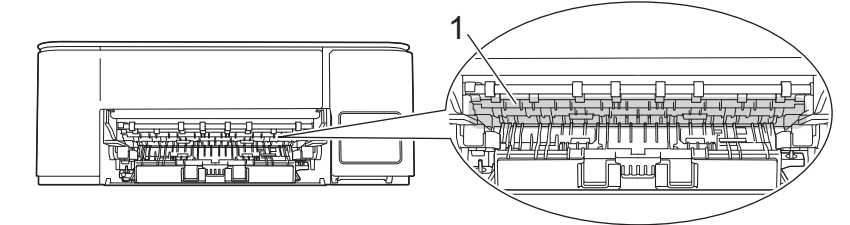

7. ارفع وحدة الصيانة.

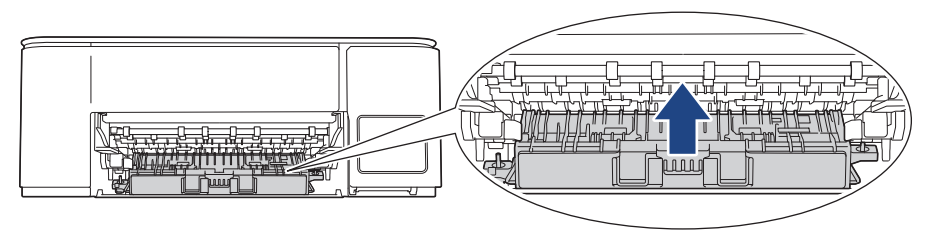

8. أعد تركيب وحدة دعم الورق في الجهاز بإحكام. تأكد من تثبيت وحدة دعم الورق في القنوات.

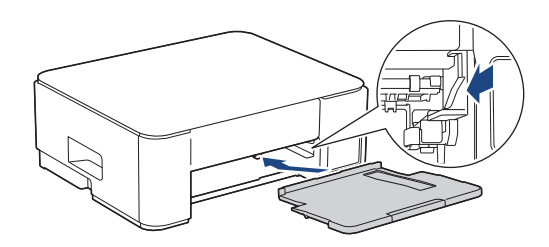

- 9. ادفع درج الورق بالكامل ببطء داخل الجهاز.
  - 10. أعِد توصيل كبل الطاقة.

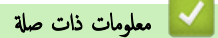

• تنظيف جماز Brother الخاص بك

مواضيع ذات صلة:

مشكلات في جودة الطباعة

#### ┢ الصفحة الرئيسية > الصيانة الدورية > تنظيف جماز Brother الخاص بك > تنظيف أسطوانات التغذية بالورق

#### تنظيف أسطوانات التغذية بالورق

إذا تلطخت أسطوانات التغذية بالورق بالحبر أوكان بها تراكمات من غبار الورق، فقد يسبب ذلك مشكلات في تغذية الورق.

# 🛕 تحذير

يتأكد من فصل الجهاز عن المقبس الكهربائي قبل تنظيف أسطوانات تغذية الورق لتجنب التعرض لصدمة كهربائية.

- افصل الجهاز عن المقبس الكهربائي.
- إذا كان غطاء وحدة دعم الورق مفتوحًا، فأغلِقه، ثم أغلِق وحدة دعم الورق.
  - . اسحب درج الورق (1) خارج الجهاز تمامًا كما هو موضح بالسهم.

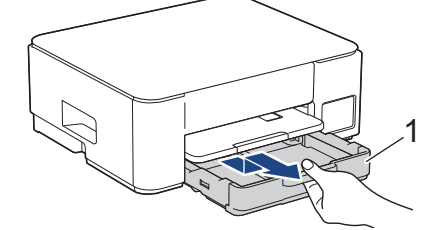

ارفع وحدة دعم الورق (1)، ثم اسحبها بزاوية خارج الجهاز بالكامل كما هو موضح بالسهم.

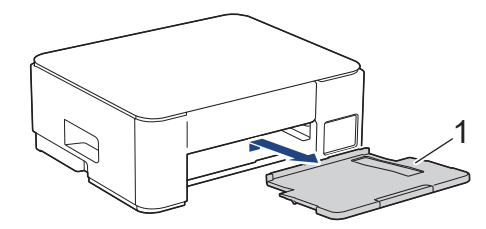

.1 اضغط على الذراعين الخضراوين معًا، ثم اخفِض وحدة الصيانة (1).

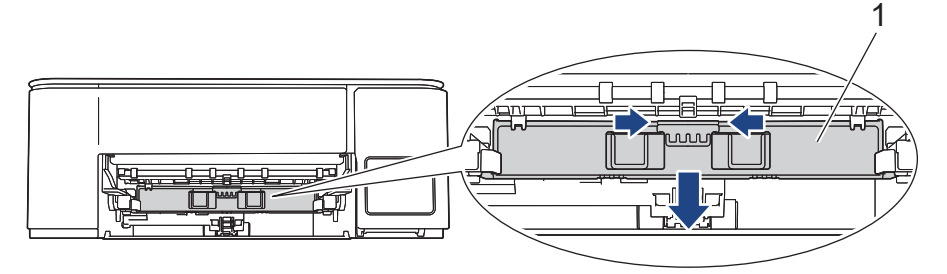

6. نظّف بكرات تغذية الورق (1) باستخدام قطعة قماش ناعمة خالية من الوبر مبللة بالماء، وذلك بالتحريك من جانب إلى آخر. وبعد التنظيف، امسح الاسطوانات بقطعة قماش ناعمة جافة خالية من الوبر لإزالة البلل تماما.

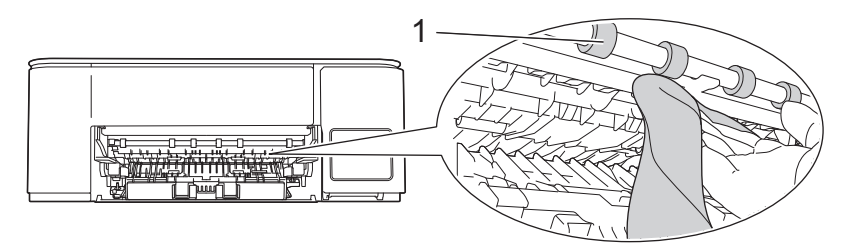

7. ارفع وحدة الصيانة.

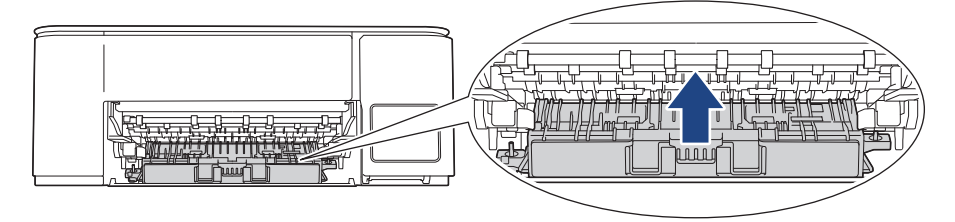

8. أعد تركيب وحدة دعم الورق في الجهاز بإحكام. تأكد من تثبيت وحدة دعم الورق في القنوات.

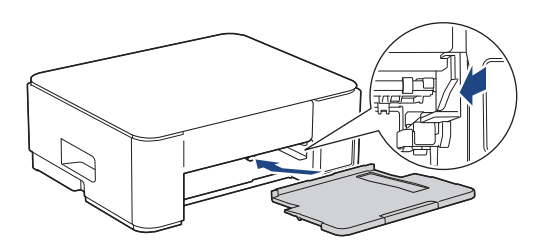

- ادفع درج الورق بالكامل ببطء داخل الجهاز.
  - 10. أعِد توصيل كبل الطاقة.

# 🔽 معلومات ذات صلة

• تنظيف جماز Brother الخاص بك

# مواضيع ذات صلة:

- مشكلات التعامل مع الورق
- مشكلات في جودة الطباعة

#### ┢ الصفحة الرئيسية > الصيانة الدورية > تنظيف جماز Brother الخاص بك > نظف وسادة القاعدة

## نظّف وسادة القاعدة

قد يحول التنظيف الدوري لوسادة القاعدة دون تغذية الجهاز بعدة ورقات حينما يوجد عدد ورقات قليل فقط متبقٍ في الدرج.

- إذا كان غطاء وحدة دعم الورق مفتوحًا، فأغلِقه، ثم أغلِق وحدة دعم الورق.
  - . اسحب درج الورق (1) بشكل كامل خارج الجهاز.

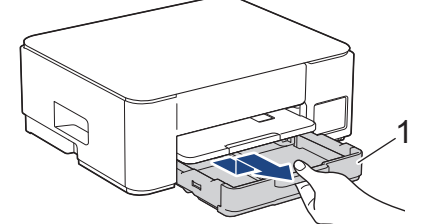

.3 نظّف وسادة القاعدة (1) باستخدام قطعة قماش ناعمة خالية من الوبر مبللة بالماء.

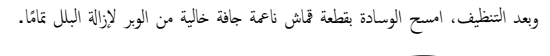

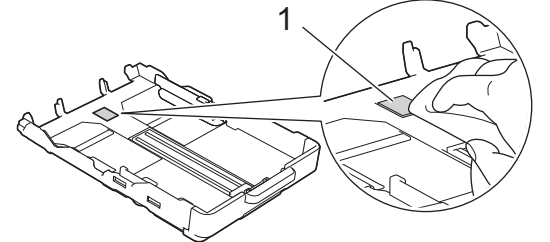

ادفع درج الورق بالكامل ببطء داخل الجهاز.

| 🔽 معلومات ذات صلة                               |
|-------------------------------------------------|
| <ul> <li>تنظيف جھاز Brother الحاص بك</li> </ul> |
| مواضيع ذات صلة :                                |
| <ul> <li>مشكلات التعامل مع الورق</li> </ul>     |

#### ┢ الصفحة الرئيسية > الصيانة الدورية > تنظيف جماز Brother الخاص بك > تنظيف أسطوانات التقاط الورق

#### تنظيف أسطوانات التقاط الورق

قد يحول تنظيف أسطوانات التقاط الورق بصفة دورية دون انحشار الورق بضهان تلقيمه بطريقة صحيحة.

مستحم توفير مجموعة تنظيف اسطوانات التقاط الورق مع جمازك في بعض البلدان. نظّف أسطوانات التقاط الورق باستخدام المجموعة. للاطلاع على مزيد من المعلومات، راجع التعليمات المقدّمة مع مجموعة التنظيف.

- افصل الجهاز عن المقبس الكهربائي.
- إذا كان غطاء وحدة دعم الورق مفتوحًا، فأغلقه، ثم أغلق وحدة دعم الورق.
  - . اسمحب درج الورق (1) خارج الجهاز تمامًا كما هو موضح بالسهم.

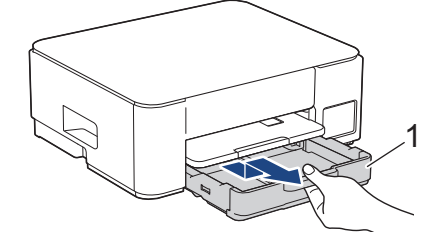

ارفع وحدة دعم الورق (1)، ثم اسحبها بزاوية خارج الجهاز بالكامل كما هو موضح بالسهم.

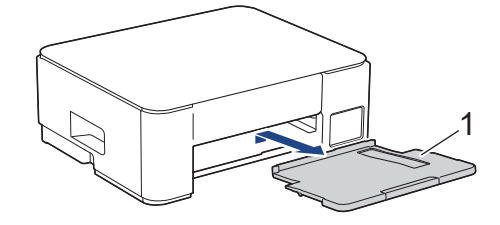

5. نظّف أسطوانات التقاط الورق (1) باستخدام قطعة قماش ناعمة خالية من الوبر مبللة بالماء. أدر الأسطوانات ببطء حتي يتم تنظيف السطح بأكمله. وبعد التنظيف، امسح الاسطوانات بقطعة قماش ناعمة جافة خالية من الوبر لإزالة البلل تماما.

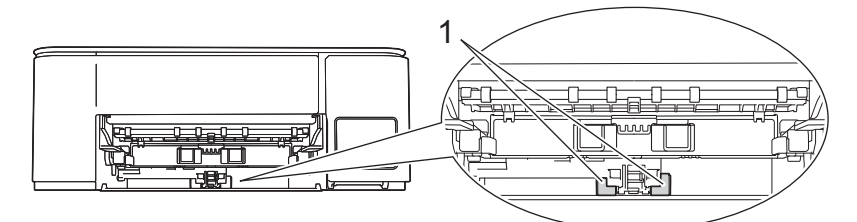

6. أعد تركيب وحدة دعم الورق في الجهاز بإحكام. تأكد من تثبيت وحدة دعم الورق في القنوات.

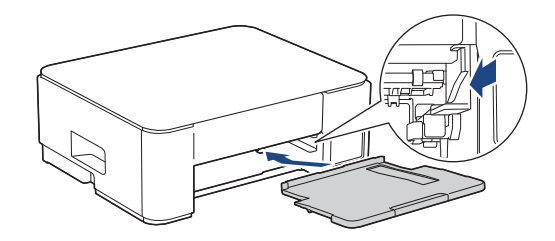

- ادفع درج الورق بالكامل ببطء داخل الجهاز.
  - 8. أعِد توصيل كبل الطاقة.

🔽 معلومات ذات صلة

• تنظيف جماز Brother الخاص بك

#### مواضيع ذات صلة:

- أنماط مصابيح LED ومؤشراتها
  - مشكلات التعامل مع الورق

# ▲ الصفحة الرئيسية > الصيانة الدورية > فحص جماز Brother الخاص بك

# فحص جماز Brother الخاص بك

- فحص جودة الطباعة
- مراقبة حالة الجهاز باستخدام (Windows/Mac)

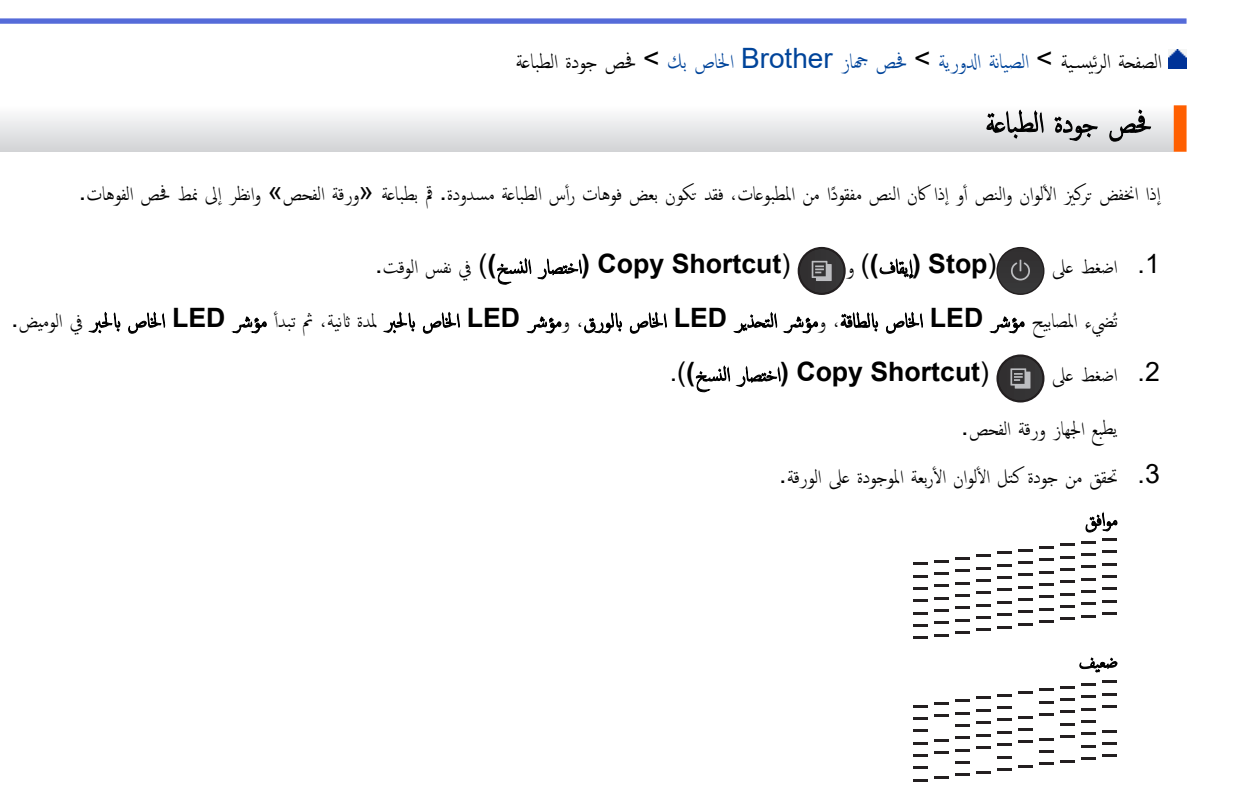

إذا كانت الجودة رديئة، فنظف رأس الطباعة. معلومات ذات صلة

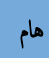

لا تلمس رأس الطباعة. قد يتسبب لمس رأس الطباعة في حدوث تلف دائم وقد يؤدي إلى إبطال ضمان رأس الطباعة.

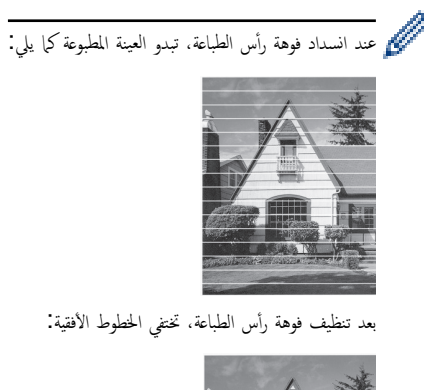

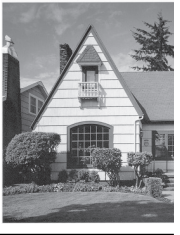

🔽 معلومات ذات صلة

• فحص جماز Brother الخاص بك

مواضيع ذات صلة:

- مشكلات في جودة الطباعة
- تنظيف رأس الطباعة بجهاز Brother الخاص بك

▲ الصفحة الرئيسية > الصيانة الدورية > فص جماز Brother iPrint&Scan (Windows/Mac) الحاص بك > مراقبة حالة الجهاز باستخدام (Brother iPrint&Scan (Windows/Mac)

# مراقبة حالة الجهاز باستخدام (Windows/Mac) هراقبة حالة الجهاز باستخدام

اتيح لك Brother iPrint&Scan مراقبة حالة جماز Brother الخاص بك.

| :N                                                  | لنظام التشغيل <b>lac</b> |
|-----------------------------------------------------|--------------------------|
| Brother iPrir يتبط ل DCP-T430W/DCP-T435W/DCP-T436W. | تتوفر It&Scan            |

- .Brother iPrint&Scan Lui .1
  - Windows •
- انقر نقرًا مزدوجًا على أيقونة (Brother iPrint&Scan).
  - Mac •
- في شريط قائمة Finder (الباحث)، انقر فوق Go (تنفيذ) > Applications (التعليقات)، ثم انقر نقرًا مزدوجًا فوق أيقونة iPrint&Scan. ستظهر شاشة Brother iPrint&Scan.
  - ية تحديد جماز Brother الحاص بك، فانقر على الزر إضافة جماز / حدد الجهاز، ثم حدّد اسم الطراز الخاص بك من القلئة. انقر فوق موافق.

| 📅 Brother iPrint&Scan |      |      |                 | - = ×                                                                                                    |
|-----------------------|------|------|-----------------|----------------------------------------------------------------------------------------------------|
| \$                    |      |      | Create Workflow |                                                                                                    |
| Print                 | Scan | Copy |                 | USB         ♥ Ready         Image: Supplies/Machine Settings         Machine Scan Settings         + Add Machine |

أيقونات الحالة

| ايتونة | الوصف                                              |
|--------|----------------------------------------------------|
|        | تشير الأيقونة المخضراء إلى حالة الاستعداد العادية. |
| !      | تشير الأيقونة الصفراء إلى وجود تحذير.              |
|        | تشير الأيقونة الصفراء إلى حدوث خطأ.                |

| الوصف                                          | أيقونة                                     |
|------------------------------------------------|--------------------------------------------|
| تشير الأيقونة الرمادية إلى أن الجهاز غير متصل. | 414                                        |
|                                                | قد تختلف الشاشة الفعلية حسب إصدار التطبيق. |
|                                                | معلومات ذات صلة                            |

• فحص جماز Brother الخاص بك

مواضيع ذات صلة:

• الوصول إلى (Brother iPrint&Scan (Windows/Mac)

الصفحة الرئيسية > الصيانة الدورية > فحص محاذاة الطباعة من جماز Brother الخاص بك

فحص محاذاة الطباعة من جماز Brother الخاص بك

بعد نقل الجهاز، اضبط محاذاة الطباعة إذا كان النص غير واضح أو أصبحت الصور باهتة، واضبط تغذية الورق لتقليل الخطوط الداكنة.

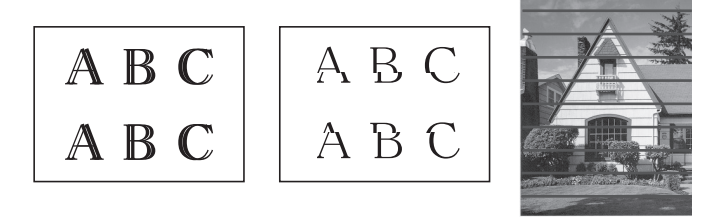

مجمع المعالم المتحقق من محاذاة الطباعة باستخدام أداة «الإدارة المستندة إلى الويب».

قبل البدء في التحقق من محاذاة الطباعة، تحقق من جودة الطباعة. >> معلومات ذات صلة

- م بإيقاف تشغيل الجهاز.
- . اضغط مع الاستمرار على Mono Copy (النسخ أحادي اللون) وقم بتشغيل الجهاز، ثم استمر في الضغط على Mono Copy (النسخ أحادي اللون) حتى تتم طباعة ورقة الفحص.
  - يومض **مؤشر LED الخاص بالطاقة**، ثم يقوم الجهاز بطباعة ورقة الفحص.
  - عندما يومض مؤشر LED الخاص بالطاقة ببطء، ضع ورقة الفحص على زجاج الماسح الضوئي بحيث تكون العلامة الموجودة على ورقة الفحص في الزاوية اليسرى العلوية.

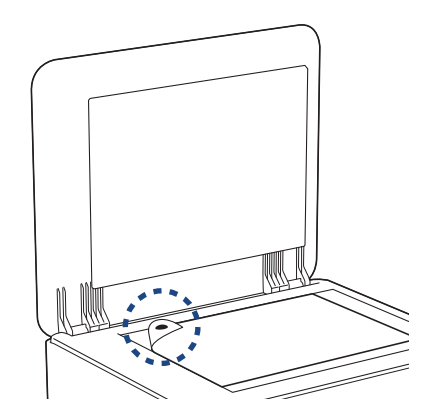

4. اضغط على الزر Mono Copy (النسخ أحادي اللون) أو Colour Copy (النسخ بالألوان). يومض مؤشر LED الخاص بالطاقة في أثناء بدء الجهاز في المسح الضوئي وإجراء الضبط التلقائي.

📈 بعد الاتهاء من المسح الضوئي مباشرة، يشير مصباح LED إلى نتائج الضبط:

عندما يكون الضبط صحيحًا:

يومض **مؤشر LED الخاص بالطاقة** بسرعة ثلاث مرات، ويعود الجهاز إلى حالة الاستعداد.

عند وجود خطأ في الضبط:

يومض **مؤشر التحذير LED الخاص بالورق ومؤشر LED الخاص بالحبر** بسرعة ثلاث مرات، ويعود الجهاز إلى حالة الاستعداد.

يجب عليك تجربة هذا الضبط مرة أخرى من البداية.

إذا لم تتحسن جودة الطباعة، فحاول إجراء ضبط الطباعة مرة أخرى.

#### 🔽 معلومات ذات صلة

- الصيانة الدورية
- مواضيع ذات صلة:
- فحص محاذاة الطباعة باستخدام الأداة المساعدة Web Based Management
  - فحص جودة الطباعة

▲ الصفحة الرئيسية > الصيانة الدورية > فحص محاذاة الطباعة باستخدام الأداة المساعدة Web Based Management

# فحص محاذاة الطباعة باستخدام الأداة المساعدة Web Based Management

بعد نقل الجهاز، اضبط محاذاة الطباعة إذاكان النص غير واضح أو أصبحت الصور باهتة، واضبط تغذية الورق لتقليل الخطوط الداكنة.

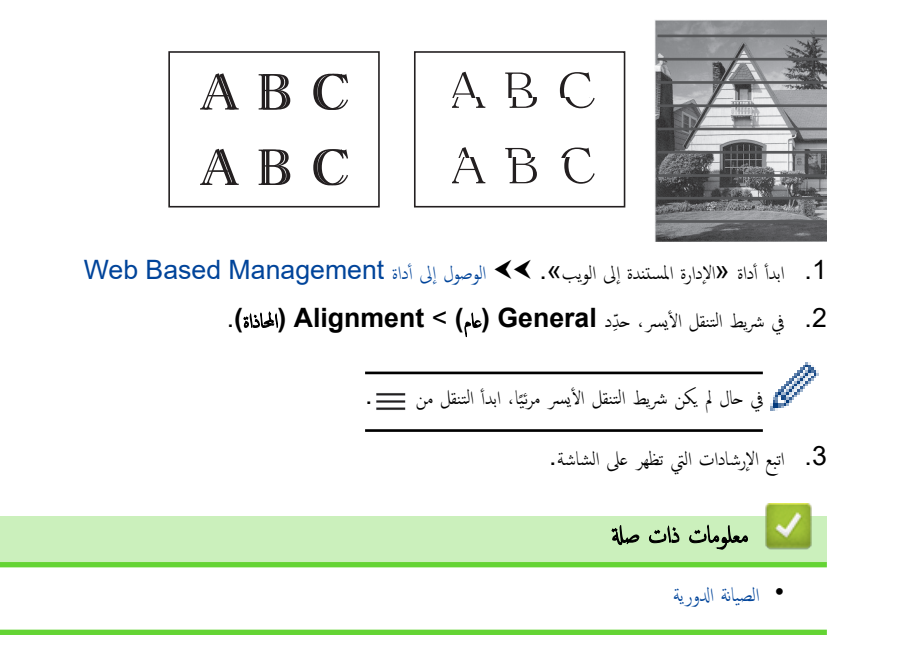

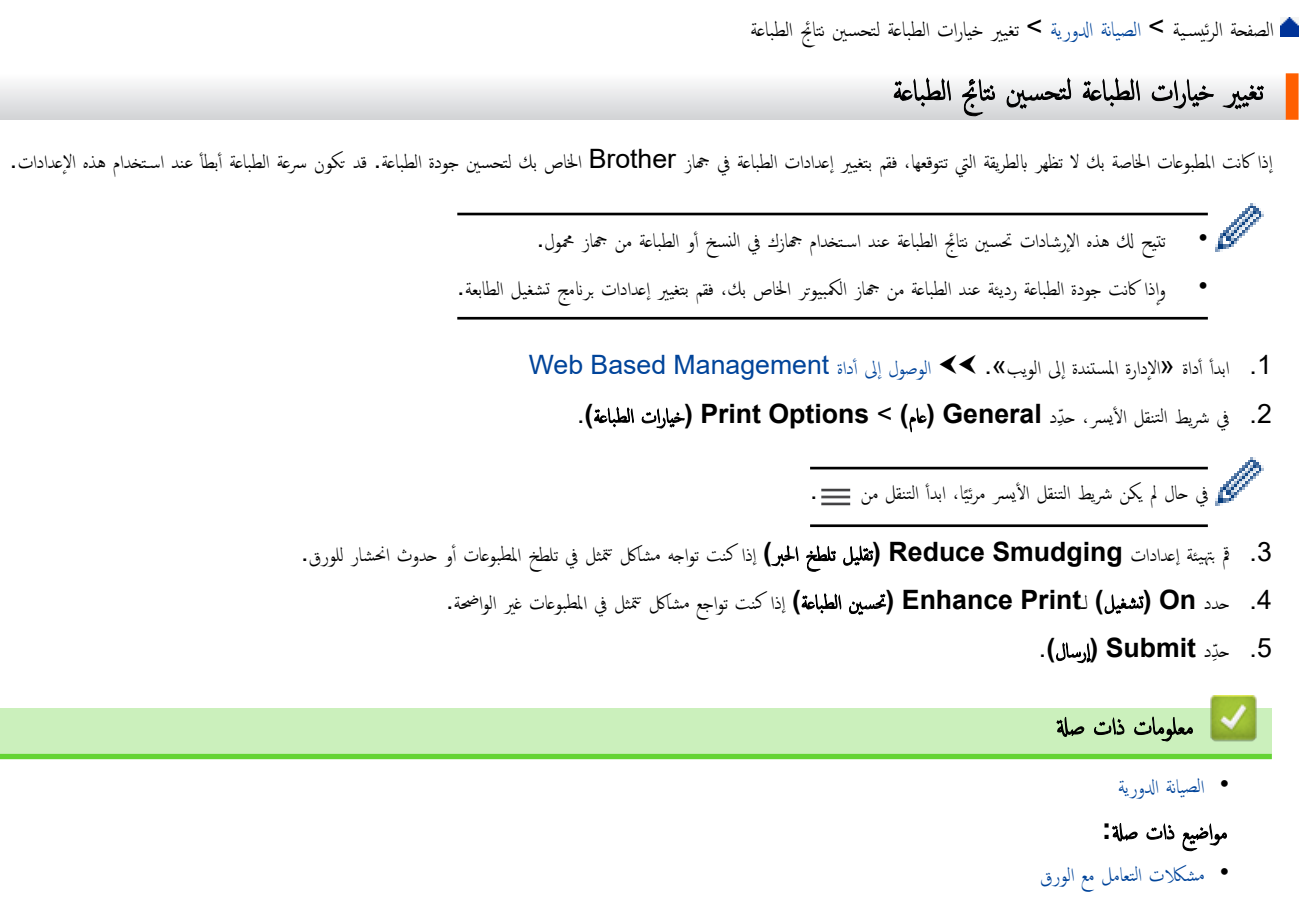

- مشكلات في جودة الطباعة
  - مشاكل أخرى

#### الصفحة الرئيسية > الصيانة الدورية > تعبئة جمازك وشحنه

## تعبئة جمازك وشحنه

- عند نقل الجهاز، استخدم مواد التغليف التي تأتي مع جمازك. تجنب إمالة الجهاز أو وضعه مقلوبًا. إذا لم تقم بتغليف الجهاز بشكل صحيح، فإن أي تلف قد يتعرض له خلال النقل لن يكون مشمولًا في الضان.
  - المحجب أن تكون وسيلة النقل مضمونة بشكل كاف.

## هام

ومن المهم الساح للجهاز بوضع رأس الطباعة في موضع «التوقف» بعد انتهاء أي محمة طباعة. استمع جيدًا للجهاز قبل فصله للتأكد من توقف جميع الأصوات الميكانيكية. قد يؤدي عدم السماح للجهاز بإنهاء عملية التوقف هذه إلى حدوث مشكلات في الطباعة وقد يتعرض رأس الطباعة لتلف محتمل.

- افصل الجهاز عن المقبس الكهربائي.
- .2 افصل كبل الواجحة من الجهاز، إذا كان متصلًا.
  - . افتح غطاء خزّان الحبر.
- ٤. تأكد من أن غطاء خزان الحبر مثبت بشكل صحيح.
   اضغط على أغطية خزانات الحبر لتثبيتها بإحكام ومن ثم أغليق غطاء خزان الحبر.

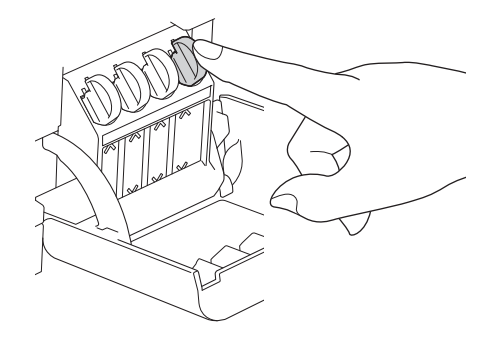

5. قم بلف الجهاز في الكيس.

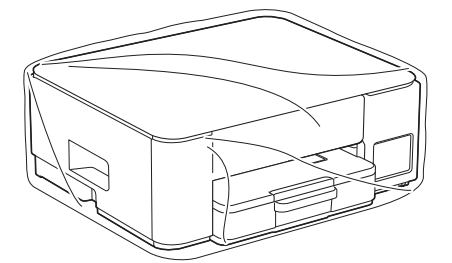

6. قم بتعبئة الجهاز في الصندوق الكرتوني الأصلي مع مواد التعبئة الأصلية كما هو موضح أدناه. (قد تختلف مواد التعبئة الأصلية بناء على دولتك.) تجنب تعبئة قوارير الحبر المستخدمة في الصندوق الكرتوني.

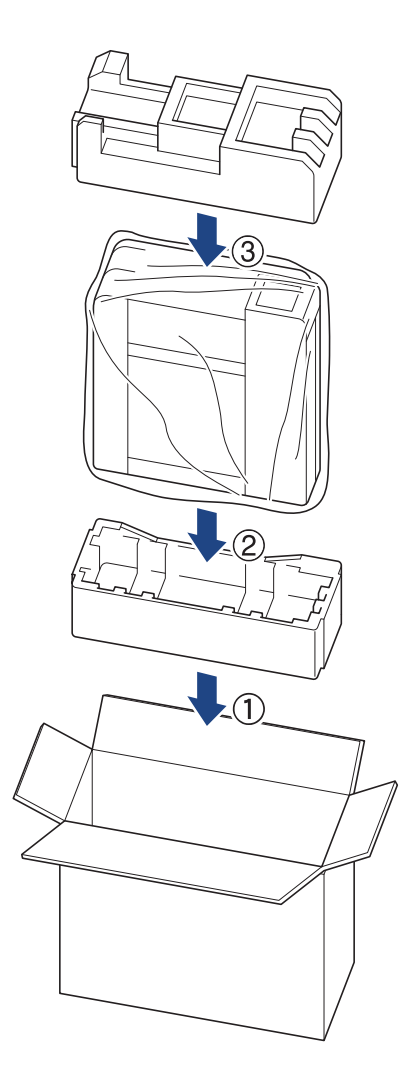

علق الصندوق الكرتوني وثبيته بشريط لإغلاقه.

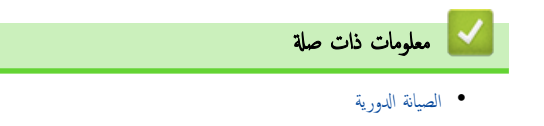

# 首 الصفحة الرئيسية > إعدادات الجهاز

# إعدادات الجهاز

تخصيص الإعدادات والميزات لجعل جمازك أداة عمل أكثر كفاءة.

- تحقق من كلمة المرور الخاصة بجهازك
- تغيير إعدادات الجهاز من لوحة التحكم
- تغيير إعدادات الجهاز باستخدام أداة Web Based Management
  - في حالة انقطاع الطاقة (تخزين الذاكرة)

┢ الصفحة الرئيسية > إعدادات الجهاز > تحقق من كلمة المرور الخاصة بجهازك

# تحقق منكلمة المرور الخاصة بجهازك

إذا طُلب منك إدخال كلمة مرور، فتحقق من المعلومات التالية:

>> ابحث عن كلمة المرور الافتراضية
> تغيير كلمة المرور
> إعادة تعيين كلمة المرور

## ابحث عنكلمة المرور الافتراضية

ستجد كلمة المرور الافتراضية لإدارة إعدادات هذا الجهاز على الجزء الخلفي من الجهاز بعنوان "Pwd".

#### تغيير كلمة المرور

ننصحك بتغييرها على الفور لحماية الجهاز من الوصول غير المصرح به.

## استخدم Web Based Management لتغيير كلمة المرور.

معلومات اضافية 🗲 معلومات ذات صلة

# إعادة تعيين كلمة المرور

إذا نسيت كلمة المرور الخاصة بك، فأعد ضبط جمازك على إعدادات المصنع الافتراضية. سيتم أيضًا إعادة تعيين كلمة المرور إلى كلمة المرور الافتراضية.

معلومات اضافية 🗡 معلومات ذات صلة

# 🖌 معلومات ذات صلة

- إعدادات الجهاز
- مواضيع ذات صلة :
- إعادة تعيين جمازك
- تغيير كلمة مرور تسجيل الدخول باستخدامWeb Based Management

┢ الصفحة الرئيسية > إعدادات الجهاز > تغيير إعدادات الجهاز من لوحة التحكم

تغيير إعدادات الجهاز من لوحة التحكم

اضبط الجهاز على إيقاف التشغيل تلقائيًا باستخدام لوحة تحكم الجهاز

┢ الصفحة الرئيسية > إعدادات الجهاز > تغيير إعدادات الجهاز من لوحة التحكم > اضبط الجهاز على إيقاف التشغيل تلقائيًا باستخدام لوحة تحكم الجهاز

اضبط الجهاز على إيقاف التشغيل تلقائيًا باستخدام لوحة تحكم الجهاز

يمكن أن تعمل ميزة «إيقاف التشغيل التلقائي» على تقليل استهلاك الطاقة. إذا كان الجهاز لا يستقبل أي محام لمدة زمنية معينة، فبناءً على الطراز والإعدادات، سيدخل الجهاز تلقائيًا إلى «وضع إيقاف التشغيل». لن يدخل الجهاز في وضع «إيقاف التشغيل» إذا كان متصلًا بشبكة أو Wiress Direct أكني كالماليزات والواجمات المتوفرة وفقًا للطراز.

لتشغيل الجهاز بعد إيقاف تشغيل خاصية إيقاف التشغيل التلقائي، اضغط على () (Stop (إيقاف)).

اضغط على () (Stop (يقاف)) والزر Colour Copy (النسخ بالألوان) في الوقت نفسه.

يضيء مؤشر LED الخاص بالطاقة، ومؤشر التحذير LED الخاص بالورق، ومؤشر LED الخاص بالحبر لمدة ثانية واحدة، ثم ينطفئ مؤشر LED الخاص بالطاقة ويدأ مؤشر التحذير LED الخاص بالورق ومؤشر LED الخاص بالحبر في الوميض.

2. اضغط على الزر Mono Copy (النسخ أحادي اللون).

يضيء **مؤشر LED الخاص بالطاقة ومؤشر التحذير LED الخاص بالورق** وينطفئ **مؤشر LED الخاص بالحبر** لمدة ثانية واحدة، ثم يبدأ **مؤشر LED الخاص بالطاقة ومؤشر LED الخاص بالحبر** في الوميض.

.3 اضغط على الزر Colour Copy (النسخ بالألوان) كما هو موضح في الجدول لتعيين وقت إيقاف التشغيل.

| عدد ضغطات الأزرار |
|-------------------|
| مرة واحدة         |
| مرتين             |
| ثلاث مرات         |
| أربع مرات         |
| خمس مرات          |
| ست مرات           |
|                   |

- م م كرر الخطوات المذكورة أعلاه. م كرر الخطوات المذكورة أعلاه. م كرر الخطوات المذكورة أعلاه. م كرر الخطوات المذكورة أعلاه.

## .4 اضغط على ( Copy Shortcut ( اختصار النسخ ) ) لإكبال الإعداد.

يومض **مؤشر LED الخاص بالطاقة** ثلاث مرات، ثم يظل مضاءً.

#### 🔽 معلومات ذات صلة

تغيير إعدادات الجهاز من لوحة التحكم

#### مواضيع ذات صلة:

اضبط الجهاز لإيقاف التشغيل تلقائيًا باستخدام أداة «الإدارة المستندة إلى الويب»

Meb Based Management المؤسسية > إعدادات الجهاز > تغيير إعدادات الجهاز باستخدام أداة

# تغيير إعدادات الجهاز باستخدام أداة Web Based Management

Web Based Management هي أداة تستخدم مستعرض ويب قياسيًا لإدارة حمازك باستخدام بروتوكول نقل النص التشعبي (HTTP) أو بروتوكول نقل النص التشعبي عبر طبقة مأخذ التوصيل الآمنة (HTTPS).

- ما المقصود بالإدارة المستندة إلى الويب؟
- الوصول إلى أداة Web Based Management
- تغيير كلمة مرور تسجيل الدخول باستخدامWeb Based Management
  - إعدادات عامة

┢ الصفحة الرئيسية > إعدادات الجهاز > تغيير إعدادات الجهاز باستخدام أداة Web Based Management > ما المقصود بالإدارة المستندة إلى الويب؟

## ما المقصود بالإدارة المستندة إلى الويب؟

Web Based Management هي أداة مساعدة تستخدم مستعرض ويب قياسي لإدارة جمازك باستخدام بروتوكول نقل النصوص الترابطية (HTTP) أو بروتوكول نقل النصوص الترابطية عبر طبقة مأخذ التوصيل الآمنة (HTTPS).

#### 

- Microsoft Edge، وFirefox، وMicrosoft Edge لنظام التشغيل Windows
  - Firefox، وGoogle Chrome<sup>™</sup> , Firefox لنظام التشغيل -
    - Google Chrome لنظام التشغيل Moogle Chrome
    - Safari , Safari لنظام التشغيل IOS لنظام التشغيل
  - تأكد من تمكين JavaScript و"ملفات تعريف الارتباط" دائمًا، في أي مستعرض تستخدمه.
    - :DCP-T430W/DCP-T435W/DCP-T436W •

تأكد من تشغيل جمازك ومن اتصاله بالشبكة ذاتها المتصل بها جماز الكمبيوتر الخاص بك، ومن أن شبكتك تدعم بروتوكول TCP/ IP.

|                                 | brother                                                                                                    |
|---------------------------------|----------------------------------------------------------------------------------------------------|
| <                               | Status                                                                                                    |
| Logout                          | Device Status                                                                                                    |
| Homo                            | Ready                                                                                                    |
| Status<br>Auto Refresh Interval | Automatic Refresh<br>Off<br>On                                                                                                    |
| General                         | Estimated Ink Level                                                                                                    |
| Сору                            |                                                                                                    |
| Print                           | M C Y BK<br>Above ink level might be different from actual remaining ink level. You can confirm the actual                                                                                                    |
| Scan                            | amount visually by looking through the window of the lnk tank. If the remaining ink level is at<br>or below the lower line under the minimum fill mark, refill the ink tank. The ink below the<br>lower line is necessary to prevent damage to the machine. |
| Administrator                   | Web Language                                                                                                    |
| Online Functions                | Auto 🗸                                                                                                    |
| Network                         | Device Location<br>Contact :                                                                                                    |
|                                 | Location :                                                                                                    |
|                                 | ختلف الشاشة الفعلة عن الشاشة المضحة أعلاه.                                                                                                    |

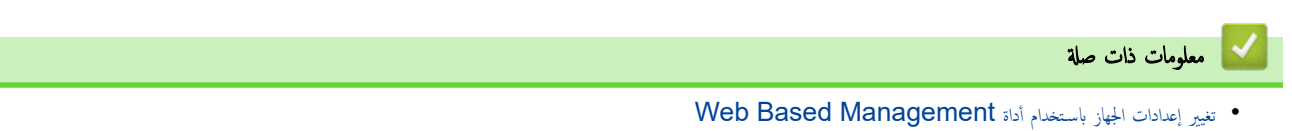

الصفحة الرئيسية > إعدادات الجهاز > تغيير إعدادات الجهاز باستخدام أداة Web Based Management > الوصول إلى أداة Web Based Management

# الوصول إلى أداة Web Based Management

- ننصح باستخدام أحدث إصدار من مستعرضات الويب التالية:
- Google Chrome<sup>™</sup>, Firefox, Microsoft Edge لنظام التشغيل Google Chrome
  - Google Chrome<sup>™</sup>, ،Firefox, ،Safari لنظام التشغيل Mac
    - · Google Chrome لنظام التشغيل Moogle Chrome
    - Safari , ف™ Google Chrome لنظام التشغيل iOS
  - تأكّد من تمكين JavaScript و"ملفات تعريف الارتباط" دائمًا، في أي مستعرض تستخدمه.
- ستجد كلمة المرور الافتراضية لإدارة إعدادات هذا الجهاز على الجزء الحلفي من الجهاز بعنوان "Pwd"." ننصحك بتغييرها على الفور لحماية الجهاز من الوصول غير المصرح به. (/DCP-T430W) وكتلك أيضًا العثور على كلمة المرور الافتراضية في تقرير تهيئة الشبكة.
  - إذا تم إدخال كلمة المرور بشكل غير صحيح عدة مرات، فلن تتمكن من تسجيل الدخول لبعض الوقت. يمكن تغيير إعدادات القفل في الأداة المساعدة Web Based Management.
- يمكن تسجيل دخول ما يصل إلى ثمانية أجمزة كمبيوتر أو أجمزة محمولة إلى الأداة المساعدة Web Based Management.في نفس الوقت. إذا سجّلت الدخول في الجهاز التاسع، فسيتم تسجيل خروج الجهاز الأول.
  - (DCP-T430W/DCP-T435W/DCP-T436W) .

نوصي باستخدام بروتوكول أمان HTTPS عند تهيئة الإعدادات باستخدام أداة Web Based Management. إذا كنت تستخدم HTTP عند تكوين الإعدادات باستخدام Web. Based Management، فاتبع المطالبات التي تظهر على الشاشة للتبديل إلى اتصال HTTPS آمن.

 (DCP-T430W/DCP-T435W/DCP-T436W) عندما تستخدم HTTPS لتهيئة «الإدارة المستندة إلى الويب»، فسيعرض المستعرض مربع حوار التحذير. لتجنب عرض مربع حوار التحذير، يكنك تثبيت شهادة موقعة ذاتيًا لاستخدام اتصالات SSL/TLS.

>> البدء من (DCP-T430W/DCP-T435W/DCP-T436W) البدء من (Brother iPrint&Scan (Windows/Mac) البدء من متصفح الويب الخاص بك (DCP-T430W/DCP-T435W/DCP-T436W)
>> البدء من أدوات Brother المساعدة (Windows)

# البدء من Brother Mobile Connect (DCP-T430W/DCP-T435W/DCP-T436W) البدء من

عليك تثبيت تطبيق Brother Mobile Connect واعداده على جمازك المحمول.

- 1. ابدأ محمة Brother Mobile Connect على جمازك المحمول.
  - .1 اضغط على اسم الطراز الموجود على الجزء العلوي من الشاشة.

في حال عدم عرض جماز Brother الخاص بك على جمازك المحمول، فقم بالتمرير لتحديد اسم طراز الجهاز لديك.

3. اضغط على All Machine Settings (إعدادات جميع الأجمزة).

تظهر أداة «الإدارة المستندة إلى الويب».

- 4. إذا لزم الأمر، اكتب كلمة المرور في الحقل Login (تسجيل الدخول)، ثم انقر فوق Login (تسجيل الدخول).
  - 5. إذا كنت تريد تثبيت شريط التنقل على الجانب الأيسر من الشاشة، فانقر على 🚞 ثم انقر على 🔀.

يمكنك الآن تغيير إعدادات الجهاز.

إذا غيّرت إعدادات البروتوكول، فيجب عليك إعادة تشغيل الجهاز بعد النقر على **Submit (إرسال)** لتنشيط التهيئة.

بعد تهيئة الإعدادات، انقر على Logout (تسجيل خروج).

# Brother iPrint&Scan (Windows/Mac) البدء من

لنظام التشغيل Mac:

توفر Brother iPrint&Scan فقط ل DCP-T430W/DCP-T435W/DCP-T436W

.Brother iPrint&Scan Lul .1

Windows •

انقر نقرًا مزدوجًا على أيقونة (Brother iPrint&Scan).

- Mac •
- في شريط قائمة Finder (الباحث)، انفر فوق GO (تنفيذ) > Applications (التطبيقات)، ثم انفر نفرًا مزدوجًا فوق أيقونة iPrint&Scan.
  - ستظهر شاشة Brother iPrint&Scan.
  - إذا لم يتم تحديد جماز Brother الخاص بك، فانقر على الزر إضافة جماز / حدد الجهاز، ثم حدِّد اسم الطراز الخاص بك من القلئة. انقر فوق موافق.
    - انقر فوق الزر المستلزمات العدادات الجهاز.

في حال ظهور النافذة **المستلزمات/إعدادات الجهاز**، انقر على الرابط **كل الإعدادات.** 

تظهر أداة «الإدارة المستندة إلى الويب».

4. إذا لزم الأمر، اكتب كلمة المرور في الحقل Login (تسجيل الدخول)، ثم انقر فوق Login (تسجيل الدخول).

مستجد كلمة المرور الافتراضية لإدارة إعدادات هذا الجهاز على الجزء الخلفي من الجهاز بعنوان "Pwd". غيّر كلمة المرور الافتراضية باتباع التعليمات المعروضة على الشاشة عند تسجيل الدخول لأول مرة.

5. إذا كنت تريد تثبيت شريط التنقل على الجانب الأيسر من الشالشة، فانقر فوق 🚍 ثم انقر فوق 🗾.

يمكنك الآن تغيير إعدادات الجهاز.

#### (DCP-T430W/DCP-T435W/DCP-T436W)

إذا قمت بتغيير إعدادات البروتوكول، فيجب عليك إعادة تشغيل الجهاز بعد النقر فوق **Submit (إرسال)** لتنشيط التهيئة.

بعد تهيئة الإعدادات، انقر فوق Logout (تسجيل خروج).

# البدء من متصفح الويب الخاص بك (DCP-T430W/DCP-T435W/DCP-T436W)

- م بتشغيل مستعرض الويب.
- واكتب "https://machine's IP address" في شريط العنوان بالمستعرض (حيث يشير "machine's IP address" إلى عنوان IP الحاص بجهازك).
   على سبيل المثال:

#### https://192.168.1.2

يمكن العثور على عنوان IP الخاص بجهازك في تقرير تهيئة الشبكة.

- . اونا کنت تستخدم «نظام أساء المجالات» أو تمکن اسم NetBIOS، فإنه يکنك کتابة اسم آخر مثل "SharedPrinter" بدلاً من عنوان IP. على سسل المثال: https://SharedPrinter
  - إذا كنت تمكن اسم NetBIOS، فيمكنك أيضًا استخدام اسم العقدة.
     على سبيل المثال: https://brw123456abcdef
    - يكن العثور على اسم NetBIOS في تقرير تهيئة الشبكة.
  - إذا لزم الأمر، اكتب كلمة المرور في الحقل Login (تسجيل الدخول)، ثم انقر فوق Login (تسجيل الدخول).

4. إذا كنت تريد تثبيت شريط التنقل على الجانب الأيسر من الشاشة، فانقر فوق 🚞 ثم انقر فوق 🔀.

يمكنك الآن تغيير إعدادات الجهاز.

إذا قمت بتغيير إعدادات البروتوكول، فيجب عليك إعادة تشغيل الجهاز بعد النقر فوق Submit (إرسال) لتنشيط التهيئة.

بعد تهيئة الإعدادات، انقر فوق Logout (تسجيل خروج).

#### البدء من أدوات Brother المساعدة (Windows)

- 1. ابدأ تشغيل 📑 🕻 (إذا لم يكن محددًا بالفعل). ثم انقر فوق القائمة المنسدلة وحدد اسم الطراز الخاص بك (إذا لم يكن محددًا بالفعل).
  - انقر فوق الأدوات في شريط التنقل الأيسر، ثم انقر فوق إعدادات الجهاز.
    - تظهر أداة «الإدارة المستندة إلى الويب».
  - إذا لزم الأمر، اكتب كلمة المرور في الحقل Login (تسجيل الدخول)، ثم انفر فوق Login (تسجيل الدخول).
مستجد كلمة المرور الافتراضية لإدارة إعدادات هذا الجهاز على الجزء الحلفي من الجهاز بعنوان "Pwd". غيّر كلمة المرور الافتراضية باتباع التعليات المعروضة على الشاشة عند تسجيل الدخول لأول مرة.

4. إذا كنت تريد تثبيت شريط التنقل على الجانب الأيسر من الشاشة، فانقر فوق 🚞 ثم انقر فوق 🔀.

يمكنك الآن تغيير إعدادات الجهاز.

#### (DCP-T430W/DCP-T435W/DCP-T436W)

إذا قمت بتغيير إعدادات البروتوكول، فيجب عليك إعادة تشغيل الجهاز بعد النقر فوق **Submit (إرسال)** لتنشيط التهيئة.

بعد تهيئة الإعدادات، انقر فوق Logout (تسجيل خروج).

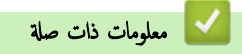

• تغيير إعدادات الجهاز باستخدام أداة Web Based Management

▲ الصفحة الرئيسية > إعدادات الجهاز > تغيير إعدادات الجهاز باستخدام أداة Web Based Management > تغيير كلمة مرور تسجيل الدخول باستخدام Web Based Management > تغيير كلمة مرور تسجيل الدخول باستخدام Management

# تغيير كلمة مرور تسجيل الدخول باستخدامWeb Based Management

ستجد كلمة المرور الافتراضية لإدارة إعدادات هذا الجهاز على الجزء الخلفي من الجهاز بعنوان "Pwd" قم بتغيير كلمة المرور الافتراضية باتباع التعليات المعروضة على الشاشة عند تسجيل الدخول لأول مرة. نوصي بتغيير كلمة المرور الافتراضية على الفور لحماية جمازك من الوصول غير المصرح به.

- 1. ابدأ أداة «الإدارة المستندة إلى الويب». >> الوصول إلى أداة Web Based Management
  - 2. قم بأحد الإجراءات التالية:
  - إذا قمت سابقًا بتعيين كلمة المرور الخاصة بك، فاكتبها، ومن ثم حدِّد Login (تسجيل الدخول).
- إن لم تقُم سابقًا بتعيين كلمة المرور الخاصة بك، فاكتب كلمة مرور تسجيل الدخول الافتراضية، ثم حدِّد Login (تسجيل الدخول).
  - في شريط التنقل الأيسر، حدِّد Administrator (المسؤول) > Login Password (كلمة سر الدخول).
    - - في حال لم يكن شريط التنقل الأيسر مرئيًّا، ابدأ التنقل من 🚃 .
  - 4. لتغيير كلمة المرور، أكتب كلمة المرور الحالية الخاصة بك في الحقل Enter Old Password (أدخل كلمة المرور القديمة).
- 5. باتباع إيشادات Login Password (كلمة سر الدخول) المروضة على الشاشة، أكتب كلمة المرور الجديدة الخاصة بك في الحقل Login Password (إدخال كلمة المرور الجديدة).
  - 6. أعد كتابة كلمة المرور في الحقل Confirm New Password (تأكيد كلمة المرور الجديدة).
    - 7. حدد Submit (إرسال).

يمكنك أيضًا تغيير إعدادات القفل في القائمة Login Password (كلمة سر الدخول).

🔺 معلومات ذات صلة

- تغيير إعدادات الجهاز باستخدام أداة Web Based Management
  - مواضيع ذات صلة:
  - تحقق من كلمة المرور الخاصة بجهازك

# 📤 الصفحة الرئيسية > إعدادات الجهاز > تغيير إعدادات الجهاز باستخدام أداة Web Based Management > إعدادات عامة

#### إعدادات عامة

- تعيين العد التنازلي لوضع السكون
- اضبط الجهاز لإيقاف التشغيل تلقائيًا باستخدام أداة «الإدارة المستندة إلى الويب»
  - تعيين التاريخ والوقت
  - تقليل ضوضاء الطباعة
  - تغيير اللغة المطبوعة في التقارير والصفحات

┢ الصفحة الرئيسية > إعدادات الجهاز > تغيير إعدادات الجهاز باستخدام أداة Web Based Management > إعدادات عامة > تعيين العد التنازلي لوضع السكون

## تعيين العد التنازلي لوضع السكون

يستطيع «وضع السكون» (أو «وضع توفير الطاقة») تقليل استهلاك الطاقة. عندما يكون الجهاز في «وضع السكون»، فإنه يعمل وكانه في وضع إيقاف التشغيل. وسوف ينشط الجهاز ويبدأ الطباعة عندما يتلقى محمة طباعة. استعن بهذه الإرشادات لتعيين فترة التأخير (عد تنازلي) التي يدخل بعدها الجهاز إلى "وضع السكون".

- ستتم إعادة تشغيل المؤقت في حالة تنفيذ أي عملية بالجهاز، مثل استلام محمة طباعة.
  - إعداد المصنع هو دقيقة واحدة.
- 1. ابدأ أداة «الإدارة المستندة إلى الويب». >> الوصول إلى أداة Web Based Management
  - في شريط التنقل الأيسر، حدِّد General (عام) > Sleep Time (وقت السكون).

\_\_\_\_\_ وفي حال لم يكن شريط التنقل الأيسر مرئيًا، ابدأ التنقل من \_\_\_\_

3. أدخِل حقل Sleep Time (وقت السكون).

(لأوروبا وتركيا وبعض الدول الأخرى)
يكنك ضبط وقت السكون بالدقائق (حتى 20 من الدقائق).

4. حدِد Submit (إرسال).

🔽 معلومات ذات صلة

• إعدادات عامة

مواضيع ذات صلة:

اضبط الجهاز لإيقاف التشغيل تلقائيًا باستخدام أداة «الإدارة المستندة إلى الويب»

┢ الصفحة الرئيسية > إعدادات الجهاز > تغيير إعدادات الجهاز باستخدام أداة Web Based Management > إعدادات عامة > اضبط الجهاز لإيقاف التشغيل تلقائيًا باستخدام أداة «الإدارة المستندة إلى الويب»

#### اضبط الجهاز لإيقاف التشغيل تلقائيًا باستخدام أداة «الإدارة المستندة إلى الويب»

يمكن أن تعمل ميزة «إيقاف التشغيل التلقائي» على تقليل استهلاك الطاقة. إذا كان الجهاز لا يستقبل أي محام لمدة زمنية معينة، فبناءً على الطراز والإعدادات، سيدخل الجهاز تلقائيًا إلى «وضع إيقاف التشغيل». لن يدخل الجهاز في وضم «إيقاف التشغيل» إذا كان متصلًا بشبكة أو Wiress Direct أي Wiress كنتك الميزات والواحجات المتوفرة وفقًا للطراز.

#### (لأوروبا وتركيا وبعض الدول الأخرى)

- لا يمكن تغيير إعداد إيقاف التشغيل التلقائي في أداة «الإدارة المستندة إلى الويب». إذا لم يستقبل الجهاز أي محام لمدة 20 من الدقائق، فسيدخل تلقائيًا في وضع إيقاف التشغيل.
  - يكنك ضبط إعداد إيقاف التشغيل التلقائي من لوحة تحكم الجهاز.

لتشغيل الجهاز بعد إيقاف تشغيل خاصية إيقاف التشغيل التلقائي، اضغط على (ل) **(Stop (إيتاف)).** 

- 1. ابدأ أداة «الإدارة المستندة إلى الويب». >> الوصول إلى أداة مالادارة المستندة إلى الويب».
- في شريط التنقل الأيسر، حدِّد General (عام) > Auto Power Off (إيقاف التشغيل التلقائي).

مرئيًا، ابدأ التنقل من = . المجمع في حال لم يكن شريط التنقل الأيسر مرئيًا، ابدأ التنقل من = .

- حدّد القائمة المنسدلة Auto Power Off (يتاف التشغيل التلقائي)، ثم حدّد الخيار الذي تريده.
  - 4. حدِّد Submit (إرسال).

#### 🔽 معلومات ذات صلة

- إعدادات عامة
- مواضيع ذات صلة:
- تعيين العد التنازلي لوضع السكون
- اضبط الجهاز على إيقاف التشغيل تلقائيًا باستخدام لوحة تحكم الجهاز

┢ الصفحة الرئيسية > إعدادات الجهاز > تغيير إعدادات الجهاز باستخدام أداة Web Based Management > إعدادات عامة > تعيين التاريخ والوقت

## تعيين التاريخ والوقت

- تأكد من ضبط إعداد التاريخ والوقت بشكل صحيح باستخدام أداة «الإدارة المستندة إلى الويب»، بحيث يتطابق وقت الجهاز مع الوقت الذي يستخدمه الخادم الذي يوفر المصادقة.
  - 1. ابدأ أداة «الإدارة المستندة إلى الويب». ◄◄ الوصول إلى أداة Web Based Management
  - في شريط التنقل الأيسر، حدِّد Administrator (المسؤول) > Date&Time (التاريخ والوقت).

🖉 في حال لم يكن شريط التنقل الأيسر مرئيًا، ابدأ التنقل من 들 .

- 3. م بالغاء تحديد خانة الاختيار Synchronize with SNTP server (المزامنة مع خادم SNTP).
  - 4. في حقول Date (التاريخ)، أدخل التاريخ.
- حدد إما الساعة بتنسيق 12 ساعة أو 24 ساعة باعتبارها Clock Type (نوع الساعة) (متوفرة فقط لبلدان معينة).
  - في حقول Time (الوقت)، أدخل الوقت.
    - 7. حدِّد Submit (إرسال).

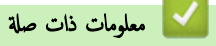

• إعدادات عامة

المنعة الرئيسية > إعدادت الجهاز > تغير إعدادت الجهاز باستخدام أداة Web Based Management > إعدادت عامة > تقليل ضوضاء الطباعة
 يكن أن يعمل «الوضع الهادئ» على تقليل ضوضاء الطباعة. عند تشغيل «الوضع الهادئ»، تصبح سرعة الطباعة اقل.
 يعداد المصع هو «إيقاف التشغيل».
 البنا أداة «الإدارة المستندة إلى الويب». >> الوصول إلى أداة Web Based Management الطباعة اقل.
 البنا أداة «الإدارة المستندة إلى الويب». >> الوصول إلى أداة Web Based Management (طباعة).
 ين مربط النظل الأسر، حدد Print (طباعة) > Print (طباعة).
 ي مربط النظل الأسر، مرتا، ابدأ النظل من الحالية.
 عد ده O (تمغيل) (أر Off (ليفاد التشغيل)) في خار Quiet Mode (للوضع الصامت).
 حدد OO (تمغيل) (أر Off (ليفاد التشغيل)) في خار Quiet Mode (للوضع الصامت).
 حدد OT (تمغيل) (أر Tot (ليفاد التشغيل)) في خار Print (طباعة).

مواضيع ذات صلة:

مشكلات في الطباعة

┢ الصفحة الرئيسية > إعدادات الجهاز > تغيير إعدادات الجهاز باستخدام أداة Web Based Management > إعدادات عامة > تغيير اللغة المطبوعة في التقارير والصفحات

تغيير اللغة المطبوعة في التقارير والصفحات

غيّر اللغة المطبوعة في التقارير والصفحات إذا لزم الأمر.

لا تتوفر هذه الميزة في بعض البلدان.

- 1. ابدأ أداة «الإدارة المستندة إلى الويب». ◄◄ الوصول إلى أداة Web Based Management
  - في شريط التنقل الأيسر، حدِّد General (عام) > Local Language (اللغة الحلية).

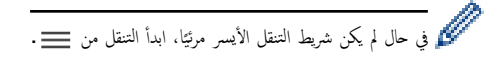

- حدد لغتك من القائمة المنسدلة Local Language (اللغة المحلية).
  - 4. حدِّد Submit (إرسال).

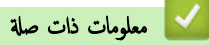

• إعدادات عامة

الصفحة الرئيسية > إعدادات الجهاز > في حالة انقطاع الطاقة (تخزين الذاكرة)

# في حالة انقطاع الطاقة (تخزين الذاكرة)

- يتم تخزين إعدادات القائمة الحاصة بك بشكل دائم ولن تضيع.
  - تم فقدان الإعدادات المؤقتة.
  - يجب إعادة إدخال التاريخ والوقت.

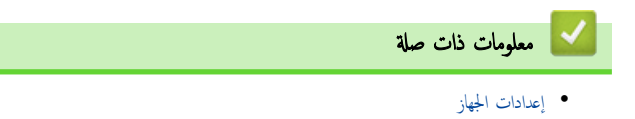

## ┢ الصفحة الرئيسية > المُلحق

# الملحق

- المواصفات
- مواصفات المستلزمات
- مساعدة Brother ودعم العملاء

## 首 الصفحة الرئيسية > المُلحق > المواصفات

# المواصفات

```
    >> المواصفات العامة
    >> مواصفات حجم المستند
    >> مواصفات وسائط الطباعة
    >> مواصفات النسخ
    >> مواصفات الماسحة الضوئية
    >> مواصفات الطابعة
    >> مواصفات اللواجمة
    >> مواصفات متطلبات جهاز الكمبيوتر
```

#### المواصفات العامة

| نفث الحبر                                              |         |                        | نوع الطابعة                 |
|--------------------------------------------------------|---------|------------------------|-----------------------------|
| بيزو مع 210 فوهات × 1                                  |         | أحادي                  | رأس الطابعة                 |
| بيزو مع 70 فوهات × 3                                   |         | اللون                  |                             |
| DCP-T230/DCP-T236 •                                    |         |                        | سعة الذاكرة                 |
| 64 میجا بایت                                           |         |                        |                             |
| DCP-T430W/DCP-T435W/DCP-T436W •                        |         |                        |                             |
| 128 ميجا بايت                                          |         |                        |                             |
| تيار متردد 220 إلى 240 فولت 50/60 هرتز                 |         |                        | مصدر الطاقة                 |
| DCP-T230/DCP-T236 •                                    |         |                        | استهلاك الطاقة <sup>1</sup> |
| النسخ <sup>2</sup> : 13 واط تقريبًا                    |         |                        |                             |
| <b>الاستعداد <sup>3</sup>: 2.0</b> واط تقريبًا         |         |                        |                             |
| <b>السكون</b> <sup>3</sup> : 0.6 واط تقريبًا           |         |                        |                             |
| <b>إيقاف التشغيل <sup>3 4</sup>: 0.15</b> واط تقريبًا  |         |                        |                             |
| DCP-T430W/DCP-T435W/DCP-T436W •                        |         |                        |                             |
| <b>النسخ</b> <sup>2</sup> : 16 واط تقريبًا             |         |                        |                             |
| <b>الاستعداد <sup>3</sup>: 2.5</b> واط تقريبًا         |         |                        |                             |
| <b>السكون</b> <sup>3</sup> : 0.6 واط تقريبًا           |         |                        |                             |
| <b>إيقاف التشغيل</b> <sup>3 4</sup> : 0.15 واط تقرينًا |         |                        |                             |
|                                                        |         |                        | الأيعاد                     |
|                                                        |         |                        |                             |
|                                                        |         |                        |                             |
|                                                        |         |                        |                             |
| 🛶 مع عود مع                                            |         |                        |                             |
|                                                        |         |                        |                             |
|                                                        |         |                        |                             |
|                                                        |         |                        |                             |
|                                                        |         |                        |                             |
|                                                        |         |                        |                             |
| عم 343                                                 |         |                        |                             |
| 24 502                                                 |         |                        |                             |
|                                                        |         |                        |                             |
| 6.3 کجم                                                |         |                        | الأوزان                     |
| – الطباعة                                              | الطباعة | ضغط الصوت <sup>5</sup> | مستوى الضوضاء               |
| 55.0 ديسيبل (أ) (تقريئا)                               |         |                        |                             |

|              |                       | - النسخ (استخدام زجاج الماسح الضوئي)<br>53.0 ديسيبل (أ) (تقريبًا) |
|--------------|-----------------------|-------------------------------------------------------------------|
| درجة الحرارة | التشغيل               | 10 إلى 35 درجة مئوية                                              |
|              | جودة الطباعة المثالية | 20 إلى 33 درجة مئوية                                              |
| الرطوبة      | التشغيل               | 20 حتى 80% (دون تكثيف)                                            |
| ]            | جودة الطباعة المثالية | 20 حتى 80% (دون تكثيف)                                            |

1 تُقاس في أثناء اتصال الجهاز بواجمة USB. يختلف استهلاك الطاقة قليلًا بناءً على بيئة الاستخدام أو تأكل الأجزاء.

2 عند الطباعة على جانب واحد، الدقة: قياسية/لمستند: نمط مطبوع وفقًا للمعيار ISO/IEC 24712.

3 تقاس وفقًا للمعيار IEC 62301 الإصدار 2.0.

4 حتى عند إيقاف تشغيل الجهاز، سيقوم بتشغيل نفسه تلقائيًا بشكل دوري لصيانة رأس الطباعة، ومن ثم سيقوم بإيقاف تشغيل نفسه تلقائيًا.

5 تعتمد الضوضاء على ظروف الطباعة.

## مواصفات حجم المستند

| حد أقصى 215.9 م | عرض زجاج الماسح الضوثي | حجم المستند |
|-----------------|------------------------|-------------|
| حد أقصى 297 م   | طول زجاج الماسح الضوثي |             |

#### مواصفات وسائط الطباعة

| ورق عادي، ورق طباعة نفث الحبر (ورق مطلي)، ورق لامع، ورق معاد تدويره                                                                                                    | نوع الورق <sup>1</sup>   | درج الورق            | إدخال الورق |
|----------------------------------------------------------------------------------------------------|--------------------------|----------------------|-------------|
| C5، مظاریف (A4. Letter. Legal. Mexico Legal. India Legal. Folio. Executive. A5. A6. المطارف (A4. Letter. Legal. India Legal. Folio. Executive. A5. A6. Index (المع 13 × 13) مور 13 × 13 مر). مور 13 × 10 مر). مور 13 × 20 مر). محال 20 × 13) card | حجم الورق                |                      |             |
| حتى 150 ورقة من ورق عادي بحجم 80 ج/م²                                                                                                    | السعة القصوى لكمية الورق |                      |             |
| ورق عادي، ورق طباعة نفث الحبر (ورق مطلي)، ورق لامع، ورق معاد تدويره                                                                                                    | نوع الورق <sup>1</sup>   | فتحة التغذية اليدوية |             |
| C5.، مظاریف (A4. Letter. Legal. Mexico Legal. India Legal. Folio. Executive. A5. A6.<br>Index ، مور (Com-10. DL. Monarch)، مور (Com-10. DL. Monarch)، مور 21 × 13 مر). مور 21 × 13 مر). card                                                      | حجم الورق                |                      |             |
| ورقة واحدة                                                                                                    | السعة القصوى لكمية الورق |                      |             |
| حتى 50 ورقة عادية 80 جم/م <sup>2</sup> (تسليم الطباعة بحيث تكون متجهة لأعلى في درج إخراج الورق)                                                                                                    |                          | 1                    | إخراج الورق |

1 للورق اللامع، أزل أي صفحات مطبوعة من درج إخراج الورق فورًا لتجنب التلطيخ.

## مواصفات النسخ

| ألوان/أحادي اللون | نعم انعم                                    |
|-------------------|---------------------------------------------|
| عرض النسخ         | <sup>1</sup> <sub>6</sub> 204               |
| نسخ متعددة        | حتى 99 صفحة                                 |
| تكبير لتصغير      | 25% إلى 400% (نسبة الزيادة 1%) <sup>2</sup> |
| الدقة             | طباعة حتى 1200 × 1800 نقطة لكل بوصة         |

#### 1 عند النسخ على ورق بحجم A4.

2 عند النسخ باستخدام Brother iPrint&Scan.

## مواصفات الماسحة الضوئية

ألوان أأحادي اللون انعم/نعم

| متوافقة مع TWAIN           | نعم                                                          |
|----------------------------|--------------------------------------------------------------|
|                            | (Windows 10 / Windows 11)                                    |
| متوافقة مع WIA             | نعم                                                          |
|                            | (Windows 10 / Windows 11)                                    |
| عمق اللون                  | معالجة ألوان 30 بت (إدخال)                                   |
|                            | معالجة ألوان 24 بت (إخراج)                                   |
| درجات الرمادي              | معالجة ألوان 10 بت (إدخال)                                   |
|                            | معالجة ألوان 8 بت (إخراج)                                    |
| الدقة                      | حتى 19200 × 19200 يتطة لكل بوصة (دقة مُعالجة) <sup>2</sup> 1 |
|                            | حتى 1200 × 2400 نقطة لكل بوصة (دفة بصرية)                    |
| عرض المسح الضوئي وطوله     | العرض: حتى 213.9 م                                           |
| (مستند مطبوع على وجه واحد) | الطول: حتى 295 م                                             |

برنامج التشغيل TWAIN ققط (أقصى دقة للمسح الضوئي 1200 × 1200 نقطة في البوصة مع برنامج التشغيل WIA في نظاني التشغيل Windows 10 وWindows 11.)
 قد يقل نطاق المسح الضوئي كلما زادت دقة المسح.

#### مواصفات الطابعة

| حتى 1200 × 6000 نقطة لكل بوصة (Windows فقط)                                                                       | الدقة                    |
|----------------------------------------------------------------------------------------------------|--------------------------|
| 204 م                                                                                                    | عرض الطباعة <sup>1</sup> |
| بدون حواشي <sup>2</sup> : 210 م                                                                                   |                          |
| A4. Letter، A6، صور (10 × 15 سم)، صور L (9 × 13 سم)، صور L (13 × 18 سم)، المح د 13 مم)، A4. A6 مور A4. Letter، A6 | بدون حواشي               |
| راجع صفحة الطراز لديك على موقع <b>Brother</b> الإلكتروني المحلي.                                                  | سرعة الطباعة             |

1 عند الطباعة على ورق بحجم A4.

2 عند تعيين الميزة «بدون حواشٍ» على «تشغيل».

#### مواصفات الواجحة

| USB <sup>12</sup>               | استخدم كبل واجمة USB 2.0 (من النوع A/B) لا يزيد طوله عن مترين. |
|---------------------------------|----------------------------------------------------------------|
| شبكة LAN لاسلكية                | IEEE 802.11b/g/n(البنية الأساسية)                              |
| (DCP-T430W/DCP-T435W/DCP-T436W) | (Wireless Direct (شبكة IEEE 802.11g/n                          |

1 يختوي جمازك على واجمة USB 2.0 عالية السرعة. يمكن أيضًا توصيل الجهاز بجهاز بجهاز كبيوتر يحتوي على واجمة USB 1.1.

2 لا يتم دعم منافذ USB من جمات أخرى.

# مواصفات الشبكة

# (DCP-T430W/DCP-T435W/DCP-T436W)

يمكنك توصيل جمازك بشبكة للطباعة والمسح الضوئي عبر الشبكة.

|                                                                               | -                     |                                                                               |
|-------------------------------------------------------------------------------|-----------------------|-------------------------------------------------------------------------------|
| أمان الشبكة (اللاسلكية)                                                       | SSL/TLS (IPPS, HTTPS) |                                                                               |
| CP-T430W/DCP-T435W/DCP-T436W)                                                 |                       |                                                                               |
| أمان الشبكة اللاسلكية <sup>1</sup><br>(CP-T430W/DCP-T435W/DCP-T436W           | (E                    | WPA-PSK (TKIP/ بت، WEP 64/128<br>AES). WPA2-PSK (TKIP/AES).<br>WPA3-SAE (AES) |
| الأداة المساعدة لدىم الإعداد اللاسلكي<br>(/DCP-T430W/DCP-T435W<br>(DCP-T436W) | WPS                   | نعم                                                                           |

1 شبكة WPA2-PSK (AES) تدع Wireless Direct فتط.

#### مواصفات متطلبات جحاز الكمبيوتر

## وظائف البرامج وأنظمة التشغيل المدعومة

| 1                                               | مساحة القرص الثابت للتثبيت | المعالج                               |                                         | واجمة جماز الكمبيوتر الشخصي | ظام الكمبيوتر الأساسي                                                 | إصدار نظام التشغيل ون   |
|-------------------------------------------------|----------------------------|---------------------------------------|-----------------------------------------|-----------------------------|-----------------------------------------------------------------------|-------------------------|
| بالنسبة للتطبيقات (يما في<br>ذلك برامج التشغيل) | بالنسبة لبرامج التشغيل     |                                       | شبکة WLAN<br>(شبکة <sup>3</sup> (Wi-Fi) | USB <sup>2</sup>            |                                                                       |                         |
| 1.3 جيجايايت                                    | 650 میجابایت               | معالج 32 بتا (86×) أو<br>64 بتا (64×) |                                         | الطباعة<br>مسح ضوئي         | Windows 10 Home<br>4 5<br>Windows 10 Pro <sup>4 5</sup><br>Windows 10 | نظام تشغیل<br>Windows   |
|                                                 |                            |                                       |                                         |                             | Windows 10<br>Enterprise <sup>4 5</sup>                               |                         |
|                                                 |                            | معالج 64 بت (64×)                     |                                         |                             | Windows 11 Home<br>4 5                                                |                         |
|                                                 |                            |                                       |                                         |                             | Windows 11 Pro <sup>4 5</sup>                                         |                         |
|                                                 |                            |                                       |                                         |                             | Windows 11<br>Education <sup>4 5</sup>                                |                         |
|                                                 |                            |                                       |                                         |                             | Windows 11<br>Enterprise <sup>4 5</sup>                               |                         |
| 80 ميجابايت                                     | 80 میجابایت                |                                       | الطباعة                                 | الطباعة<br>مسح ضوئ          | Windows Server<br>2016                                                |                         |
|                                                 |                            |                                       |                                         | المسلح للحولي               | Windows Server<br>2019                                                |                         |
|                                                 |                            |                                       |                                         |                             | Windows Server<br>2022                                                |                         |
| 550 ميجابايت                                    | غير متوفر                  | معالج 64 بت                           |                                         | الطباعة<br>مسح ضوئي         | نظام تشغیل macOS إصدار<br>12                                          | نظام التشغيل<br>Mac 6 7 |
|                                                 |                            |                                       |                                         |                             | نظام تشغیل macOS إصدار<br>13                                          |                         |
|                                                 |                            |                                       |                                         |                             | نظام تشغیل macOS إصدار<br>14                                          |                         |

1 يجب الاتصال بالإنترنت لتثبيت البرنامج.

2 لا يتم دعم منافذ USB من جمات أخرى.

5 DCP-T430W/DCP-T435W/DCP-T436W قتط.

4 بالنسبة إلى برنامج التشغيل WIA، الدقة 1200 × 1200.

.Windows 11, Windows 10  $_{_{\mathcal{L}^{3}}}$  Nuance  $^{^{\mathrm{TM}}}$  PaperPort  $^{^{\mathrm{TM}}}$  14SE  $^{-5}$ 

6 DCP-T430W/DCP-T435W/DCP-T436W فتط.

7 إخلاء مسؤولية macOS

قدرة AirPrint: تتطلب الطباعة أو المسح الضوئي عبر macOS استخدام AirPrint. لا يتم توفير برامج تشغيل Mac لهذا الجهاز.

لأحدث تحديثات برنامج التشغيل، انتقل إلى صفحة طرازك Downloads على support.brother.com/downloads.

لأحدث تحديثات برنامج التشغيل، انتقل إلى صفحة Supported OS (نظام التشغيل المدعوم) الخاصة بطرازك على support.brother.com/os.

تعد جميع العلامات التجارية وأساء العلامات والمنتجات ملكية خاصة لشركاتها المعنية المالكة لها.

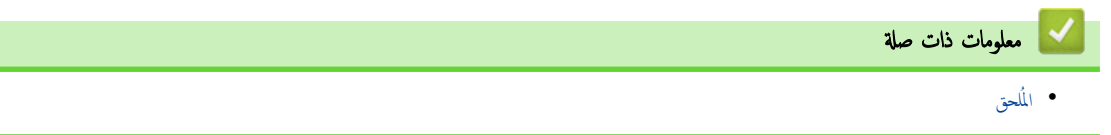

## ┢ الصفحة الرئيسية > المُلحق > مواصفات المستلزمات

# مواصفات المستلزمات

| يستخدم الجهاز خرّانات حبر منفصلة بالألوان الأسود، والأصفر، والأرجواني وهي مستقلة عن مجموعة رأس الجهاز.                                                                                                    | الحبر                            |
|----------------------------------------------------------------------------------------------------|----------------------------------|
| في المرة الأولى التي تقوم فيها بتعبئة الحزّان، سيستخدم الجهاز كمية من الحبر لملء أنابيب توصيل الحبر للحصول على مطبوعات بجودة عالية. ستحدث هذه العملية لمرة واحدة فقط. قد تكون الإنتاجية الفعلية<br>للقوارير الأساسية أقل من القوارير البديلة، بسبب عملية تبيئة نظام الحبر. | العمر الافتراضي لقارورة<br>الحبر |
| حقارورة حبر أسود> BTD100BK                                                                                                    | المستلزمات البديلة               |
| حقارورة حبر أصفر> BTD100Y                                                                                                    |                                  |
| <قارورة حبر أزرق> BTD100C                                                                                                    |                                  |
| حقارورة حبر أرجواني> BTD100M                                                                                                    |                                  |
| أسود - تقريبًا 7500 من الصفحات <sup>1</sup>                                                                                                    |                                  |
| أصفر، وأزرق، وأرجواني – تقريبًا 5000 من الصفحات <sup>1</sup>                                                                                                    |                                  |

الإنتاجية المقريبية المذكورة تم تقديرها بناء على منهجية Brother الأصلية باستخدام أنماط الاختبار ISO/IEC 24712.
 الإنتاجيات التقريبية المذكورة لا تستند إلى معيار ISO/IEC 24711.

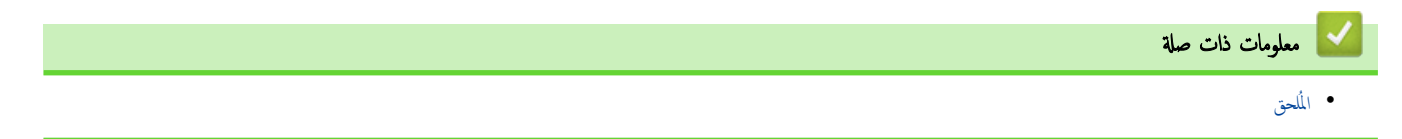

┢ الصفحة الرئيسية > المُلحق > مساعدة Brother ودعم العملاء

# مساعدة Brother ودعم العملاء

إذاكنت بحاجة إلى مساعدة في استخدام منتج Brother الخاص بك، فتفضل بزيارة <u>Support.brother.com</u> للحصول على الأسئلة الشائعة ونصائح حول استكشاف الأعطال وإصلاحما. يكنك أيضًا تتزيل أحدث البرامج وبرامج التشغيل والبرامج التابتة لتحسين أداء جمازك ووثائق المستخدم لمعوفة كيفية تحقيق أقصى استفادة من منتج Brother.

يتوفر المزيد من معلومات المنتج والدعم من الموقع الإلكتروني لمكتب Brother المحلي. قم بزيارة <u>global.brother/en/gateway</u> للعثور على تفاصيل الاتصال بكتب Brother المحلي ولتسجيل منتجك الجديد.

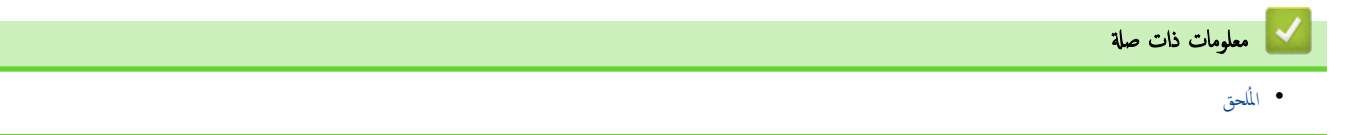

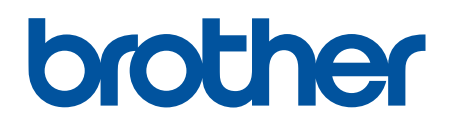

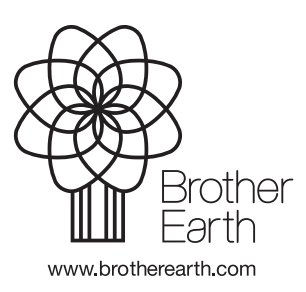